Bedienungsanleitung **User Manual** 

РУКОВОДСТВО ПО ЭКСПЛУАТАЦИИ

**Wuchtmaschine** Wheel Balancer СТАНОК ДЛЯ БАЛАНСИРОВКИ КОЛЕС

M 10-2, 11, 20-2, 30-2, 40-2, 50-2 BM 30 001

nussboum

www.rustehnika.ru

# Inhalt

# Seite

| 1.                                                                                                    | Benutzerhinweise                                                                                                    | _ 8                                                                                                    |
|----------------------------------------------------------------------------------------------------|----------------------------------------------------------------------------------------------------|----------------------------------------------------------------------------------------------------|
| 1.1                                                                                                    | EG Konformitätserklärung                                                                                                    | 9                                                                                                    |
| 2.                                                                                                    | Sicherheitshinweise                                                                                                    | 10                                                                                                    |
| 2.1                                                                                                    | Sicherheitshinweise für das Bedienpersonal                                                                                                    | 10                                                                                                    |
| 3.                                                                                                    | Bedien- und Anzeigenfeld                                                                                                    | 12                                                                                                    |
| 3.1<br>3.2                                                                                               | Bedienelemente<br>Bedienbereich / Tastenfunktion                                                                                                    | 13<br>13                                                                                                    |
| 4.                                                                                                    | Inbetriebnahme                                                                                                    | 14                                                                                                    |
| 4.1<br>4.2                                                                                               | Maschine in Betrieb nehmen<br>Werkseinstellung anpassen Anzeige                                                                                                    | 14<br>15                                                                                                    |
| 5                                                                                                    | Arbeitsablauf beim Wuchten                                                                                                    | 15                                                                                                    |
| <b>N</b><br><b>S</b><br><b>S</b><br><b>S</b><br><b>S</b><br><b>S</b><br><b>S</b><br><b>S</b><br><b>S</b> | Rad aufspannen   Programm auswählen   Dateneingabe   Modus POS - LED POS leuchtet   1 Programm A - STEEL   2 Programm D - ALU 2   3 Programm E - ALU 3   Modus STANDARD (12h)   1 Programm A - STAHL   2 Programm B - STATIC   3 Programm C - ALU 1   4 Programm D - ALU 2   5 Programm E - ALU 3   6 Programm F - ALU 4   7 Programm G - PAX 1   8 Programm H - PAX 2   Messlaufende   Platzierung von Anschlaggewichten im Modus POS | 115<br>15<br>16<br>16<br>17<br>17<br>18<br>18<br>18<br>18<br>18<br>18<br>18<br>19<br>20<br>21<br>20<br>21<br>20<br>21<br>22<br>22<br>22<br>22<br>22<br>22<br>22<br>22<br>22<br>22<br>22<br>22 |
| 6.                                                                                                    | Grundeinstellungen der Maschine                                                                                                    | _24                                                                                                    |
| 6.1<br>6.1.1                                                                                             | Menüfunktionen<br>Wahl der Menüfunktionen                                                                                                    | 24                                                                                                    |

| 7          | Spannvorrichtungen                             | 30 |
|------------|------------------------------------------------|----|
| 71         | Mittonzontriorrognomittol (Lioforumfang)       | 30 |
| 7.1        | Aufspannen des Rades                           | 30 |
| 7.2        | Universalspannmittel (Sonderzubehör)           | 30 |
| 7.2.1      | Aufspannen des Rades                           | 31 |
| 7.3        | Motorrad-Spannvorrichtung (Sonderzubehör)      | 31 |
| 7.3.1      | Aufspannen des Rades                           | 31 |
| 7.4        | Zentrier- und Aufspannvorrichtung mit Quickspa | n  |
|            |                                                | 31 |
| 7.4.1      | Aufspannen des Rades                           | 31 |
| 7.4.2      | Rad abspannen                                  | 32 |
| 7.4.3      | Nulllauf bei Quickspan                         | 32 |
| 7.4.4      | Kalibrierlauf bei Quickspan                    | 32 |
| 8.         | Raddatenspeicher                               | 33 |
| 0 1        | Datan abspeciebern                             | 22 |
| 0.1<br>Q 0 |                                                | 33 |
| 0.2        |                                                | 55 |
| 9.         | Splitten Hinter-Speichen-Plazierung            | 33 |
| 10.        | Matchen                                        | 34 |
| 11.        | Technische Daten                               | 35 |
| 11.1       | Funktionsübersicht                             | 35 |
| 11.2       | Abmessungen                                    | 36 |

# Contents

# Page

| 1.                                                                               | User notices                                                                         | 38                                                                                                    |
|----------------------------------------------------------------------------------|--------------------------------------------------------------------------------------|----------------------------------------------------------------------------------------------------|
| 1.1                                                                              | Declaration of Conformity                                                            | 39                                                                                                    |
| 2.                                                                               | Safety notices                                                                       | 40                                                                                                    |
| 2.1                                                                              | Safety notices for the operating staff                                               | 40                                                                                                    |
| 3.                                                                               | Operation and Display Panel                                                          | 42                                                                                                    |
| 3.1<br>3.2                                                                       | Controls<br>Keyboard / Key functions                                                 | 43<br>43                                                                                                    |
| 4.                                                                               | Instructions for use                                                                 | 44                                                                                                    |
| 4.1<br>4.2<br>5                                                                  | Notes for on-site commissioning<br>Selecting modes of operation<br>Balancing a wheel | 44<br>45<br><b>45</b>                                                                                                    |
| 5.1<br>5.2<br>5.3<br>5.3<br>5.3<br>5.3<br>5.3<br>5.3<br>5.3<br>5.3<br>5.3<br>5.3 | Clamp the wheel                                                                      | 45<br>45<br>46<br>47<br>47<br>47<br>48<br>48<br>48<br>48<br>49<br>50<br>50<br>51<br>51<br>51<br>52<br>52<br>52<br>52<br>52<br>53 |
| 6.                                                                               | Basic settings of the machine                                                        | 54                                                                                                    |
| 6.1<br>6.1.1                                                                     | Menu function<br>Choosing the menu functions                                         | 54<br>54                                                                                                    |

| 7     | Centering and clamping means                          | 60        |
|-------|-------------------------------------------------------|-----------|
| 7.1   | Mid centering device                                  | 60        |
| 7.1.1 | Clamping the wheel                                    | 60        |
| 7.2   | Universal clamping means                              | 60        |
| 7.2.1 | Clamping the wheel                                    | 60        |
| 7.3   | Motorcycle – Clamping means                           | _60       |
| 7.3.1 | Clamping the wheel                                    | 61        |
| 7.4   | Centering and clamping means for Quick sp<br>machines | pan<br>61 |
| 7.4.1 | Clamping the wheel                                    | 61        |
| 7.4.2 | Unclamping the wheel                                  | 61        |
| 7.4.3 | Zero run on the Quick span machines                   | 62        |
| 7.4.4 | Calibration run on Quick Span balance machin          | nes       |
|       |                                                       | 62        |
| 8.    | Saving wheel data measurements                        | 62        |
| 81    | Savina data                                           | 62        |
| 8.2   | Retrieving wheel data                                 | 62        |
| 0.2   |                                                       | 02        |
| 9.    | Splitting behind the spokes placement                 | 63        |
| 10.   | Matching                                              | 64        |
| 11.   | Technical data                                        | 65        |
| 11.1  | Feature Summary                                       | 65        |
| 11.2  | Dimensions                                            | 66        |

# Содержание

# Страница

| 1.                                                                                                    | СООБЩЕНИЯ ДЛЯ ПОЛЬЗОВАТЕЛЯ                                                                                                    | 70                                                                                                    |
|----------------------------------------------------------------------------------------------------|----------------------------------------------------------------------------------------------------|----------------------------------------------------------------------------------------------------|
| 1.1                                                                                                    | ДЕКЛАРАЦИЯ СООТВЕТСТВИЯ                                                                                                    | 71                                                                                                    |
| 2.                                                                                                    | ПРИМЕЧАНИЯ, КАСАЮЩИИ<br>БЕЗОПАСНОСТИ                                                                                                    | ЕСЯ<br>72                                                                                                    |
| 2.1                                                                                                    | ПРИМЕЧАНИЯ, КАСАЮЩИЕСЯ БЕЗОПАСНОО<br>ДЛЯ ОПЕРАТОРОВ                                                                                                    | СТИ<br>72                                                                                                    |
| 3.                                                                                                    | ОПЕРАЦИОННАЯ И ИНДИКАТОРНАЯ ПАНЕ                                                                                                    | ЛЬ<br>74                                                                                                    |
| 3.1                                                                                                    | СРЕДСТВА УПРАВЛЕНИЯ                                                                                                    | 75                                                                                                    |
| 4.                                                                                                    | ИНСТРУКЦИИ ПО ЭКСПЛУАТАЦИИ                                                                                                    | 76                                                                                                    |
| 4.1                                                                                                    | ИНСТРУКЦИИ ПО ВВОДЕ В ЭКСПЛУАТАЦИЮ<br>МЕСТЕ<br>ВЫБОР РЕЖИМОВ РАБОТЫ                                                                                                    | HA<br>76<br>77                                                                                                    |
| 5                                                                                                    |                                                                                                    | 77                                                                                                    |
| <b>C</b><br><b>1</b><br><b>1</b><br><b>1</b><br><b>1</b><br><b>1</b><br><b>1</b><br><b>1</b><br><b>1</b> | КРЕПЛЕНИЕ КОЛЕСА         ВЫБОР ПРОГРАММЫ         УСТАНОВКА ДАННЫХ КОЛЕСА         РЕЖИМ РОЅ – ВКЛЮЧЕН ИНДИКАТОР РОЅ         1       ПРОГРАММА А – СТАЛЬНЫЕ ДИСКИ         2       ПРОГРАММА D – ALU 2         3       ПРОГРАММА E – ALU 3         СТАНДАРТНЫЙ РЕЖИМ (12h)         1       ПРОГРАММА A – СТАЛЬНЫЕ ДИСКИ         2       ПРОГРАММА A – СТАЛЬНЫЕ ДИСКИ         3       ПРОГРАММА A – СТАЛЬНЫЕ ДИСКИ         4       ПРОГРАММА B – СТАТИЧЕСКАЯ БАЛАНСИРО         5       ПРОГРАММА D - ALU 2         5       ПРОГРАММА E - ALU 3         6       ПРОГРАММА F – ALU 4         7       ПРОГРАММА G – РАХ 1         8       ПРОГРАММА H – РАХ 2         3       ЗАПУСК       ИЗМЕРИТЕЛЬНОГО | 77<br>78<br>78<br>78<br>78<br>79<br>79<br>80<br>80<br>80<br>80<br>81<br>81<br>81<br>81<br>82<br>83<br>83<br>83<br>83<br>83<br>83 |
| 5.5<br>5.6                                                                                               | ЗАВЕРШЕНИЕ БАЛАНСИРОВКИ<br>УСТАНОВКА ГРУЗИКОВ В СТАНДАРТНОМ РЕЖИ<br>(12h)                                                                                                    | 84<br>1ME<br>85                                                                                                    |
| 5.7                                                                                                    | УСТАНОВКА НАБИВНЫХ БАЛАНСИРОВОЧН<br>ГРУЗИКОВ В РЕЖИМЕ РОЗ                                                                                                    | НЫХ<br>85                                                                                                    |
| 5.8                                                                                                    | УСТАНОВКА ЗАЦЕПЛЯЮЦ<br>БАЛАНСИРОВОЧНЫХ ГРУЗИКОВ В РЕЖИМЕ РО                                                                                                    | ДИХ<br>DS<br>85                                                                                                    |
| 6.                                                                                                    | ОСНОВНЫЕ НАСТРОЙКИ СТАНКА                                                                                                    | 87                                                                                                    |
| 6.1<br>6.1.1                                                                                             | ФУНКЦИОНАЛЬНОЕ МЕНЮ<br>ВЫБОР ФУНКЦИЙ МЕНЮ                                                                                                    | 87<br>87                                                                                                    |

# 7 ЦЕНТРОВОЧНЫЕ И ЗАЖИМНЫЕ СРЕДСТВА 94

| 7.1                                                                                      | СРЕДНЕЕ ЦЕНТРОВОЧНОЕ УСТРОЙСТВО                                        |
|------------------------------------------------------------------------------------------|------------------------------------------------------------------------|
|                                                                                          | (ДОПОЛНЕНИЕ КОМПЛЕКТА ПОСТАВКИ) 94                                     |
| 7.1.1                                                                                    | ЗАЖИМ КОЛЕСА 94                                                        |
| 7.2                                                                                      | УНИВЕРСАЛЬНЫЕ ЗАЖИМЫ 94                                                |
| 7.2.1                                                                                    | ЗАЖИМ КОЛЕСА 94                                                        |
| 7.3                                                                                      | ЗАЖИМЫ ДЛЯ КОЛЕС МОТОЦИКЛА95                                           |
| 7.3.1                                                                                    | ЗАЖИМ КОЛЕСА 95                                                        |
| 7.4                                                                                      | ЦЕНТРОВОЧНЫЕ И ЗАЖИМНЫЕ СРЕДСТВА ДЛЯ<br>СТАНКОВ С БЫСТРЫМ ВРАЩЕНИЕМ 95 |
| 7.4.1                                                                                    | ЗАЖИМ КОЛЕСА 95                                                        |
| 7.4.2                                                                                    | РАЗЖИМ КОЛЕСА 96                                                       |
| 7.4.3                                                                                    | НУЛЕВОЙ ЦИКЛ НА СТАНКАХ С БЫСТРЫМ<br>ВРАЩЕНИЕМ 96                      |
| 7.4.4                                                                                    | КАЛИБРОВКА НА БАЛАНСИРОВОЧНЫХ СТАНКАХ С БЫСТРЫМ ВРАЩЕНИЕМ 96           |
|                                                                                          |                                                                        |
| 8.                                                                                       | СОХРАНЕНИЕ ИЗМЕРИТЕЛЬНЫХ ДАННЫХ<br>КОЛЕСА 97                           |
| 8.                                                                                       | СОХРАНЕНИЕ ИЗМЕРИТЕЛЬНЫХ ДАННЫХ КОЛЕСА 97                              |
| <b>8.</b><br>8.1                                                                         | СОХРАНЕНИЕ ИЗМЕРИТЕЛЬНЫХ ДАННЫХ<br>КОЛЕСА 97<br>СОХРАНЕНИЕ ДАННЫХ 97   |
| <b>8.</b><br>8.1<br>8.2                                                                  | СОХРАНЕНИЕ ИЗМЕРИТЕЛЬНЫХ ДАННЫХ<br>КОЛЕСА                              |
| <b>8.</b><br>8.1<br>8.2<br><b>9.</b>                                                     | СОХРАНЕНИЕ ИЗМЕРИТЕЛЬНЫХ ДАННЫХ<br>КОЛЕСА                              |
| <b>8.</b><br>8.1<br>8.2<br><b>9.</b>                                                     | СОХРАНЕНИЕ ИЗМЕРИТЕЛЬНЫХ ДАННЫХ<br>КОЛЕСА                              |
| 8.<br>8.1<br>8.2<br>9.                                                                   | СОХРАНЕНИЕ ИЗМЕРИТЕЛЬНЫХ ДАННЫХ 97         СОХРАНЕНИЕ ДАННЫХ           |
| 8.<br>8.1<br>8.2<br>9.<br>10.                                                            | СОХРАНЕНИЕ ИЗМЕРИТЕЛЬНЫХ ДАННЫХ 97         СОХРАНЕНИЕ ДАННЫХ           |
| <ol> <li>8.1</li> <li>8.2</li> <li>9.</li> <li>10.</li> <li>11.</li> <li>11.1</li> </ol> | СОХРАНЕНИЕ ИЗМЕРИТЕЛЬНЫХ ДАННЫХ 97         СОХРАНЕНИЕ ДАННЫХ           |

www.rustehnika.ru

# DEUTSCH

Original

# www.rustehnika.ru

# 1. Benutzerhinweise

Diese Betriebsanleitung richtet sich an die Bediener und den Betreiber der Wuchtmaschine BM und S-Ausführungen.

Die Bediener sind eingewiesenes Personal der Kfz-Branche. Sie müssen in der Bedienung dieser Wuchtmaschine unterwiesen sein.

Der Betreiber ist für die Rahmenbedingungen der Wuchtmaschine (z.B.: Unfallverhütung usw.) verantwortlich.

#### Bestimmungsgemäßer Gebrauch

Die Wuchtmaschinen BM dienen der anwenderfreundlichen Prüfung von Fahrzeugrädern auf Unwucht.

#### Bestimmungswidrigen Gebrauch vermeiden!

- Keine Reifengröße verwenden f
  ür die die Maschine nicht vorgesehen ist.
- Keine anderen Gegenstände, außer die dafür vorgesetzenen, auf die Wuchtmaschine spannen.

#### Einsatzbedingungen

- Bedien- und Anzeigegerät darf nicht direkter Sonneneinstrahlung ausgesetzt werden!
- Forthereich +5 °C bis +40 °C.

In ger vorliegenden Betriebsanleitung werden die folgeneen Piktogramme verwendet:

- formation gibt einen Hinweis
- Achtung macht auf Gefahren für Prüfgerät/ Srüfling aufmerksam

#### Gefahr für Personen - allgemein gekennzeichnet

Vor der Inbetriebnahme und der Bedienung des Gerätes ist es unbedingt erforderlich, die Betriebsanleitung und besonders die Sicherheitshinweise sorgfälltig durchzuarbeiten.

Damit schließen Sie, zu Ihrer eigenen Sicherheit und um Schäden am Gerät zu vermeiden, Unsicherheiten im Umgang mit dem Gerät und damit verbundene Sicherheitsrisiken von vorneherein aus.

In der Nachfolgenden Anleitung werden alle Funktionen und Teile beschrieben die lieferbar sind. Bitte vergleichen Sie den Funktionsumfang Ihrer Maschine mit der am Ende des Dokuments aufgeführten Liste.

Bitte beachten Sie auch die Einbauanleitung

Durch Benutzung des Produkts erkennen Sie die folgenden Bestimmungen an:

#### Urheberrecht:

Software und Daten sind Eigentum der Otto Nussbaum GmbH & Co KG Kundendienst oder deren Lieferanten und durch Urheberrechtsgesetze, internationale Verträge und andere nationale Rechtsvorschriften gegen Vervielfältigung geschützt. Vervielfältigung oder Veräußerung von Daten und Software oder eines Teiles davon sind unzulässig und strafbar; im Falle von Zuwiderhandlungen behält sich die Otto Nussbaum GmbH & Co KG strafrechtliche Verfolgung und Geltendmachung von Schadensersatzansprüchen vor.

#### Haftung:

Alle Daten in diesem Programm beruhen soweit wie möglich auf Hersteller- und Importeurangaben. Die Otto Nussbaum GmbH & Co KG übernimmt keine Gewähr für die Richtigkeit und Vollständigkeit von Software und Daten; eine Haftung für Schäden, die durch fehlerhafte Software und Daten entstehen, ist ausgeschlossen. Auf jeden Fall ist die Haftung der Otto Nussbaum GmbH & Co KG auf den Betrag beschränkt, den der Kunde tatsächlich für dieses Produkt bezahlt hat. Dieser Haftungsaus-schluss gilt nicht für Schäden, die durch Vorsatz oder grobe Fahrlässigkeit auf Seiten der Otto Nussbaum GmbH & Co KG verursacht wurden.

#### Gewährleistung:

Die Verwendung von nicht freigegebener Hard- und Software führt zu einer Veränderung unserer Produkte und somit zum Ausschluss jeglicher Haftung und Gewährleistung, auch wenn die Hard- bzw. Software inzwischen wieder entfernt oder gelöscht worden ist.

Es dürfen keine Veränderungen an unseren Erzeugnissen vorgenommen werden; des weiteren dürfen unsere Erzeugnisse nur mit Original Zubehör verwendet werden. Anderenfalls entfallen sämtliche Gewährleistungsansprüche.

Vorliegendes Prüfgerät darf nur mit den von Nussbaum freigegebenen Betriebssystemen betrieben werden. Wird das Nussbaum Prüfgerät mit einem anderen als dem freigegebenen Betriebssystem betrieben, so erlischt hierdurch unsere Gewährleistungspflicht nach Maßgabe unserer Lieferungsbedingungen. Des weiteren können wir für Schäden und Folgeschäden, die Ihre Ursache in der Verwendung eines nicht freigegebenen Betriebssystem haben, keine Haftung übernehmen.

# EG- Konformitätserklärung

#### gemäß Maschinenrichtlinie Anhang II 1A

Declaration of Conformity according Machinery Directive 2006/42/EG ANNEX II 1A Déclaration de conformité selon directive machines annexe II 1A Declaración de conformidad según Directiva Maquinaria 2006/42/EG ANNEX II 1A Dichiarazione di conformità in accordo alla direttiva 2006/42/EG ANNEX II 1A

| Hiermit erklären wir, daß unser Produkt:<br>Hereby we declare that the product:                                                                                                    | WUCH                                      |                                                           | Ξ/                                                   |
|----------------------------------------------------------------------------------------------------|-------------------------------------------|-----------------------------------------------------------|------------------------------------------------------|
| Par la présente nous déclarons que le produit:<br>Por la presente declara, que el producto:<br>Con la presente si dichiara che il prodotto:                                                                                                    | BM 10<br>BM 11<br>BM 20<br>BM 25<br>BM 30 | BM 10-2<br>BM 20-2<br>BM 25-2<br>BM 30-2                  | BM 15 Touc<br>BM 35 Touc<br>BM 45 Touc<br>BM 55 Touc |
| allen einschlägigen Bestimmungen der folgenden Richtlinien entspricht:<br>fulfils all the relevant provisions of the following Directives:<br>correspond aux normes suivantes:<br>cumple todas las disposiciones pertinentes de las Directivas siguientes:<br>adempie a tutte le richieste delle seguenti direttive:                 | BM 35<br>BM 40<br>BM 45<br>BM 50<br>BM 55 | BM 35-2<br>BM 40-2<br>BM 45-2<br>BM 50-2<br>BM 55-2       |                                                      |
| Maschinenrichtlinie / Machinery Directive<br>Niederspannungsrichtlinie / Low Voltage Directive<br>EMV Richtlinie / EMC Directive                                                                                                    | 20<br>20<br>20                            | 06/42/EG<br>06/95/EG<br>04/108/EG                         |                                                      |
| in Übereinstimmung mit den folgenden harmonisierten Normen gefertigt wurde<br>was manufactured in conformity with the harmonized norms<br>fabriqué en conformité selon les normes harmonisées en vigueurs.<br>producido de acuerdo a las siguientes normas armonizadas.<br>è stato fabbricato in conformità con le norme armonizzate |                                           |                                                           |                                                      |
| Elektrische Ausrüstung von Maschinen / Electrical equipment of machines<br>Elektromagnetische Verträglichkeit / Electromagnetic compatibility (EMC)                                                                                                    | 13<br>13                                  | V 60204 -1<br>V 61000-6-2                                 | ,-6-3                                                |
| Beauftragter für die Technische Dokumentation<br>Authorised to compile the technical file                                                                                                    | M<br>AT<br>Rc<br>D-                       | arcel Ehrhard<br>T GmbH<br>bert-Kochstr.<br>77694 Kehl-Au | dt<br>35<br>Jenheim                                  |
| Seriennummer / Serial number                                                                                                    | <b>M</b> .<br>10                          | <b>A0000y bis N</b><br>≤ y ≤ 99 und <sup>-</sup>          | <b>1A9999y</b><br>10 ≤ M ≤ 99                        |
| Kehl- Bodersweier, 22.03.2011                                                                                                    | ono<br>A.A.A                              | Nußbaum Gr<br>Korker Stra<br>694, achi-6                  | nbH & Co. KG<br>aBe 24<br>actorsweier                |
|                                                                                                    | i.A. Thon                                 | nas Hassler (C                                            | E)                                                   |

# บบรรุกรบก

BM 15 Touch BM 35 Touch

BM 45 Touch BM 55 Touch

DoC\_ATT-BM\_2011-03.doc

Otto Nußbaum GmbH & Co. KG · Korker Str. 24 · D-77694 Kehl-Bodersweier Tel.: +49(0)7853/899-0 · Fax: +49(0)7853/8787 · www.nussbaum-lifts.de

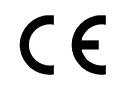

ຠຩຬຬຩຉຩຉ

9

# 2. Sicherheitshinweise

Beachten Sie die aufgeführten Sicherheitsanweisungen zu Ihrer eigenen Sicherheit und der Sicherheit Ihrer Kunden. Die Sicherheitsanweisungen zeigen Ihnen mögliche Gefahren auf. Gleichzeitig geben sie Ihnen Hinweise, wie Sie sie durch Ihr richtiges Verhalten abwenden können.

Bitte beachten Sie auch die Einbauanleitung 1 689 978 478N.

In der Betriebsanleitung sind die Sicherheitsanweisungen nochmals vorhanden. Sie sind durch folgende Symbole gekennzeichnet:

- Information gibt einen Hinweis
- Achtung macht auf Gefahren für Prüfgerät/ Prüfling aufmerksam

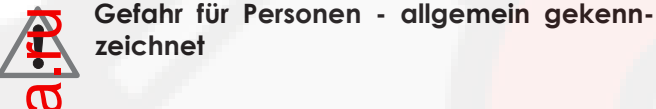

Sicherheitshinweise für das Bedienpersonal

- Beachten Sie die **Unfallverhütungsvorschriften**!
- Yenn die Wuchtmaschine nicht benutzt wird, dann die Energieversorgung mit dem Hauptschalter abschalten. Hauptschalter gegen unbefugtes Benuten sichern.
- Seine Räder auf der Wuchtmaschine über einen
- Arbeiten an der elektrischen Anlage dürfen nur durch Elektrofachkräfte durchgeführt werden.
- Die Abdeckhaube ist während des Wuchtvorgangs immer geschlossen zu halten.

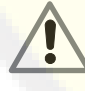

Beim Einschalten der Wuchtmaschine dürfen keine Räder oder andere Gegenstände auf der Achse montiert sein.

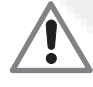

Beim Betrieb der Wuchtmaschine mit offener Abdeckung dürfen sich keine anderen Personen im Bereich der Maschine aufhalten!

Lebensgefahr für Personen im Bereich des Rades.

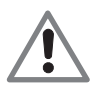

Es dürfen keine Reparaturen oder sonstige Arbeiten an der Wuchtmaschine durchgeführt werden ohne diese spannungslos zu schalten.

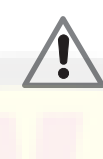

Erfolgt die Betriebsanzeige der Wuchtmaschinet über einen Monitor, muss sichergestellt werden, dass der Betriebszustand (Ein/Aus) jederzeit erkannt werden kann. Deshalb unbedingt beachtet, das der Bildschirm immer sichtbar ist.

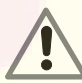

Das Bedienpersonal muss Arbeitskleidung ohne lose Bänder und Schlaufen tragen.

Lose Bänder und Schnürsenkel können in die Wuchtmaschine gelangen und den Bediener gefährden.

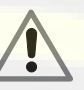

Das Rad muss mit dem entsprechenden Spannmittel auf der Wuchtmaschine montiert werden.

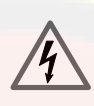

Die Wuchtmaschine ist spannungsfrei zu machen, bevor Wartungsarbeiten durchgeführt werden

Gefahr eines Stromschlages!

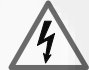

Die elektrische Anlage ist vor Feuchtigkeit und Nässe zu schützen.

Gefahr eines Stromschlages!

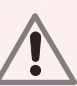

Keine Einstellarbeiten bei laufender Prüfung durchführen.

Verletzungsgefahr!

www.rustehnika.ru

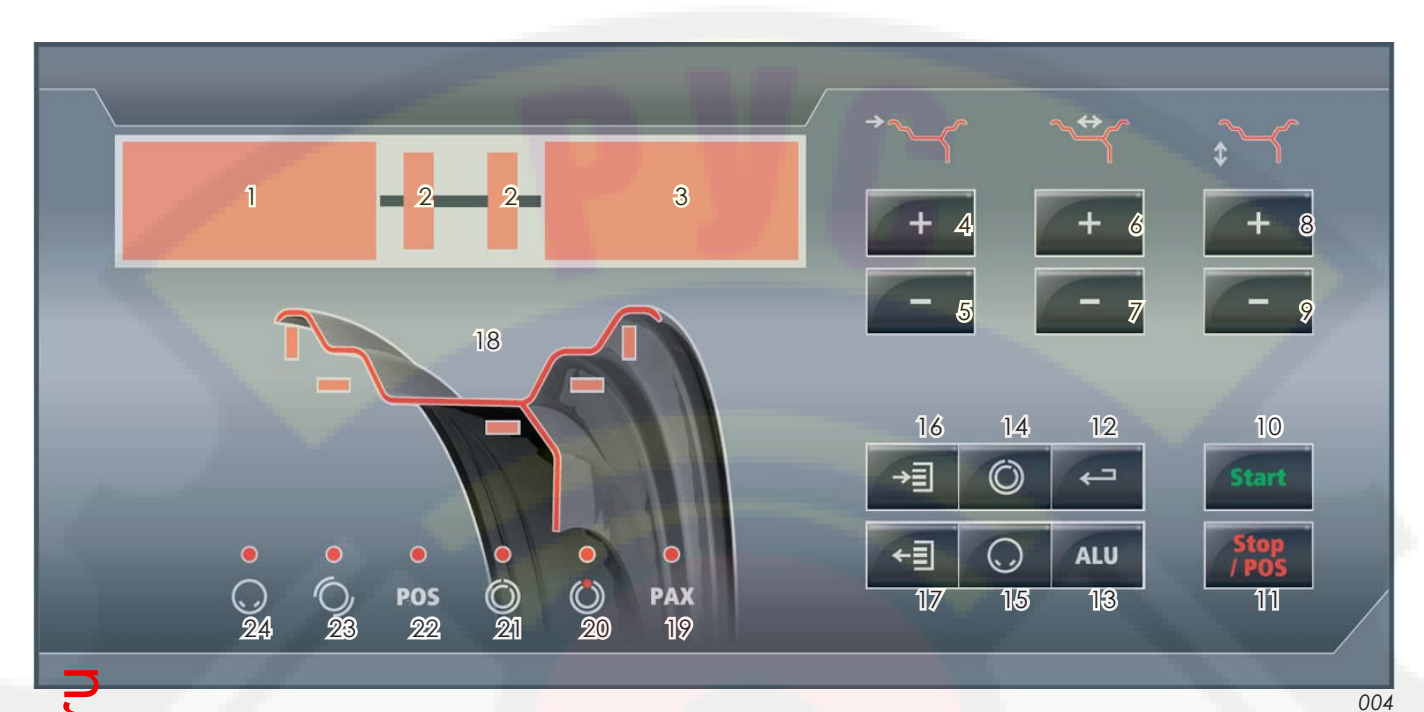

#### Anzeigebereich:

- nzeige für die Größe des linken Ausgleichsgewichtes nzeige für Ausgleichsgewichteposition links/rechts 2
- 3 Anzeige für die Größe des rechten Ausgleichsgewichtes
- 📕 nzeige der Gewichteplatzierung bzw. des 18
- Gusgewählten Programms
- 19 CPAX-Programm aktiv
- 20 swurde eine zu hohe statische Unwucht gemessen 21 grogramm "matchen" aktiv
- 22 Modus POS aktiv 23 Podus POS aktiv
- 24 **D**rogramm "splitten" aktiv

#### Bedienbereich:

- 4/5 +/-: Eingabe Maschinen-Felge Abstand vergrößern/verkleinern
- +/-: Eingabe Felgenbreite vergrößern/verkleinern 6/7
- 8/9 +/-: Eingabe Felgendurchmesser vergrößern/verkleinern
- Start: Beginn der einzelnen Programmfunktionen 10
- Stop/Pos.: Abbruch der aktiven Funktion 11 / Aktivieren/deaktivieren der Festhaltefunktion 12
- Eingabe bestätigen / Menüaufruf Programmauswahl Modus POS / Standard 13
- 14 Match Modus aktivieren
- 15
- Hinterspeichenplatzierung aktivieren Aktuelle Felgendaten speichern
- 16
- 17 Felgendaten aus Speicher laden

#### Bedienelemente:

- 25 Bedien- und Anzeigenfeld
- 26 Ablage für Gewichte
- 27 Hauptschalter
- 28 Abdeckhaube (nicht für BM 11)
- 29 Außenabtastarm (optional)
- 30 Achse mit Spannmittel
- 31 Innenabtastarm
- 32 Fußtaster für Quick-Span
- 33 Kalibriergewicht
- 34 Konenhalter (optional)

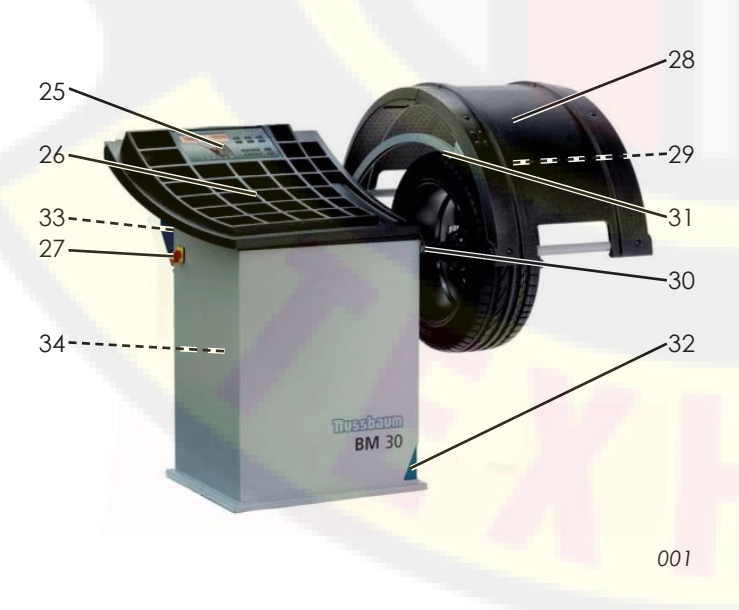

#### 3.1 Bedienelemente

- Bedien- und Anzeigenfeld 25: Anzeige der ermittelten Messwerte und Eingabe der benötigten Daten.
- Ablage für Gewichte 26: Ablagefächer für die verschiedenen Ausgleichsgewichte.
- Hauptschalter 27: Ein-/Ausschalter der Wuchtmaschine.
- Abdeckhaube 28 (nicht f
  ür BM 11): Sch
  ützt den Benutzer vor m
  öglichen Gefahren durch das drehende Rad.
- Außenabtastarm (optional) 29: Ermittelt direkt die Felgenbreite bzw. die Position des Ausgleichgewichts an der rechten Felgenseite.

#### - Achse mit Spannmittel 30:

Wuchtachse mit abnehmbarem Spannmittel (außer BM 50-2). Auf das konische Ende der Achse können unterschiedliche Spannmittel zentrisch aufgesetzt und durch eine Schraube gesichert werden.

Im Lieferumfang ist eine Mittenzentriervorrichtung mit Quick Spannmutter, Drucktopf und 3 Konen enthalten.

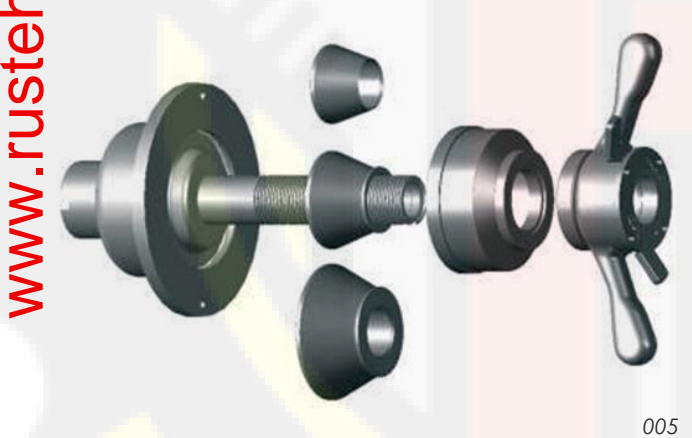

#### - Innenabtastarm 31:

mit automatischer Datenerfassung des Abstands zwischen Maschine und erster (linker) Ausgleichsebene bei allen Maschinen.

Ab BM 11 auch zusätzliche mit automatischer Erfassung des Felgendurchmessers. Die Daten werden in der Maschine zur Bearbeitung gespeichert aber nicht direkt angezeigt.

Bei den Programmen ALU 2 und 3 (zweite Klebegewichtspositon links der Speichen), kann über den Innenabtastarm auch direkt diese äußere Position des Klebegewichtes ermittelt werden.

#### - Quickspan 32:

Automatische Spannvorrichtung nur bei der Wuchtmaschine BM 50-2. Das Rad wird nach dem Anlegen auf die Achse und dem Anbringen des Spannmittels pneumatisch gespannt.

#### 3.2 Bedienbereich / Tastenfunktion

Taste 4/5: Manuelle Eingabe des Abstands zwischen Maschine und Felgenhorn. Über die +/- Taste kann der Wert in 1mm Schritten verändert werden. Die Anzeige erfolgt in mm und wird wie folgt dargestellt:

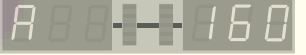

- Abstand A = 160mm
- Taste 6/7: Manuelle Eingabe der Felgenbreite. Über die +/- Taste kann der Wert in 0,5 Zoll (bei PAX Programmen in mm) Schritten verändert werden. Die Anzeige erfolgt ansonsten in Zoll und wird wie folgt dargestellt:

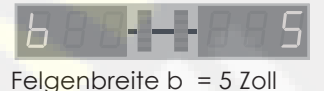

Taste 8/9: Manuelle Eingabe des Felgendurchmessers. Über die +/- Taste kann der Wert in 0,5 Zoll (bei PAX Programmen in mm) Schritten verändert werden. Die Anzeige erfolgt ansonsten in Zoll und wird wie folgt dargestellt:

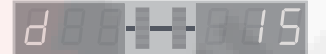

Felgendurchmesser d = 15 Zoll

- Taste 10: Start des Wucht-, Kalibrier- oder Nulllaufs.
- Taste 11:Funktionsabbruch der aktiven Funktion.<br/>Ist keine Funktion aktiv, wird bei Betätigung<br/>der Taste 11 die Festhaltebremse der Achse<br/>aktiviert/deaktiviert und über die Leuchte 23<br/>angezeigt.
- Taste 12: Mit dieser Taste wird die Eingabe für eine Funktion bestätigt. Ist keine Funktion aktiv gelangt man in die Menüauswahl. Durch betätigen der +/- Taste 4/5 werden die Menüfunktionen F1 bis F9 aufgerufen.

# 4. Inbetriebnahme

#### 4.1 Maschine in Betrieb nehmen.

- Maschine aufstellen entsprechend der Aufbauanleitung.
- Standardspannmittel montieren.
- Auf richtigen Einbau achten:
  - Abtastarm(e) müssen in Ruheposition liegen.
  - Maschine an Netzspannung anschließen und über den Hauptschalter einschalten.

Beim Einschalten der Maschinen wird eine Startroutine durchgeführt.

 Die Lage der Abtastarme wird geprüft.
 Wird hierbei eine Abweichung von den Sollwerten festgestellt, wird das Programm mit einer Fehlermeldung unterbrochen.

Im linken Display erscheint dann ein Buchstabe für den falsch eingestellten Abtastarm im rechten Display der zugehörige Inkrementalwert.

- Die Software-Version wird angezeigt.
- Hereit durchlauf für die LEDs der Anzeige.

Gewichtsposition und Funktionsanzeigen werden

Positionen der verschiedenen Abtastarme (soweit vehanden) werden mit ihren Inkrementalwerten der Rotentiometer angezeigt.

Ist eine Abtastarmfunktion nicht angeschlossen, wird in bisplay "nc" angezeigt.

Abstand Durchmesser b = Felgenbreite

Der eingestellte Modus (12h oder POS) wird angezeigt.

Die Meßdrehzahl wird angezeigt.

- U 99 für BM 11
- U 150 für BM 10-2, 20-1, 30-2, 40-2 und 50-2

Damit ist die Prüfung der Maschine abgeschlossen und das Programm wechselt in den Standardmodus für Wuchtarbeiten.

#### Abbruch der Startroutine

Ist einer der Abtastarme nicht in der korrekten Ruheposition, bleibt die Maschine bei der Kontrolle an diesem Punkt stehen. Im linken Display erscheint der Buchstabe für den betreffenden Abtastarm, im rechten Feld erscheint der entsprechende Inkrementalwert. Den Arm in die richtige Position bringen und die "Enter"-Taste drücken, um die Prüfung fortzusetzen. Befindet sich der Arm in der richtigen Ruheposition, ist eine Neujustierung der Potenziometer notwendig. (siehe FAQ bzw. Instandsetztungsanweisung)

Bei der ersten Installation der Maschinen empfiehlt es sich nach einigen Leerläufen einen Nulllauf durchzuführen (siehe auch 5.1 Abschnitt F2).

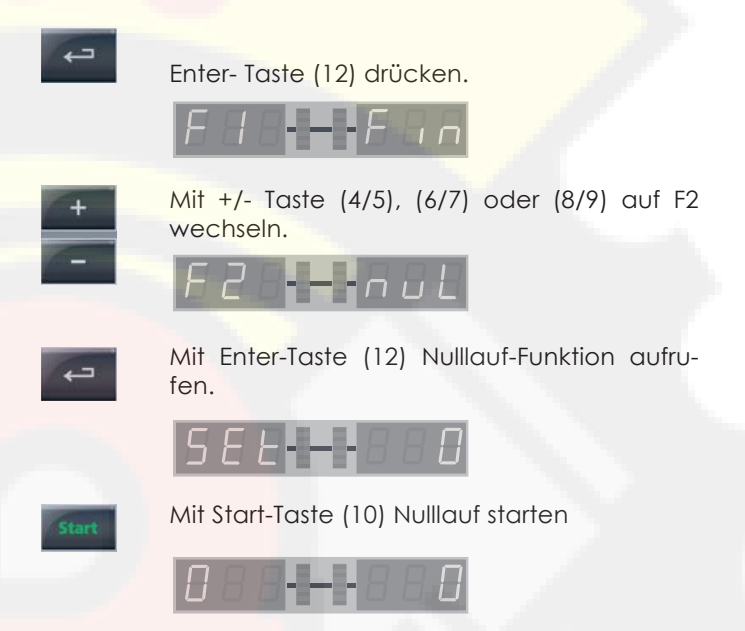

Mit dem Stillstand der Maschine ist der Nulllauf abgeschlossen und ein Wuchtvorgang kann gestartet werden. Hierzu die folgenden Punkte beachten.

#### Werkseinstellungen

Die Maschine befindet sich im Modus "STANDARD" (12h).

Messwerte kleiner 5g werden auf 0 abgerundet. - Unterdrückung 5g

Messwerte werden auf den nächsten 5-Gramm-Wert auf- oder abgerundet.

- Rundung 5g

Autostartfunktion eingestellt auf Start des Messlauf durch Schliessen der Radschutzhaube und Drücken der START Taste (siehe 6.1 Abschnitt F6).

- Autostart OFF

Der Sicherheitsschalter verhindert, dass die Maschine bei geöffneter Haube gestartet werden kann, wird die Radschutzhaube während des Messlaufs geöffnet wird das Rad abgebremst.

- Security ON
- Änderung der Sicherheitseinstellung (siehe 6.1.1 Abschnitt F8).

#### 4.2 Werkseinstellung anpassen Anzeige

Diese Einstellungen können jederzeit über die Menüfunktionen geändert werden (Kapitel 6.1.1)

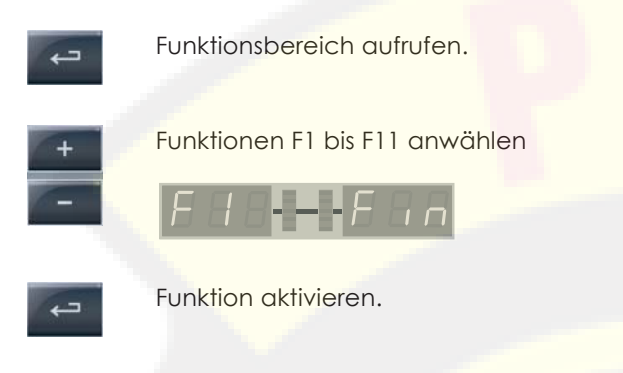

Einstellung ändern.

Start

www.rustehnika.ru

Funktion starten (z.B. Null- oder Kalibrierlauf).

# 5 Arbeitsablauf beim Wuchten

#### 5.1 Rad aufspannen

Passende Zentriermittel auswählen und auf Spannmittel stecken.

Überprüfen ob die Anlagefläche des Spannmittel und des Rades sauber sind.

Entsprechend dem Rad, bzw. des Mittenlochdurchmessers, den passenden Konus auswählen und auf den Schaft des Spannmittels aufsetzten.

Das Rad auf die Welle aufsetzen, soweit möglich nach links, Richtung Anlageflansch ziehen und mit der linken Hand senkrecht halten. Mit der rechten Hand die Schnellspannmutter aufsetzten und anziehen.

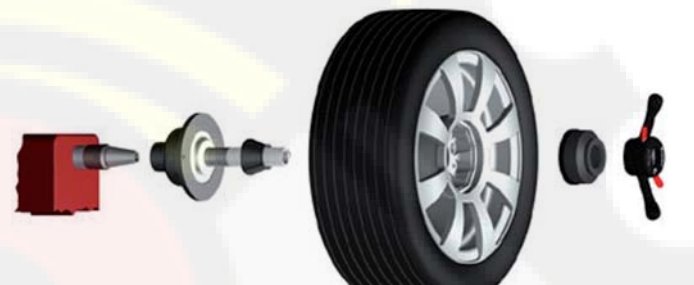

009

#### 5.2 Programm auswählen

Über die Taste ALU können 2 unterschiedliche Modi für die Einstellung der Wuchtprogramme ausgewählt werden.

#### Modus STANDARD 12h (Werkseinstellung)

Es stehen 8 Programme zur Verfügung. Die Wahl des Programms richtet sich nach der Geometrie der Felge und die Positionen, an denen sich die Gewichte platzieren lassen.

Die Platzierung der Gewichte erfolgt **immer** manuell auf der 12 Uhr Position.

Im Modus Standard wird der Punkt, an den der Tastarm zum Einlesen der Daten angelegt werden muss durch Blinken der jeweilige LED im Anzeigebereich (18) angezeigt.

Mit der ALU-Taste können die Programme angewählt werden. Das gewählte Programm wird über die LEDs in dem Felgenpiktogramm angezeigt.

#### **Modus POS**

Im Modus POS werden die Wuchtprogramme automatisch erkannt, je nachdem wo der Bediener den Tastarm beim Einlesen der Daten anlegt. Das automatisch gewählte Wuchtprogramm kann durch Drücken der ALU Taste korrigiert werden von ALU 2 in ALU 3 und umgekehrt.

Es stehen nur die Wuchtprogramme A (Stahlfelgen), D (ALU 2) und E (ALU 3) zur Verfügung. Ist der Modus POS ausgewählt leuchtet die LED POS (22). Die Platzierung der Anschlaggewichte erfolgt manuell auf der 12 Uhr Position, die Platzierung der Klebegewichte erfolgt IMMER mittels des Tastarm.

Die Umschaltung zwischen Modus STANDARD und POS erfolgt durch Drücken und 3 Sekunden halten der ALU Taste.

Bei der Dateneingabe werden die real gemessenen Werte der Felge für die Messung der Unwuchtwerte ermittelt. Die Normwerte der Felge werden aus diesen Daten errechnet. Die Anzeige der Normwerte dient lediglich als Hinweis, diese sind für die Messung der Unwuchtwerte nicht relevant.

Es kann daher vorkommen, dass die angezeigten Normwerte für das jeweilige Rad nicht exakt den Werten der aufgespannten Felge entsprechen, z.B. wird anstelle einer Breite von 5 Zoll 5,5 Zoll angezeigt.

#### 5.3 Dateneingabe

Dizeuswuchtmaschine erkennt automatisch dass Daten einlesen will.

Ist sess Rad in einer anderen Position als der 12 Uhr Positioneingedreht und der Tastarm wird aus der Ruhelage bewegt wird automatisch in den Modus "Raddaten einlesen" geschaltet.

Stendas Rad in der 12 Uhr Position wird der Modus "Gewichte mit dem Tastarm platzieren" aktiviert. Um Raddaten einzulesen muss das Rad lediglich aus der 12 Uhr Position bewegt werden.

# Modus POS - LED POS leuchtet

Sie auch Kapitel 5.2 Programm auswählen.

## 5.3.1.1 Programm A - STEEL

Für Stahl- und Aluminiumfelgen mit Schlaggewichten im Felgenhorn

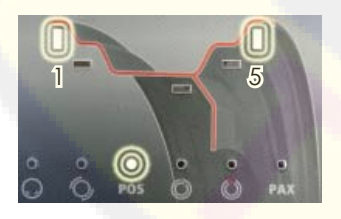

BM 10-2 / 11 / 20-2 / 30-2 / 40-2 / 50-2

Der Felgenabstand wird automatische erfasst. Mit Abtastarm Punkt 1 anfahren und Position halten bis Signal ertönt.

Abtastarm in Ruheposition legen.

Ein weiterer Signalton ertönt als Bestätigung, dass der Arm zurückgeführt wurde.

#### BM 10-2

Felgendurchmesser manuell über +/- Taste eingeben.

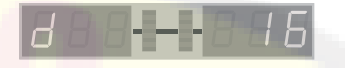

Der Felgendurchmesser wird bei Drücken jeder anderen Taste oder Schließen des Radschutz automatisch übernommen.

#### BM 11 / 20-2 / 30-2 / 40-2 / 50-2

Der Felgendurchmesser wird automatisch zusammen mit dem Abstand erfasst.

#### BM 10-2 / 11 / 20-2 / 30-2 / 40-2 / 50-2

Die Radbreite wird in Abhängigkeit von Abstand und Durchmesser näherungsweise berechnet. Der Wert für die Radbreite muss dadurch vom Bediener nicht oder gegebenenfalls manuell korrigiert werden.

Zu diesem Zweck wird nach der automatischen Datenübernahme von Abstand und Durchmesser direkt die Radbreite angezeigt. Diese kann dann bei Bedarf schnell und bequem über die +/- Taste angepasst werden.

Wert mit Breitentaster messen oder der Einprägung auf der Felge entnehmen.

Felgenbreite manuell über +/- Taste eingeben.

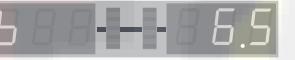

Die Felgenbreite wird bei Drücken jeder anderen Taste oder Schließen des Radschutz automatisch übernommen.

#### BM 40-2 / 50-2

Außenabtastarm an Position 5 führen. Halten bis Signal ertönt. Arm wieder in Ruheposition bringen. Raddaten können durch Antippen der +/- Tasten geprüft werden.

## 5.3.1.2 Programm D - ALU 2

Für Aluminiumfelgen mit Klebegewichten unterhalb des Felgenhorns und links der Nabe

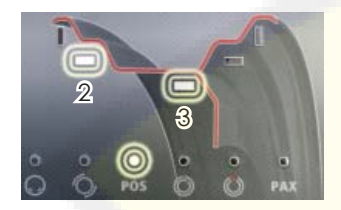

#### BM 10-2 / 11 / 20-2 / 30-2 / 40-2 / 50-2

Mit Innenabtastarm Position 2 anfahren und halten bis Signal ertönt.

Direkt Position 3 anfahren und diese Position halten, bis ein weiteres Signal ertönt.

Abtastarm in Ruheposition legen.

Signalton bestätigt, dass Abtastarm in Ruhelage ist.

#### BM 10-2

Felgendurchmesser manuell über +/- Taste eingeben.

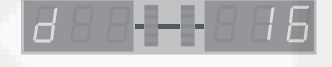

Der Felgendurchmesser wird bei Drücken jeder anderen Taste oder Schließen des Radschutz automatisch übernommen.

#### BM 11 / 20-2 / 30-2 / 40-2 / 50-2

Der Felgendurchmesser wird automatisch zusammen

Die Felgenbreite ist bei diesem Wuchtprogramm ohne Bedeutung daher keine Eingabe vornehmen.

#### 5.3.1.3 Programm E - ALU 3

Für Aluminiumfelgen mit Schlaggewicht links im Felgenhorn und Klebegewicht links der Nabe

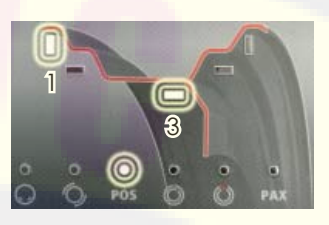

#### BM 10-2 / 11 / 20-2 / 30-2 / 40-2 / 50-2

Mit Innenabtastarm Punkt 1 (anf<mark>ah</mark>ren und halten bis Signal ertönt.

Direkt Punkt 3 anfahren und diese Position halten bis weiteres Signal ertönt.

Abtastarm in Ruheposition legen.

Signalton bestätigt, dass Abtastarm in Ruhelage ist.

#### BM 10-2

Felgendurchmesser manuell über +/- Taste eingeben.

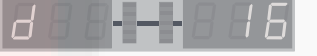

Der Felgendurchmesser wird bei Drücken jeder anderen Taste oder Schließen des Radschutz automatisch übernommen.

#### BM 11 / 20-2 / 30-2 / 40-2 / 50-2

Der Felgendurchmesser wird automatisch zusammen mit dem Abstand erfasst.

Die Felgenbreite ist bei diesem Wuchtprogramm ohne Bedeutung daher keine Eingabe vornehmen

## 5.3.2 Modus STANDARD (12h)

Siehe auch Kapitel 5.2 Programm auswählen.

## 5.3.2.1 Programm A - STAHL

Für Stahl- und Aluminiumfelgen mit Schlaggewichten im Felgenhorn

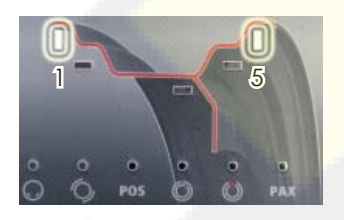

Der Felgenabstand wird bei BM 10-2 / 11 / 20-2 / 30-2 / 40-2 / 50-2 automatische erfasst.

Mit Abtastarm Punkt 1 anfahren und Position halten bis Signal ertönt.

Abtastarm in Ruheposition legen.

Ein weiterer Signalton ertönt als Bestätigung, dass der Arm zurückgeführt wurde.

# BM -2

Felgendurchmesser manuell über +/- Taste eingeben.

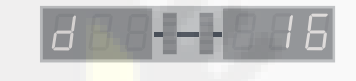

Ber Felgendurchmesser wird bei Drücken jeder anderen Taste oder Schließen des Radschutz automatisch übernommen.

#### BM / 20-2 / 30-2 / 40-2 / 50-2

Deselgendurchmesser wird automatisch zusammen mit dem Abstand erfasst.

#### BM 10-2 / 11 / 20-2 / 30-2 / 40-2 / 50-2

Die Radbreite wird in Abhängigkeit von Abstand und Durchmesser näherungsweise berechnet. Der Wert für die Radbreite muss dadurch vom Bediener nicht oder gegebenenfalls nur leicht manuell korrigiert werden.

Zu diesem Zweck wird nach der automatischen Datenübernahme von Abstand und Durchmesser direkt die Radbreite angezeigt. Diese kann dann bei Bedarf schnell und bequem über die +/- Taste angepasst werden.

Wert mit Breitentaster messen oder der Einprägung auf der Felge entnehmen.

Felgenbreite manuell über +/- Taste eingeben.

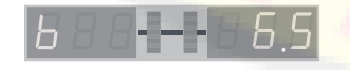

Die Felgenbreite wird bei Drücken jeder anderen Taste oder Schließen des Radschutz automatisch übernommen.

#### BM 40-2 / 50-2

Außenabtastarm an Position 5 führen. Halten bis Signal ertönt. Arm wieder in Ruheposition bringen. Raddaten können durch Antippen der +/- Tasten geprüft werden.

## 5.3.2.2 Programm B - STATIC

Statisches Wuchten z.B. Motorradfelgen oder Felgen mit nur einer Klebeposition für ein Ausgleichsgewicht

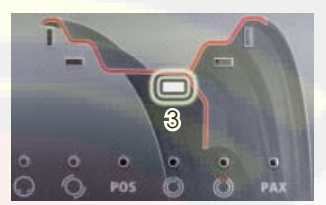

Mit Abtastarm Punkt 3 anfahren und Position halten bis Signal ertönt.

Abtastarm in Ruheposition legen.

Ein weit<mark>erer Signalt</mark>on ertönt als Bestätigung, der Arm wurde zurückgeführt.

#### BM 10-2

Felgendurchmesser manuell über +/- Taste eingeben

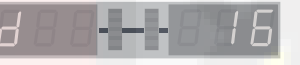

Der Felgendurchmesser wird bei Drücken jeder anderen Taste oder Schließen des Radschutz automatisch übernommen.

#### BM 11 / 20-2 / 30-2 / 40-2 / 50-2

Der Felgendurchmesser wird automatisch zusammen mit dem Abstand erfasst.

Die Felgenbreite ist bei diesem Wuchtprogramm ohne Bedeutung daher keine Eingabe vornehmen.

# 5.3.2.3 Programm C - ALU 1

Für Aluminiumfelgen mit Klebegewichten unterhalb des Felgenhorns.

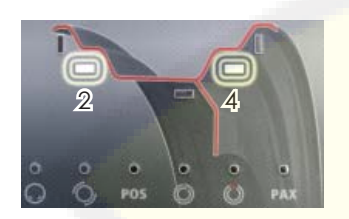

Mit Abtastarm Punkt 2 anfahren und Position halten bis Signal ertönt.

Abtastarm in Ruheposition legen.

Ein weiteres Signal ertönt als Bestätigung, der Arm wurde zurückgeführt.

#### BM 10-2

Felgendurchmesser über +/- Taste eingeben.

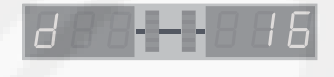

Der Felgendurchmesser wird bei Drücken jeder anderen Taste oder Schließen des Radschutz automatisch übernommen.

#### KM 11 / 20-2 / 30-2 / 40-2 / 50-2

Per Felgendurchmesser wird automatisch zusammen mit dem Abstand erfasst.

#### BM 10-2 / 11 / 20-2 / 30-2

vert mit Breit<mark>enta</mark>ster messen oder d<mark>er Einprägu</mark>ng auf der Felge entnehmen.

🞾 lgenbreite manuell eingeben über +/- Taste.

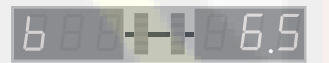

#### BM 40-2 / 50-2

Mit dem Außenabtastarm Punkt 4 anfahren und halten bis Signal ertönt.

Abtastarm in Ruheposition legen. Signalton bestätigt, dass Abtastarm in Ruhelage ist.

#### 5.3.2.4 Programm D - ALU 2

Für Aluminiumfelgen mit Klebegewichten unterhalb des Felgenhorns und links der Nabe.

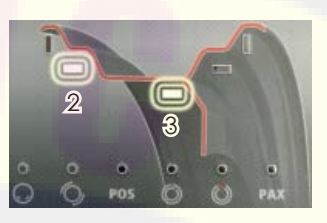

#### BM 10-2 / 11 / 20-2 / 30-2 / 40-2 / 50-2

Mit Innenabtastarm Position 2 anfahren und halten bis Signal ertönt.

Direkt Position 3 anfahren und diese Position halten, bis ein weiteres Signal ertönt.

Abtastarm in Ruheposition legen.

Signalton bestätigt, dass Abtastarm in Ruhelage ist.

#### BM 10-2

Felgendurchmesser manuell über +/- Taste eingeben.

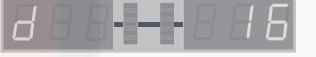

Der Felgendurchmesser wird bei Drücken jeder anderen Taste oder Schließen des Radschutz automatisch übernommen.

#### BM 11 / 20-2 / 30-2 / 40-2 / 50-2

Der Felgendurchmesser wird automatisch zusammen mit dem Abstand erfasst.

Die Felgenbreite ist bei diesem Wuchtprogramm ohne Bedeutung daher keine Eingabe vornehmen

#### 5.3.2.5 Programm E - ALU 3

Für Aluminiumfelgen mit Schlaggewicht links im Felgenhorn und Klebegewicht links der Nabe.

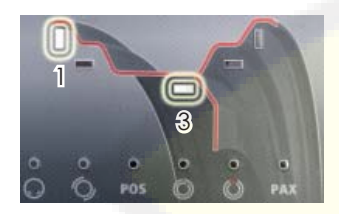

BM 10-2 / 11 / 20-2 / 30-2 / 40-2 / 50-2

Mit Innenabtastarm Punkt 1 (anfahren und halten bis Signal ertönt.

Direkt Punkt 3 anfahren und diese Position halten bis weiteres Signal ertönt.

Abtastarm in Ruheposition legen.

Signalton bestätigt, dass Abtastarm in Ruhelage ist.

#### BM 10-2

Fegendurchmesser manuell über +/- Taste eingeben.

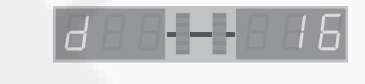

eren Taste oder Schließen des Radschutz automaeren Taste oder Schließen des Radschutz automa-

BM 1 / 20-2 / 30-2 / 40-2 / 50-2

Der Felgendurchmesser wird automatisch zusammen mitgem Abstand erfasst.

Diegelgenbreite ist bei diesem Wuchtprogramm ohne Bedeutung daher keine Eingabe vornehmen.

#### 5.3.2.6 Programm F - ALU 4

Für Aluminium- und Stahlfelgen mit Schlaggewicht links im Felgenhorn und Klebgewicht außen unterhalb des Felgenhorns.

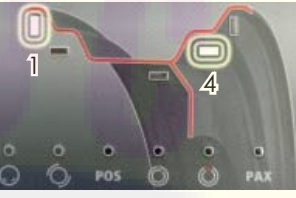

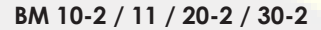

Mit Abtastarm Punkt 1 anfahren und Position halten bis Signal ertönt.

Abtastarm in Ruheposition legen.

Ein weiterer Signalton ertönt als Bestätigung, der Arm wurde zurückgeführt.

#### BM 10-2

Felgendurchmesser über +/- Taste eingeben.

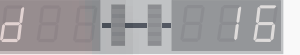

Der Felgendurchmesser wird bei Drücken jeder anderen Taste oder Schließen des Radschutz automatisch übernommen.

BM 11 / 20-2 / 30-2 / 40-2 / 50-2

Der Felgendurchmesser wird automatisch zusammen mit dem Abstand erfasst.

#### BM 10-2 / 11 / 20-2 / 30-2

Felgenbreite über +/- Taste eingeben.

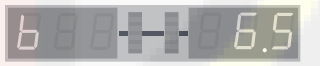

#### BM 40-2 / 50-2

Mit Innenabtastarm Position 1 anfahren und halten bis Signal ertönt.

Abtastarm in Ruheposition legen.

Mit dem Außenabtastarm Position 4 anfahren und halten bis Signal ertönt.

Abtastarm in Ruheposition legen. Signalton bestätigt, dass Abtastarm in Ruhelage ist.

# 5.3.2.7 Programm G - PAX 1

Für PAX Räder mit Klebegewichten links und rechts unterhalb des Felgenhorns.

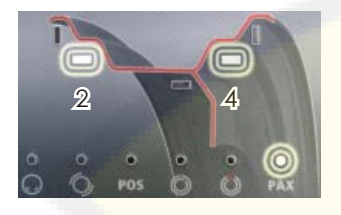

Felgenbreite und Felgendurchmesser in Millimeterangabe. LED für PAX leuchtet.

#### BM 10-2 / 11 / 20-2 / 30-2

Mit Abtastarm Punkt 2 anfahren und Position halten bis Signal ertönt.

Abtastarm in Ruheposition legen.

Ein weiterer Signalton ertönt als Bestätigung, der Arm wurde zurückgeführt.

# BM 10-2

gelgendurchmesser über +/- Taste eingeben.

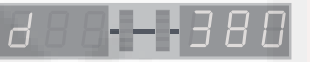

Der Felgendurchmesser wird bei Drücken jeder anderen Taste oder Schließen des Radschutz automatisch übernommen.

#### BM 11 / 20-2 / 30-2 / 40-2 / 50-2

er Felgendurchmesser wird automatisch zusammen mit dem Abstand erfasst.

#### BM 10-2 / 11 / 20-2 / 30-2

Die Radbreite wird in Abhängigkeit von Abstand und Durchmesser näherungsweise berechnet. Der Wert für die Radbreite muss dadurch vom Bediener nicht oder gegebenenfalls nur leicht manuell korrigiert werden.

Zu diesem Zweck wird nach der automatischen Datenübernahme von Abstand und Durchmesser direkt die Radbreite angezeigt. Diese kann dann bei Bedarf schnell und bequem über die +/- Taste angepasst werden

Wert mit Breitentaster messen oder der Einprägung auf der Felge entnehmen.

Felgenbreite manuell über +/- Taste eingeben.

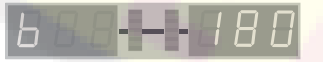

Die Felgenbreite wird bei Drücken jeder anderen Taste oder Schließen des Radschutz automatisch übernommen.

#### BM 40-2 / 50-2

Mit Innenabtastarm Position 2 (siehe oben) anfahren und halten bis Signal ertönt.

Abtastarm in Ruheposition legen.

Ein weiteres Signal ertönt als Bestätigung, der Arm wurde zurückgeführt.

Mit dem Außenabtastarm Position 4 (siehe oben) anfahren und halten bis Signal ertönt.

Abtastarm in Ruheposition legen. Signalton bestätigt, dass Abtastarm in Ruhelage ist.

#### 5.3.2.8 Programm H - PAX 2

Für PAX- Räder mit Klebegewichten unterhalb des Felgenhorns und links der Nabe.

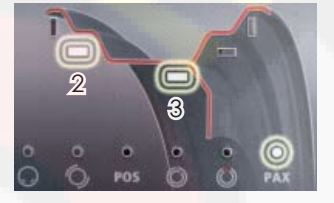

Felgenbreite und Felgendurchmesser in Millimeterangabe. LED für PAX leuchtet.

#### BM 10-2 / 11 / 20-2 / 30-2 / 40-2 / 50-2

Mit Innenabtastarm Punkt 2 anfahren und halten bis Signal ertönt.

Direkt Punkt 3 anfahren und diese Position halten bis weiteres Signal ertönt.

Abtastarm in Ruheposition legen.

Signalton bestätigt, dass Abtastarm in Ruhelage ist.

#### BM 10-2

Felgendurchmesser über +/- Taste eingeben

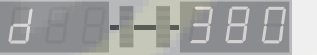

Der Felgendurchmesser wird bei Drücken jeder anderen Taste oder Schließen des Radschutz automatisch übernommen.

#### BM 11 / 20-2 / 30-2 / 40-2 / 50-2

Der Felgendurchmesser wird automatisch zusammen mit dem Abstand erfasst

Die Felgenbreite ist bei diesem Wuchtprogramm ohne Bedeutung daher keine Eingabe vornehmen

#### 5.4 Messlauf starten

Radschutzhaube schließen und Start-Taste betätigen. BeiBM 11 nur die START Taste betätigen.

Je nach Einstellung wird der Wuchtvorgang automatisch gestartet, wenn Autostartfunktion auf "ON" gestellt ist (siehe Kapitel 6.1.1 Funktion F6).

Während des Messlauf wird im Display das verwendete Wuchtprogramm angezeigt

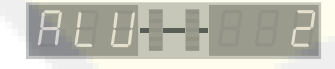

Wuchtvorgang kann über die Stop/Pos- Taste jederzeit abgebrochen werden.

Beim Öffnen der Haube wird der Lauf ebenfalls automatisch abgebrochen.

Wird die START Taste bei offener Radschutzhaube betätigt erscheint die Fehlermeldung

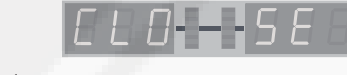

im Display.

Können dabei zu Messfehlern führen.

# 5. 5. Messlaufende

Ars Ende des Messlaufs wird das Rad gebremst und so positioniert, dass sich die Ausgleichsposition des Gewichtes auf der 12-Uhr-Position befindet.

Bergodellen ohne Haltebremse (BM 10-2 / 11 / 20-2) kappsich das Rad, abhängig von Masse und Dimension, jedoch noch über diesen Punkt hinaus weiter drehen.

Bei den Modellen BM 30-2 / 40-2 / 50-2 wird die 12-Uhr-Position angefahren. Beim Erreichen der Position wird über die Software die elektronische Haltebremse aktiviert.

Das Rad kann sowohl zuerst in der linken 12 Uhr Position oder der rechten 12 Uhr Position angehalten werden (siehe Kapitel 6.1.1 Funktion F13)

Das Rad wird in dieser Position gehalten, um das Gewicht anbringen zu können.

Die Aktivierung der Bremse wird durch die LED 23 angezeigt.

Die Größe der Ausgleichsgewichte wird in den Displayfeldern 1 und 3 angezeigt. Die Werte werden entsprechend der eingestellten Werte auf- bzw. abgerundet (siehe 6.1.1 Funktion F7).

Die Position der Ausgleichsgewichte wird durch die LED-Felder 2 angezeigt, jeweils geteilt für die linke und rechte Position. Die mittlere LED in jedem Feld bezieht sich dabei auf die 12-Uhr-Position des Rads.

Bei den Maschinen mit elektronischer Feststellbremse (BM 30-2 / 40-2 / 50-2) wird das Rad durch Betätigen der Taste 11 STOP/POS in die nächste Position für das Ausgleichsgewicht gedreht.

Beim Erreichen der Position wird automatisch das Rad über die Feststellbremse blockiert zum Anbringen des zweiten Gewichtes.

#### Anzeige bei statischem Wuchten

Ist das Programm B "statisches Wuchten" angewählt worden, wird im Anzeigefeld 1 STA und im Anzeigefeld 3 der Unwuchtwert angezeigt. Die Positions-LEDs 2 werden synchron geschaltet und beziehen sich beide auf die gleiche Position des einzelnen Gewichtes.

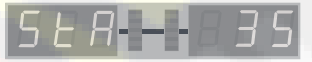

#### 5.6 Platzierung von Gewichten im Modus STANDARD (12h)

Im Modus STANDARD (Einstellung siehe Kapitel 5.1) werden die Gewichte IMMER per Hand auf der 12 Uhr Position angebracht.

#### Ablauf:

#### LINKE AUSGLEICHSPOSITION

Die Position für das Ausgleichsgewicht befindet sich auf "12-Uhr", angezeigt durch LED 2. Gewicht per Hand anbringen.

#### **RECHTE AUSGLEICHSPOSITION**

Die Position für das Ausgleichsgewicht befindet sich auf "12-Uhr"", angezeigt durch LED 2. Gewicht per Hand anbringen.

#### 5.7 Platzierung von Anschlaggewichten im Modus POS

Im Modus POS (Einstellung siehe Kapitel 5.1) werden die Anschlaggewichte IMMER per Hand auf der 12 Uhr Position angebracht.

#### Ablauf:

#### LINKE AUSGLEICHSPOSITION

Die Position für das Ausgleichsgewicht befindet sich auf "12-Uhr", angezeigt durch LED 2.

Anschlaggewicht mittels Gewichtehammer anbringen.

#### **RECHTE AUSGLEICHSPOSITION**

Die Position für das Ausgleichsgewicht befindet sich auf "12-Uhr"", angezeigt durch LED 2.

Anschlaggewicht mittels Gewichtehammer anbringen.

#### Platzierung von Klebegewichten im Modus POS

 den Programmen mit Klebegewichten (Programm,
 E,) gibt es für die Gewichteebene links der Nabe die öglichkeit die zuvor angemessenen Positionen wieder inden und die Klebegewichte mit Hilfe des Tastarm kakt zu positionieren.

to das RAD so positioniert, dass die Ausgleichsposition auf der 12 Uhr Position steht (mittlere LED der Anzeige Radposition leuchtet) und der Tastarm wird aus der Rulelage bewegt wird automatisch in den Modus "Gewichte mit dem Tastarm platzieren" geschaltet.

blauf:

#### LINKE AUSGLEICHSPOSITION

Die Position für das Ausgleichsgewicht befindet sich auf "12-Uhr"", angezeigt durch LED 2.

Klebegewicht auf der Spitze des Tastarm positionieren und die Klebefolie abziehen. Bei Klebegewichten aus Stahl wird das Klebegewicht über den Magneten auf der Spitze des Tastarm festgehalten

Den Innenabtastarm aus der Ruhelage heraus nach rechts ziehen.

Die Anzeige wechselt von der Gewichteanzeige in die Abstandsanzeige zum Klebegewicht.

Die linke Anzeige zeigt den Wert der Unwucht und die rechte Seite den Abstand des Messarms bis zur ursprünglich angemessenen Position.

Anzeige:

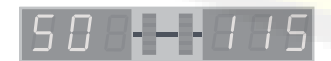

Bei Erreichen der Position wird dies mit einer 0 angezeigt. Wird der Arm über den Punkt für das Ausgleichsgewicht hinaus bewegt, wird dies mit einem Minuszeichen in der Anzeige kenntlich gemacht.

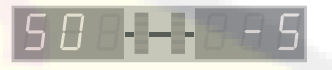

Die Anzeige der Ausgleichsgewichteposition bezieht sich auf den Mittelpunkt des Ausgleichsgewichtes.

Das Klebegewicht mit dem Tastarm an die Felge drücken. Nach dem Zurücklegen des Arms springt die Anzeige automatisch in die Gewichteanzeige zurück.

#### **RECHTE AUSGLEICHSPOSITION**

Die Position für das Ausgleichsgewicht befindet sich auf "12-Uhr"", angezeigt durch LED 2.

Klebegewicht auf der Spitze des Tastarm positionieren und die Klebefolie abziehen. Bei Stahlgewichten wird das Klebegewicht über den Magneten auf der Spitze des Tastarm festgehalten.

Den Innenabtastarm aus der Ruhelage heraus nach rechts ziehen.

Die Anzeige wechselt von der Gewichteanzeige in die Abstandsanzeige zum Klebegewicht.

Die rechte Anzeige zeigt den Wert der Unwucht und die linke Seite den Abstand des Messarms bis zur ursprünglich angemessenen Position.

Anzeige:

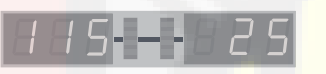

Bei Erreichen der Position wird dies mit einer 0 angezeigt. Wird der Arm über den Punkt für das Ausgleichsgewicht hinaus bewegt, wird dies mit einem Minuszeichen in der Anzeige kenntlich gemacht.

Die Anzeige der Ausgleichsgewichteposition bezieht sich auf den Mittelpunkt des Ausgleichsgewichtes.

Das Klebegewicht mit dem Tastarm an die Felge drücken

Nach dem Zurücklegen des Arms springt die Anzeige automatisch in die Gewichteanzeige zurück.

#### Splitten Hinterspeichenplazierung

Siehe Gebrauchsanweisung Kapitel 9.

#### Matchen Unwuchtoptimierung

Siehe Gebrauchsanweisung Kapitel 10.

# 6. Grundeinstellungen der Maschine

Vor der Benutzung der Maschine sollte man sich unbedingt mit den Grundeinstellungen der Maschine und mit den Einstellungsoptionen, die die Wuchtsoftware bietet, vertraut machen.

#### 6.1 Menüfunktionen

#### 6.1.1 Wahl der Menüfunktionen

Über die Taste 12 erreicht man den Funktionsbereich um Änderungen der Grundeinstellungen vorzunehmen oder Grundfunktionen auszuführen. Durch Betätigen der Tasten 4 oder 5 kann man die Menüfunktionen F1 bis F13 anwählen.

Im Funktionsbereich ist dabei die Belegung der Tasten 4, 6 und 8 bzw. 5, 7 und 9 identisch.

Die Aktivierung des Funktionsbereichs wird durch "Fn" in dem linken Digitalanzeigefeld angezeigt. Die angewämte Funktionseinstellung wird im rechten LED-Display angezeigt.

Duven nochmaliges Betätigen der Taste 12 wird der ausgenählte Menüpunkt aktiviert.

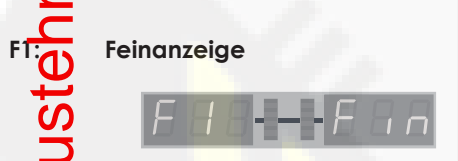

Am Ende des Wuchtlaufs wird das Ausgleichsgewicht enverechend der eingestellten Rundungswerte aufbzwabgerundet. Mit der Funktion "Feinwuchten" kann der Wuchtergebnis auf ein Gramm genau angezeigt werden. Die eingestellten Rundungswerte werden dabei unterdrückt.

#### Ablauf:

Über die Taste 12 in den Funktionsbereich wechseln, über +/- Tasten (4/5), (6/7) oder (8/9) auf F1 wechseln und die Funktion 1 anwählen.

Durch erneutes Betätigen der Taste 12 wird die Funktion aktiviert.

Das Ausgleichsgewicht wird nun ohne Rundungswerte angezeigt.

Das Programm springt beim Starten des nächsten Wuchtvorgangs automatisch in die Normalanzeige zurück.

#### F2: Nullauf

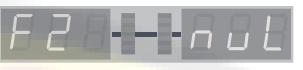

Der Nulllauf dient dazu, eine eventuell vorhandene Unwucht des verwendeten Spannmittels zu ermitteln und bei der Unwuchtermittlung zu berücksichtigen.

Der Nulllauf muss nach jedem Wechsel des Spannmittels durchgeführt werden, um einwandfreie Wuchtergebnisse zu gewährleisten.

Als Hersteller empfehlen wir nach dem Einschalten, bevor man mit den Wuchtarbeiten beginnt, einen Nulllauf durchzuführen.

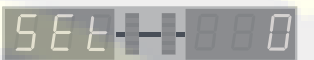

#### Ablauf:

Konus und Schnellspannmutter von dem Spannmittel entfernen. Über die Taste 12 in den Funktionsbereich wechseln, mit +/- Tasten (4/5), (6/7) oder (8/9) Funktion 2 anwählen und über die Taste 12 (Enter) aktivieren.

Mit START (Taste 10) die Maschine starten.

Es wird die Unwucht des Spannmittels ermittelt und abgespeichert. Dieser Wert bleibt auch nach dem Abschalten der Maschine erhalten.

Nach Abschluss des Messlaufs springt das Programm automatisch wieder zurück in den Standardmodus.

#### F3: Gewichtseinheiten

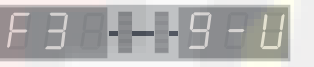

Mit dieser Funktion kann der Anwender einstellen, in welcher Einheit die Unwuchtergebnisse angezeigt werden sollen.

#### Ablauf:

Über die Taste 12 in den Funktionsbereich wechseln und +/- Tasten (4/5), (6/7) oder (8/9) Funktion 3 anwählen und mit ENTER (Taste 12) aufrufen.

In der LED- Anzeige wird die aktuell eingestellte Einheit für die Wuchtgewichte angezeigt.

- U für Unzen
- G für Gramm

Über die Tasten 4 bzw. 5 kann zwischen diesen Einheiten ausgewählt werden.

Mit ENTER (Taste 12) wird die Auswahl bestätigt und gleichzeitig zurück in das Standardprogramm gesprungen.

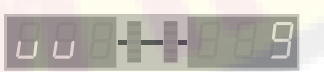

Anzeige in Gramm

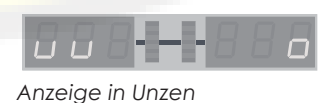

#### F4: Werkseinstellung

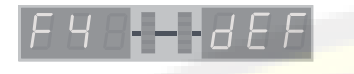

Mit dieser Funktion werden die werkseitig fest abgespeicherten Grundeinstellungen der Maschine wiederhergestellt. Die Werkseinstellungen sind dabei in zwei Bereiche gegliedert.

- a.) Rundungswerte, Maßeinheiten oder Sicherheitseinstellungen
- b.) Kalibrierwerte der Wuchteinheit der Abtastarme und Daten für den Nulllauf

#### Ablauf:

Über die Taste 12 Funktionsbereich aktivieren und +/-Tasten (4/5), (6/7) oder (8/9) Funktion 4 anwählen . Mit ENTER (Taste 12) die Funktion aktivieren

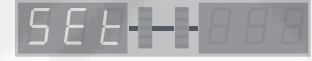

Option 1

Ait der Stop-Taste (11) kann das Programm wieder verassen werden ohne Änderungen an den Einstellungen Zorzunehmen.

Die folgenden Schritte werden nach Aktivierung automatisch abgearbeitet. Alle zuvor selbst vorgenommenen Einstellungen und Kalibrierdaten gehen verloren.

#### Sption 2

Speicher-Taste" (16) drücken. In der Anzeige erscheint

Die Kalibrierdaten der Messarme, der Wuchteinheit und die Werte des Nulllaufs werden auf folgende Werkseinstellungen zurückgesetzt.

| Abstand A     | 20  | Toleranz | 20 |
|---------------|-----|----------|----|
| Durchmesser d | 225 | Toleranz | 30 |
| Breite b      | 525 | Toleranz | 15 |

Die Nulllaufwerte und die Kalibrierdaten der Wuchteinheit werden auf Standardwerte gesetzt.

Es ist daher unbedingt notwendig nach diesem Schritt einen neuen Null- und Kalibrierlauf durchzuführen.

Das Setzen der Daten wird automatisch durchgeführt. Das Programm wechselt danach wieder in den Standardwuchtmodus.

#### **Option 3**

Enter-Taste" (12) drücken. In der Anzeige erscheint

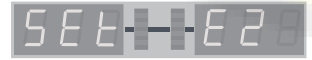

Die Funktionseinstellungen werden auf die folgenden Werkseinstellungen gesetzt.

| Sicherheitseinstellung für Radschutz | on               |
|--------------------------------------|------------------|
| Autostartfunktion                    | off              |
| Raddatenspeicher                     | leer             |
| Einheiten des Gewichtes              | g                |
| Einheiten des Abstands               | mm               |
| Rundung /Unterdrückung               | 5 / 5            |
| Raddaten (A / d / b)                 | 160mm /14" /4,5" |

Das Setzen der Daten wird automatisch durchgeführt. Das Programm wechselt danach wieder in den Standardwuchtmodus.

#### F5: Kalibrierung

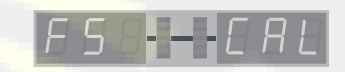

Sollte beim Wuchten eines Rades mehrere Wuchtläufe notwendig sein, weil Größe und Position der Ausgleichsgewichte wiederholt korrigiert werden müssen, kann das an ungenauer Justierung der Messeinheit liegen.

Nach ca. 500 Wuchtgängen (Zählwerk siehe F11) sollte die Maschine nachjustiert werden. Durch die Nachjustierung wird eine gleich bleibende Qualität der Messwerte gewährleistet. Die Kalibrierung kann nur mit dem beiliegenden Kalibriergewicht und dem serienmäßig gelieferten Spannmittel für mittenzentrierte Aufnahme durchgeführt werden. Zur Aufbewahrung kann das Kalibriergewicht an der Verkleidung links hinten eingehängt werden.

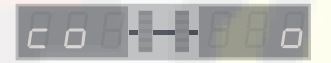

#### Ablauf:

Auf der Maschine muss für eine Kalibrierung die zum Lieferumfang gehörende Mittenzentrierspannvorrichtung montiert sein. Die Gewindebohrung im Spannmittelflansch muss bei der Montage in einer Linie mit der roten Markierung an der Wuchtspindel liegen.

Konus und Handrad von dem Spannmittel entfernen. Über die Taste 12 in den Funktionsbereich wechseln, mit +/- Tasten (4/5), (6/7) oder (8/9) Funktion 5 anwählen und mit ENTER (Taste 12) aktivieren.

Starten Sie einen Messlauf über die Starttaste 10. Am Ende des Messlaufes erscheint in der Anzeige:

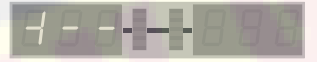

Schrauben Sie nun das Kalibriergewicht wie folgt auf die Innenseite des Spannmittels und starten Sie einen weiteren Messlauf über die Starttaste 10. Am Ende des Messlaufes erscheint in der Anzeige:

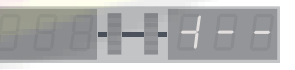

Schrauben Sie nun das Kalibriergewicht wie folgt auf die Außenseite des Spannmittels und starten Sie einen letzten Messlauf über die Starttaste 10. In der Anzeige erscheint:

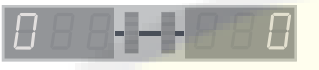

Am Ende des Messlaufs das Kalibriergewicht entfernen. Die ermittelten Daten werden übernommen und abgespeichert. Mit Abschluss dieses Laufes ist auch der Kalibrierlauf abgeschlossen. Das Programm springt automatisch in die Standard-Betriebsfunktion zurück. Die Werte bleiben auch nach dem Abschalten der Maschine oder einem Softwareupdate erhalten.

#### Ablauf:

Über die Taste 12 in den Funktionsbereich wechseln, mit +/- Tasten (4/5), (6/7) oder (8/9) Funktion 7 anwählen und mit ENTER (Taste 12) aktivieren. Mit den +/- Tasten (4/5), (6/7) oder (8/9) kann die Unterdrückung ab 3 Gramm/ 0,11 Unzen in 1 Gramm/0,1 Unzen Schritten eingestellt werden.

Anzeige:

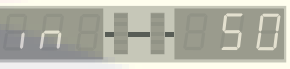

z.B. Unterdrückung bis 5 Gramm

Mit erneuter Betätigung der Eingabetaste 12 wird der eingestellte Wert übernommen und das Programm springt automatisch in Funktion "rnd".

Anzeige:

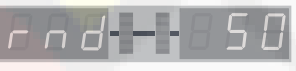

z.B. Rundung 5 Gramm

Ebenfalls kann hier die Rundung über die +/- Tasten (4/5), (6/7) oder (8/9) auf 1 Gramm / 0,1 Unzen, 2 Gramm / 0,25 Unzen oder 5 Gramm / 0,5 Unzen eingestellt werden.

Die Übernahme der Auswahl erfolgt über die Eingabetaste 12. Das Programm springt automatisch in die Normalfunktion zurück.

#### F8: Haubensicherheitsschalter (nicht für BM 11)

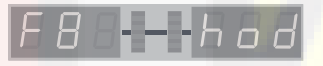

Auf Grund der Wuchtdrehzahl größer 100 U/min ist vom Gesetzgeber eine Schutzhaube an dieser Maschine vorgeschrieben. Durch den Sicherheitsschalter ist gewährleistet, dass der Wuchtvorgang nur bei geschlossener Haube gestartet werden kann. Bei deaktivieren des Haubenschalters durch den Benutzer übernimmt der Hersteller keine Haftung für daraus resultierende Schäden.

#### Ablauf:

Über die Taste 12 in den Funktionsbereich wechseln, über +/- Tasten (4/5), (6/7) oder (8/9) Funktion 8 anwählen und durch erneutes Betätigen der Taste 12 aktiviert.

Anzeige:

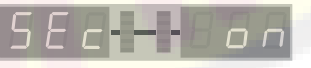

Wuchtvorgang kann nur mit geschlossener Haube durchgeführt werden. Wird die Haube während des Messlauf geöffnet wird das Rad bis zum Stillstand abgebremst

# F6: Autorun (nicht für BM 11)

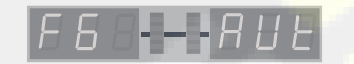

Ist die Autorun-Funktion aktiv (ON) so wird sofort nach Schließen der Radschutzhaube ein Wuchtvorgang gestorret. Ansonsten muss der Messlauf bei geschlossener Haube über Drücken der START Taste gestartet werden.

# A play

Über die Taste 12 in den Funktionsbereich wechseln, mit +/- asten (4/5), (6/7) oder (8/9) Funktion 6 anwählen und hit ENTER bestätigen. Die momentan aktive Einstellung wird angezeigt. Über die +/- Tasten (4/5), (6/7) oder (8/2, wird zwischen den Einstellungen umgeschaltet.

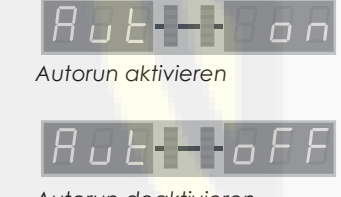

Autorun dea<mark>ktivier</mark>en

Die Übernahme der Auswahl erfolgt über die Eingabetaste 12.

# F7: Unterdrückung / Rundung

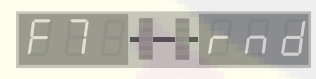

Über diese Funktion wird eingestellt, mit welchen Unterdrückungs- und Rundungswerten die Anzeige der Ausgleichsgewichte erfolgt. Bei der Unterdrückung wird ab dem eingestellten Wert die gemessene Unwucht in der Anzeige auf "Null" abrundet.

Bei der Rundung wird entsprechend dem eingestellten Abstand der Messwerte entsprechend auf- oder abgerundet. Das heißt für die werksseitige Einstellung 5 Gramm, wird auf den nächsten 5-Gramm-Wert auf bzw. abgerundet.

(Beispiel: 32 Gramm Unwucht werden als 30 Gramm angezeigt. 33 Gramm Unwucht werden als 35 Gramm angezeigt).

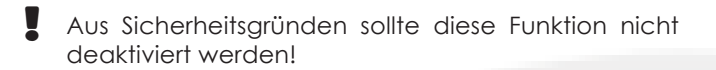

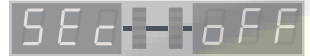

Wuchtvorgang kann nur mit geschlossener Haube durchgeführt werden. Wird die Haube während des Messlauf geöffnet wird der Motor abgeschaltet und das Rad läuft aus. Diese Funktion dient dazu einen, möglichen, Höhenschlag des Rades zu beobachten. Wird die Haube dann wieder geschlossen beginnt der Messlauf von Neuem.

Über die +/- Tasten (4/5), (6/7) oder (8/9) kann zwischen diesen beiden Funktionen umgeschaltet werden.

Bitte beachten Sie die nationalen gesetzlichen Vorschriften bevor Sie die Sicherheitsfunktion deaktivieren.

F9: Maschinen-, Kontrollfunktion

(ab Softwareversion 1.11)

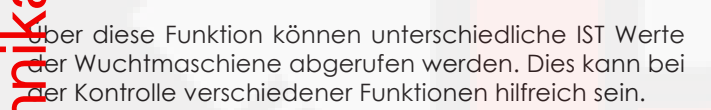

Bolauf:

ber die Taste 12 in den Funktionsbereich wechseln, mit +/- Tasten (4/5), (6/7) oder (8/9) Funktion 9 anwählen und mit der Eingabetaste 12 aktivieren.

Anzeige:

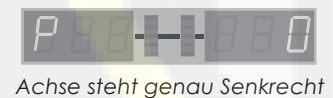

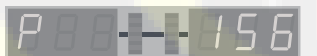

Achse hat eine willkürliche Position. Dieser Wert kann zwischen 0 und 255 liegen und ändert sich beim Drehen der Wuchtspindel.

Über die +/- Tasten (4/5), (6/7) oder (8/9) können jetzt die weiteren Anzeigewerte abgerufen werden. Dabei werden die verschiedenen Daten durchgeblättert. Beim Erreichen des letzten Funktionswertes beginnt das Programm wieder mit der Positionsanzeige. Abrufbar sind die folgenden Daten in dieser Reihenfolge:

- aktuelle Positionsanzeige
- aktueller Abstand des Innenabtstarms
- aktueller Durchmesser
- aktuelle Breite
- Haubenposition
- Bremse
- Quickspanschalter
- Temperatur
- Temperatur bei Kalibrierung
- + Taste drücken

Anzeige:

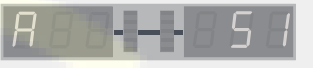

Aktueller Abstandswert des Innenabtastarms.

Leuchtet zugleich das PAX LED (19) handelt es sich um eine Millimeterangabe, bezogen auf die Gehäusekante. Über die Al-Taste (13) kann auf den Inkrementalwert umgeschaltet werden.

+ Taste drücken

Anzeige:

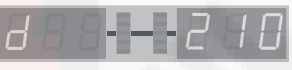

Aktueller Durchmesserwert.

Leuchtet gleichzeitig das PAX LED, handelt es sich um einen Millimeterwert. Über die Al-Taste (13) kann auf den Inkrementalwert umgeschaltet werden.

+ Taste drücken

Anzeige:

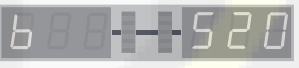

Aktueller Breitenmesswert.

Leuchtet gleichzeitig das PAX LED, handelt es sich um einen Millimeterwert. Über die Al-Taste (13) kann auf den Inkrementalwert umgeschaltet werden.

+ Taste drücken

Anzeige:

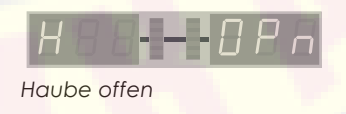

bzw.

Haube geschlossen.

Die Anzeige offen oder geschlossen wechselt mit dem Zustand des Haubenschalters.

Anzeige:

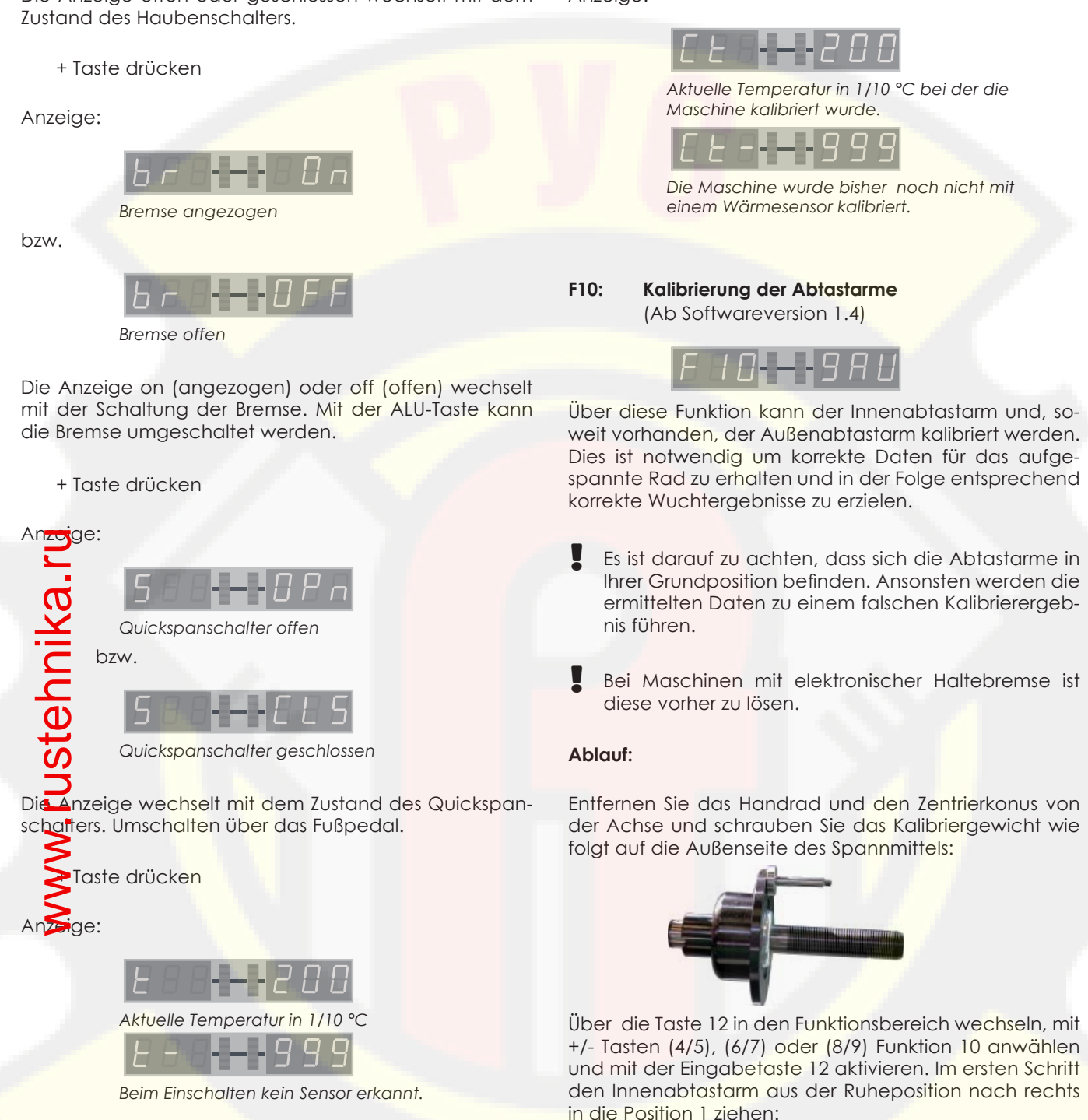

Temperaturbereich wird gemessen von -200 bis 700 (entspricht -20°C bis 70°C)

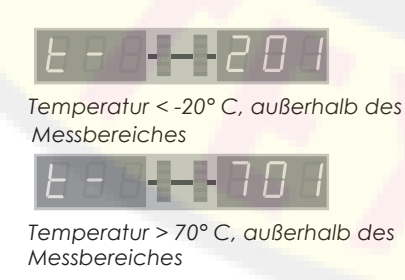

Die Anzeige wechselt mit der Temperatur die am Sensor gemessen wird.

```
+ Taste drücken
```

H Position 1

Den Innenabtastarm solange halten, bis ein Signalton für die Datenübernahme ertönt.

Drehen Sie aus dieser ersten Position den Innenabtastarm in die Position 2, in dem Sie ihn bis an den Anschlag nach außen drehen und dort halten, bis ein Signalton zur Datenübernahme ertönt:

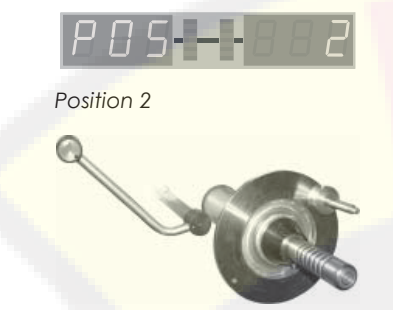

Legen Sie den Innenabtastarm in seine Grundstellung zurück. Es ertönt ein kurzer Signalton.

#### Nur bei Maschinen ohne Außenabtastarm

Die Anzeige springt in den Standardbetriebsmodus zurück, die Kalibrierung ist beendet.

#### Bei Wuchtmaschinen mit Außenabtastarm

Bie Anzeige wechselt und fordert den Außenabtastarm un die Position 3 zu bringen:

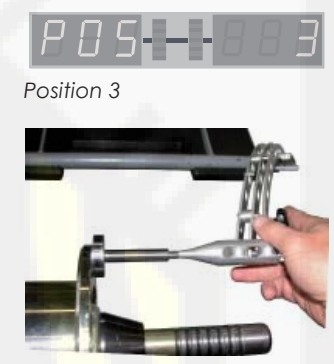

stehnika

Palten Sie den Außenabtastarm in dieser Position, bis ein Signalton zur Datenübernahme ertönt.

Legen Sie den Außenabtastarm in seine Grundstellung zurück. Es ertönt ein kurzer Signalton die Anzeige springt in den Standardbetriebsmodus zurück.

Befinden sich die Abtastarme nach Abschluss nicht in Ihrer Grundstellung, erscheint folgende Information in der Anzeige:

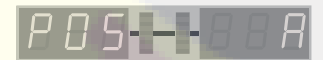

Innenabtastarm für Radabstand nicht in Grundstellung

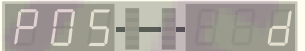

Innenabtastarm für Felgendurchmesser nicht in Grundstellung

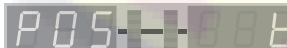

Außenabtastarm für Felgenbreite nicht in Grundstellung

Die Anzeige springt erst in den Grundzustand zurück, wenn sich die Abtastarme in Ihrer Grundstellung befinden.

#### Kontrolle der Werte:

Montieren Sie das Kalibriergewicht wie unten beschrieben. Bringen Sie den Innenabtastarm in die Position 1. Über die Taste 4 können Sie den Istwert zwischen Maschinengehäuse und Anlagefläche anzeigen. Weicht dieser Wert um mehr als 5 mm vom Sollmaß von 264 mm ab, müssen der Innen- und Außenabtastarm (soweit vorhanden) neu kalibriert werden.

#### F11: Prozesszähler

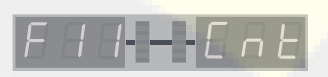

Mit dem Prozesszähler kann der Anwender die Nutzung der Maschine überprüfen. Es wird angezeigt die Zahl der Gesamtwuchtläufe seit Produktion der Maschine, Zahl der Wuchtläufe seit der letzten Kalibrierung der Wuchteinheit und die Zahl der Wuchtläufe seit dem letzten Einschalten der Maschine.

#### Ablauf:

Über die Taste 12 in den Funktionsbereich wechseln, mit +/- Tasten (4/5), (6/7) oder (8/9) Funktion 11 anwählen und mit ENTER aktivieren.

Es wird die Zahl der Gesamtwuchtläufe seit der Erstinbetriebnahme gezeigt. Der angezeigte Wert muss mit 10 multipliziert werden, um den tatsächlichen Wert zu erhalten.

Nach ca. 10 Sekunden springt der Wert automatisch auf den Wert seit der letzten Kalibrierung.

Nach weiteren 10 sec. springt die Anzeige auf den Wert der Wuchtläufe seit dem letzten Start der Maschine. Anschließend wechselt die Maschine wieder in den Standardbetriebsmodus.

#### F12: Einstellung Modus

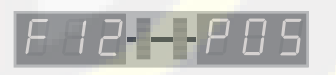

Über diese Funktion kann, wie auch über die ALU Taste, eingestellt werden ob die Platzierung der Klebegewichte mit dem Tastarm (POS) oder manuell auf der 12 Uhr Position erfolgt.

#### Ablauf:

Über die Taste 12 in den Funktionsbereich wechseln, mit +/- Tasten (4/5), (6/7) oder (8/9) die Funktion 12 anwählen und mit ENTER aktivieren.

Es wird der momentan eingestellte Modus angezeigt.

Über die +/- Tasten (4/5), (6/7) oder (8/9) wird zwischen den Einstellungen umgeschaltet.

Anzeige:

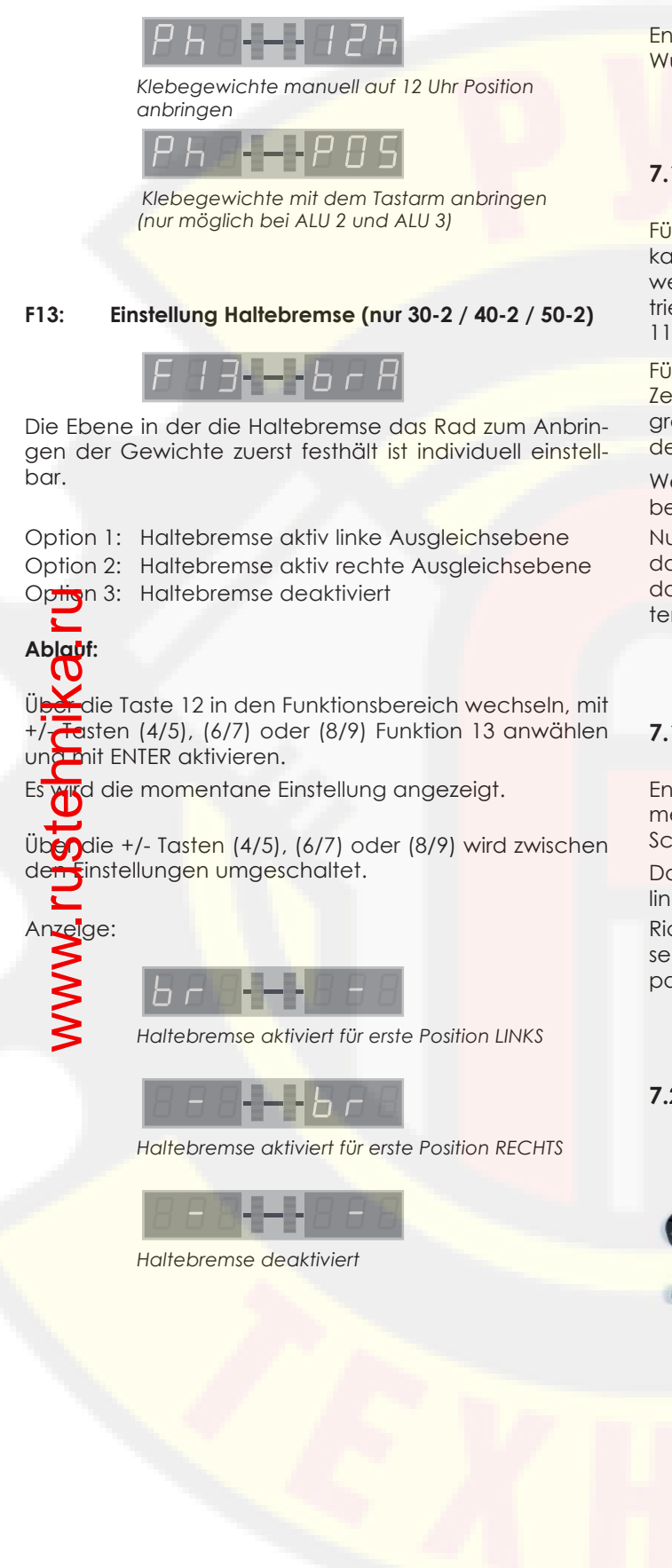

# 7 Spannvorrichtungen

Entsprechend sind die Spann- und Zentriermittel für das Wuchten auszuwählen.

# 7.1 Mittenzentrierspannmittel (Lieferumfang)

Für alle anderen PKW-Felgen mit Durchgangsbohrung kann das mitgelieferte Mittenzentrierspannmittel verwendet werden. Im Lieferumfang enthalten sind 3 Zentrierkonen für Felgen mit Zentrierbohrungen von 42 bis 111 mm.

Für Geländerfahrzeuge und Leicht-LKW mit größeren Zentrierbohrungen stehen in unserem Zubehörprogramm entsprechende Konen zur Verfügung die auf dem Standardspannmittel verwendet werden können.

Weitere Spezialzentriermittel können sie aus unseren Zubehörlisten entnehmen.

Nur bei der Montage des Mittenzentrierspannmittels ist darauf zu achten, dass der rote Punkt auf der Welle und das Gewinde für das Kalibriergewicht im Flansch der Mittenzentriervorrichtung in einer Linie auf "12 Uhr" stehen!

## 7.1.1 Aufspannen des Rades

Entsprechend dem Rad, bzw. des Mittenlochdurchmessers, den passenden Konus auswählen und auf den Schaft des Spannmittels aufsetzten.

Das Rad auf die Welle aufsetzen, soweit möglich nach links,

Richtung Anlageflansch ziehen und mit der linken Hand senkrecht halten. Mit der rechten Hand die Schnellspannmutter aufsetzten und anziehen.

7.2 Universalspannmittel (Sonderzubehör) nicht geeignet für BM 50-2

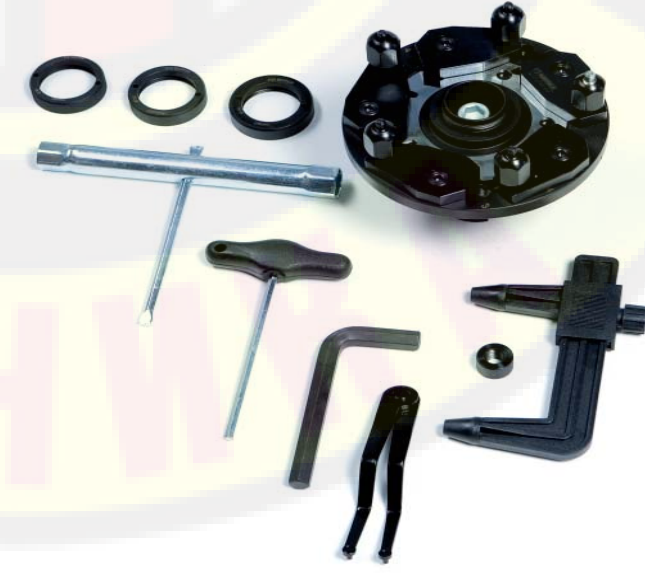

Felgen ohne Durchgangsbohrung werden bei einigen Modellen französischer Fahrzeughersteller verwendet. Für diese Felgen bieten wir in unserem Zubehörprogramm als Sonderzubehör ein Universalspannmittel (Artikel-Nr. 1 987 009 W01N) an.

Bei diesem Spannmittel wird die Felge über Zentrierringe zentriert und über die Löcher der Radbolzen befestigt. Im Lieferumfang des Spannmittels sind unter anderem 3 Zentrierringe für die gängigsten Felgen enthalten.

#### 7.2.1 Aufspannen des Rades

Spannmittel auf die Maschine aufschrauben. Entsprechend dem Rad bzw. der Zentrierbohrung den passenden Zentrierring auswählen.

Den Zentrierring auf das Spannmittel aufschrauben.

Entsprechend der Felge (3-, 4- oder 5-Loch-Felge) 3,4 oder 5 Befestigungsbolzen auf dem Grundkörper des Spannmittels lose aufschrauben.

Mit der Lochlehre den Bohrungabstand für die Radbolzen aufnehmen und auf den Bolzenabstand am Spannmittel übertragen. Befestigungsbolzen anziehen.

Nulllauf starten, um eine mögliche Unwucht des Spann-Gittels zu neutralisieren.

as Rad auf das Spannmittel aufsetzen und mit den mitgelieferten Radbolzen und Schlüssel festziehen.

#### Motorrad-Spannvorrichtung (Sonderzubehör) nicht geeignet für BM 50-2

Ebenfalls für alle Wuchtmaschinen, außer BM 50-2, bieten wir aus dem Zubehörprogramm ein Spannmittel für die gängigsten Motorradräder und ein Erweiterungssatz für Motorräder mit Einarmschwinge (z.B. BMW, Ducati) n.

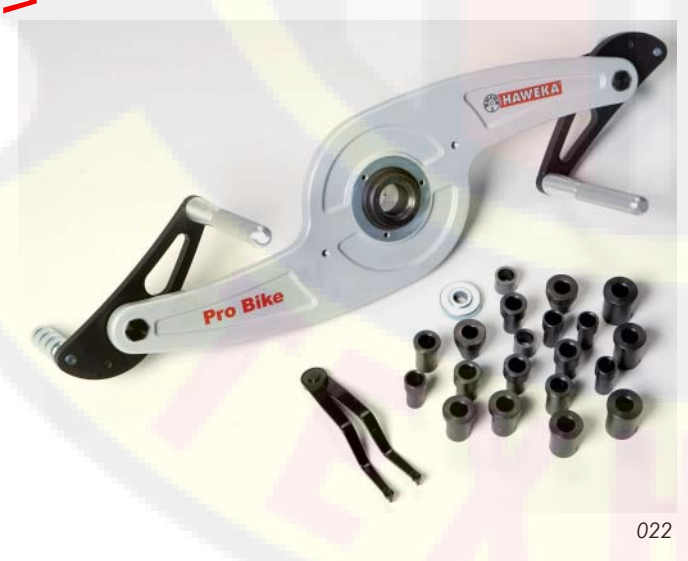

Vor der Montage des Spannmittels ist der Konus der Hauptwelle und der Innenkonus der Spannvorrichtung zu säubern. Das Spannmittel auf den Wellestumpf der Wuchtachse aufstecken und die zentrisch sitzende Befestigungsschraube festziehen. Entsprechendes Werkzeug ist im Lieferumfang des Spannmittels enthalten.

Bei dem Motorradspannmittel wird das Spannmittel über die Aufnahmeachse des Rades festgeschraubt. Zum Anziehen den mitgelieferten Hackenschlüssel verwenden.

Detaillierte Gebrauchsanweisung liegt dem Zubehör bei.

#### 7.3.1 Aufspannen des Rades

Das Spannmittel auf den Wellenstumpf der Wuchteinheit aufsetzen und mit der Achse der Radaufnahme festschrauben.

Die Standardachse ist nicht geeignet für Räder von Fahrzeugen mit Einarmschwinge (BMW, Ducati...). Für diese Fahrzeuge Achse des Erweiterungskits verwenden.

Entsprechend dem Innendurchmesser der Radlager und der Nabenbreite des Rades, Lagerbuchsen und Distanzringe auswählen, auf die Achse aufsetzen und mit der Abschlussschraube aufsetzen (Detailbeschreibung liegt dem Zubehör bei).

#### 7.4 Zentrier- und Aufspannvorrichtung mit Quickspan (nur BM 50-2)

Bei Maschinen mit Quickspan wird das Rad nicht mit einer Schnellspannmutter sondern über eine pneumatisch unterstützte Schnellspannvorrichtung aufgespannt.

Die gesamte Spanneinheit stellt eine Einheit mit der Wuchtachse dar. Die Zentrierung der Räder erfolgt, wie bei dem Standardzentriermittel, über die mitgelieferten Zentrierkonen.

Für Sonderfelgen stehen zudem aus unserem Zubehörprogramm dieselben Zentriermittel wie für das Mittenzentrierspannmittel zur Auswahl.

#### 7.4.1 Aufspannen des Rades

Die Schnellspannvorrichtung wird mit dem Fußtaster (Kapitel 3; Bild 4, Pos. 32), der sich an der vorderen rechten Ecke des Maschinengehäuses befindet, betätigt. Durch einmaliges Betätigen wird der Verschluss jeweils geöffnet bzw. durch nochmaliges betätigen geschlossen.

Wie bei der Standard-Mittenzentriervorrichtung wählt man, entsprechend des Felgenbohrungsdurchmessers, das passende Zentriermittel aus.

Über den Fußtaster wird das Spannmittel geöffnet, indem die Welle mit den Nuten nach außen geschoben wird. Der zum Rad passende Zentrierkonus wird auf die Welle aufgesteckt.

Das Rad wird auf die Achse bzw. das Zentriermittel gesetzt und möglichst weit nach links gezogen. Mit der linken Hand das Rad in Position halten und mit der rechten Hand das Verschlussstück des Spannmittels, nur an dem Griffring haltend, auf die Welle schieben.

#### Verschlussstück aufschieben.

Sobald man mit dem Verschlussstück an der Welle auf einen Widerstand stößt, gleitet der Griffring nach vorne und das Verschlussstück lässt sich bis an die Felge schieben.

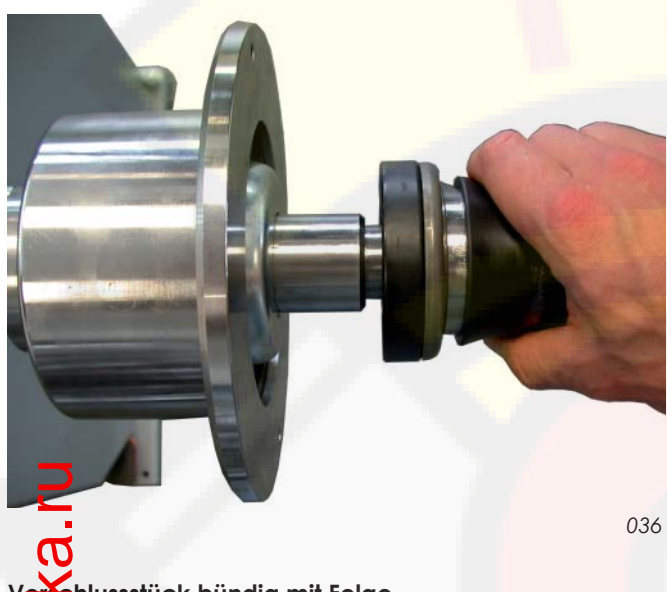

#### Veriehlussstück bündig mit Felge

Nach dem Loslassen des Verschlussstückes geht der Griffring wieder in die Ausgangsposition zurück und arretiert das verschlussstück auf der Welle in einer der Nuten.

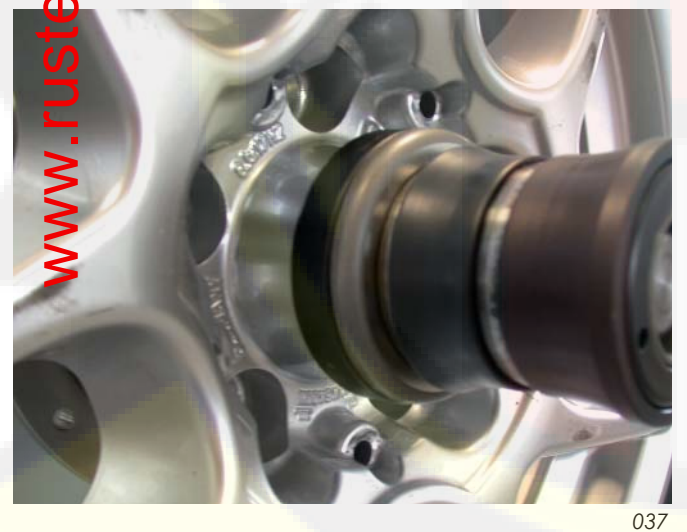

Nach Betätigen des Fußtasters wird das Spannmittel geschlossen. Die Nutenwelle wird angezogen und spannt das Rad gegen den Flansch.

Der Wuchtgang kann nun gestartet werden.

#### 7.4.2 Rad abspannen

Über den Fußtaster wird die Schnellspannvorrichtung geöffnet. Mit der linken Hand das Rad im Felgeninneren festhalten. Das Verschlussstück am Griffring halten und über den ersten Widerstand nach außen abziehen. Das Verschlussstück lässt sich jetzt über die Rasterungen entfernen und das Rad kann von der Welle genommen werden.

#### 7.4.3 Nulllauf bei Quickspan

Im Gegensatz zur Wuchtmaschine mit Standardspannmittel wird bei der Ausführung mit Quickspan das Verschlussstück beim Nulllauf auf der Maschine belassen.

Die Spannachse wird ausgefahren und das Verschlussstück bis auf die 2. Rasterung von links aufgeschoben und verriegelt.

#### 7.4.4 Kalibrierlauf bei Quickspan

Wie beim Nulllauf wird auch beim Kalibrierlauf das Verschlussstück auf der Maschine belassen.

Die Spannachse wird ausgefahren und das Verschlussstück bis auf die 2. Raterungvon links aufgeschoben und verriegelt. Der Kalibrierlauf wird wie bei der Standardmaschine durchgeführt.

# 8. Raddatenspeicher

Die aktuellen Raddaten können zusammen mit dem gewählten Programm in einer Datenbank gespeichert und abgerufen werden.

Hierfür stehen 20 Speicherplätze (0 bis 19) zur Verfügung.

#### 8.1 Daten abspeichern

Durch Betätigen der Taste 16 in den Speichermodus wechseln. Mit den +/- Tasten 4/5 ein Speicherplatz auswählen. Durch Betätigen der Eingabetaste 12 die Daten abspeichern.

Anzeige:

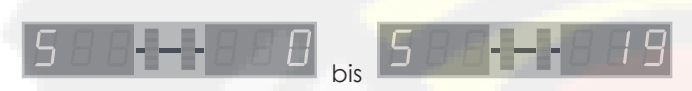

## 8.2 Raddaten aufrufen

Der die Taste 17 können Raddaten abgerufen werden. it den +/- Tasten 4/5 den Speicherplatz mit den geünschten Raddaten auswählen. Durch Betätigen der Ingabetaste 12 werden die Daten aus dem Speicher uslesen und in den Arbeitsspeicher übertragen.

Anddaten in einem Speicherplatz können nicht gescht aber jederzeit durch neue Daten überschrieben werden.

# 9. Splitten Hinter-Speichen-Plazierung

Anwendbar: Bei allen Maschinen BM für die Programme B, D, E und H

Bei diesen Programmen wird das Gewicht der rechten Ebene hinter den Speichen versteckt geklebt.

#### Zweck:

Sinnvoll bei Aluminium-Felgen mit breiten Speichen. Wird vom Endkunden gewünscht, dass die Klebegewichte von außen nicht sichtbar geklebt werden sollen, bietet die Software die Möglichkeit eine entsprechende Verteilung des Einzelgewichtes auf 2 getrennte Gewichte zu verteilen, die dann hinter Speichen liegen.

#### Ablauf:

Zunächst wird das linke Ausgleichsgewicht angebracht. Anschließend das Rad mit der rechten Ausgleichsposition auf "12-Uhr" drehen.

Mit der Taste 15 die Funktion "Splitten" aufrufen. Durch die LED 24 wird gekennzeichnet, dass das Splittprogramm aktiv ist.

Im Display erscheint der Hinweis, dass das Rad in die 12 Uhr Position eingedreht werden muss.

Ist der Modus POS gewählt das Rad in die 12 Uhr Position drehen. Das Rad in dieser Position halten, bis ein Signalton die Datenübernahme bestätigt.

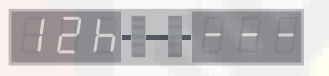

Danach erscheint der Hinweis die erste Speiche in die 12 Uhr Position zu drehen.

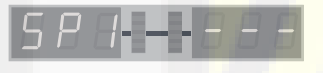

Das Rad wahlweise im oder gegen den Uhrzeigersinn auf die erste Position, drehen, so dass sich die Speiche auf der 12 Uhr Position befindet. Das Rad in dieser Position halten, bis ein Signalton die Datenübernahme bestätigt.

Es erscheint der Hinweis die zweite Speiche in die 12 Uhr Position zu drehen.

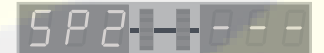

Das Rad jetzt in die entgegengesetzte Richtung drehen bis die zweite Speiche auf der 12 Uhr Position steht und ebenfalls halten, bis erneut ein Signalton die Datenübernahme bestätigt.Die Anzeige linken und rechten Gewichtes wechselt mit der Datenerfassung automatisch um in die Anzeige der beiden alternativen Gewichte hinter den Speichen.

Im rechten und linken Anzeigefeld werden die Werte für die Gewichte gezeigt, die LEDs der Positionsanzeige zeigen die Lage.

Durch Drehen des Rades kann man kontrollieren, hinter welcher Speiche welches Gewicht platziert werden soll.

#### Hinweis:

Die Information, dass man sich im Splittmodus befindet, gibt die LED 24.

Das Programm kann jederzeit über die Stop-Taste 11 verlassen werden. Automatisch wird wieder der ursprüngliche Wert für die linke und die rechte Ausgleichsebene angezeigt. Über die Taste 15 kann jederzeit eine erneute Splittung des Gewichtes vorgenommen werden.

#### Fehler:

Das Programm kann nur für die rechte Ausgleichsebene angewendet werden.

Ertönt beim Betätigen der Taste 15 ein zweifacher Ton, wird damit signalisiert, dass die Ausgleichsgewichteposition nicht auf "12 Uhr" steht.

Die Position der Speichen werden nicht von der Maschine übernommen, wenn der Winkel zwischen beiden Positionen mehr als 150° beträgt und die Speichen beide Links oder Rechts von der Ausgleichsgewichteposition liegen.

# 10. Matchen

Anwendbar bei allen Maschinen BM und für alle Programme.

#### Zweck:

Bei Rädern mit extrem großer Unwucht (größer 60g in einer Ebene) kann diese durch Matchen verringert werden.

Unwucht eines Rades kann verursacht werden durch große Unwucht des Reifens, der Felge oder einer Kombination aus beiden.

Ist die Ursache eine große Unwucht des Reifens und der Felge die zusätzlich noch im selben Winkel am Rad wirken, ist es sinnvoll das Rad zu matchen.

Es wird die optimale Lage von Reifen zu Felge ermittelt.

#### Ablauf:

Ergebnis eines Wuchtlaufs ist eine große Unwucht in einer Ebene. Die LED 20 leuchtet und signalisiert eine hohe statische Unwucht.

Schritt 1: Betätigen der Taste 14 "matchen"

Anzeige:

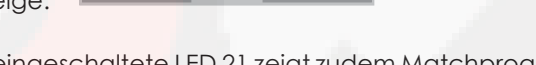

Die eingeschaltete LED 21 zeigt zudem Matchprogramm ist aktiv. Der Reifen wird von der Felge demontiert.

Schritt 2: Die Felge wird mit dem Ventil auf "12-Uhr" wieder auf die Maschine montiert. Maschine starten.

> Es wird die Unwucht der Felge ermittelt. Am Wuchtlaufende erscheint

Anzeige:

- Schritt 3: Den Reifen wieder beliebig auf die Felge aufziehen und das komplette Rad aufspannen. Ventil muss wieder auf der "12-Uhr-Position" stehen. Wuchtlauf starten
- Schritt 4: Die Maschine ermittelt die Unwucht des Reifen ohne Berücksichtigung der Felgenwerte. Am Wuchtlaufende erscheint wieder in der Anzeige die ursprünglich gemessene Unwucht.

Die Positions-LEDs 2 zeigen jedoch beide synchron die Position, an der am Reifen eine Farbmarkierung auf der Außenseite der Reifen angebracht werden soll.

Schritt 5: Den Reifen auf einer Montiermaschine abdrücken so auf der Felge drehen, dass die Farbmarkierung am Reifen und das Ventil nebeneinander liegen.

> Der Matchvorgang ist abgeschlossen. Das Rad muss jetzt abschließend gewuchtet werden, um die Restunwucht zu beseitigen.

# 11. Technische Daten

#### 11.1 Funktionsübersicht

| Technische Daten BM                      | 10-2      | 11        | 20-2      | 30-2      | 40-2      | 50-2      |
|------------------------------------------|-----------|-----------|-----------|-----------|-----------|-----------|
| Gleichstrommotor                         | 24V       | 24V       | 48V       | 48V       | 48V       | 48V       |
| Radabstandserfassung                     | А         | A         | A         | А         | А         | A         |
| Raddurchmessererfassung                  | м         | A         | А         | А         | А         | А         |
| Radbreite                                | м         | м         | м         | м         | A         | A         |
| Digitalanzeige                           | Х         | Х         | х         | Х         | Х         | Х         |
| VGA-Anzeige                              | 1.1       | -         |           |           | -         | -         |
| TFT Anzeige                              |           | -         | -         | -         | N. 94     | -         |
| Eindrehen 1. Ebene                       | x         | -         | Х         | х         | Х         | х         |
| zindrehen 2. Ebene                       | -         | -         | -         | Х         | Х         | Х         |
| Haltebremse                              | -         | -         | -         | Х         | Х         | Х         |
| Mechanis <mark>che</mark> Spanntechnik   | Х         | х         | Х         | X         | x         | -         |
| Pneumatische Spanntechnik<br>Quick-Span) | -         | -         | -         |           | -         | Х         |
| zusätzliche Konenhalter                  | opt.      | opt.      | opt.      | opt.      | х         | Х         |
| Schutzhaube                              | x         | -         | х         | х         | х         | Х         |
| Programme                                | 9         | 9         | 9         | 9         | 9         | 9         |
| Matchen                                  | x         | х         | х         | Х         | Х         | Х         |
| Splitten                                 | Х         | Х         | Х         | х         | Х         | X         |
| Gewicht                                  | 135 kg    | 125 kg    | 135 kg    | 135 kg    | 135 kg    | 135 kg    |
| Messdrehzahl                             | 150 UpM   | 99 UpM    | 150 UpM   | 150 UpM   | 150 UpM   | 150 UpM   |
| Emissionsschalldruckpegel                | <70 dB(A) | <70 dB(A) | <70 dB(A) | <70 dB(A) | <70 dB(A) | <70 dB(A) |

automatische Datenübernahme manuelle Eingabe A M X =

=

=

=

Standardausstattung nicht lieferbar optionale Ausstattung opt. =

# 11.2 Abmessungen

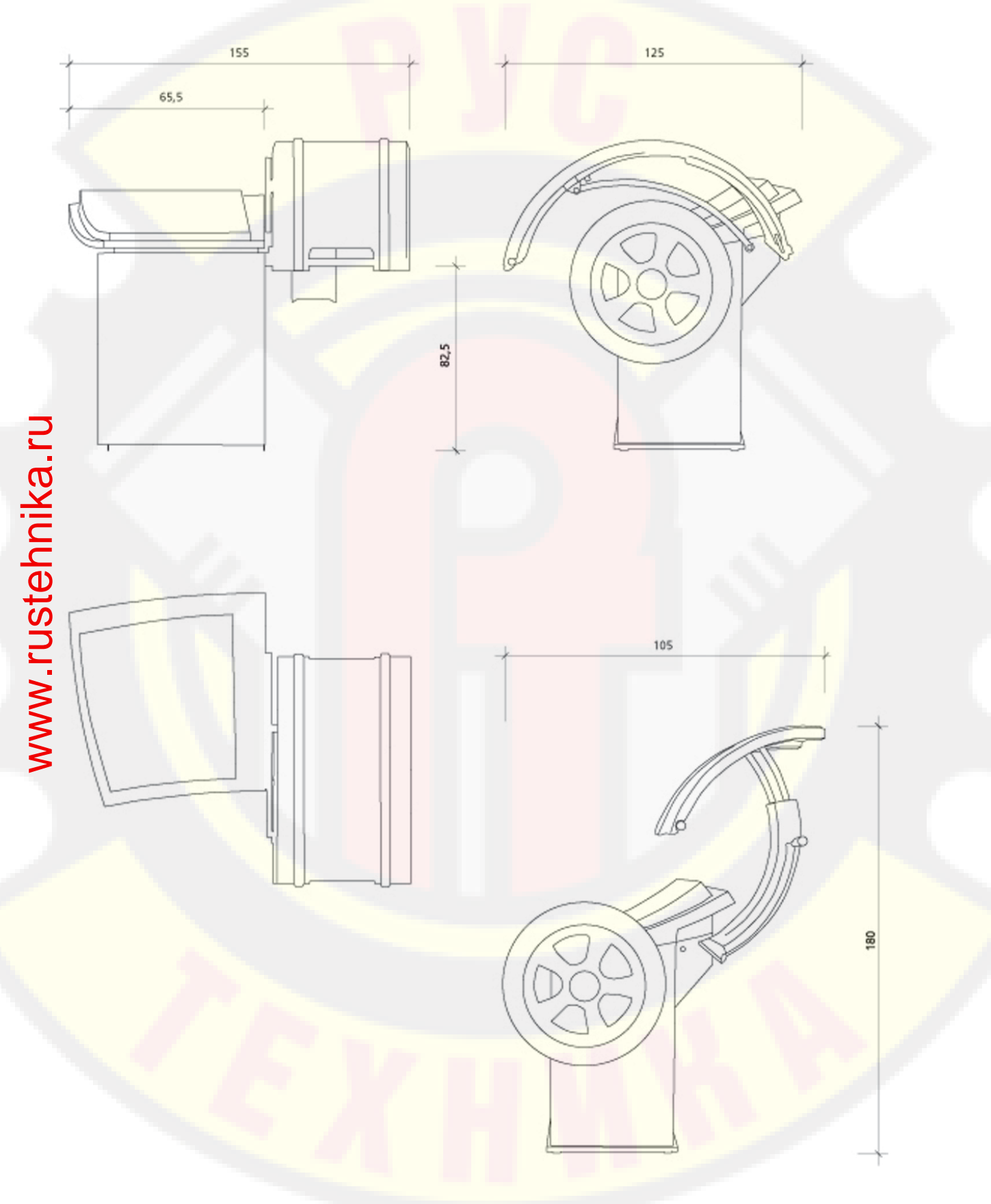
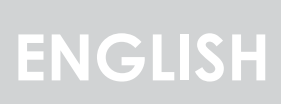

Translation

# www.rustehnika.ru

### 1. User notices

These operating instructions are intended for the operators and the supervisors of the wheel balancer BM and the S models.

The **operators** are the trained staff of the motorcar trade. They must have been trained in the operation of this wheel balancer (e.g. by a Nussbaum training).

The **supervisor** is responsible for the framework conditions of the wheel balancer (e.g.: accident prevention etc.).

### Due use

The wheel balancer BM is used for the user-friendly inspection of vehicle wheels for imbalance.

### Avoid using with unsuitable wheels or tools!

- Do not use a tire size which is not intended for the machine.
- Only place the intended objects onto the wheel balencer.

### Conditions of use

- Foraction range +5 °C to +40 °C.

The resent operating instructions use the following picto ph:

- formation contains a notice
- Caution indicates dangers for the test unit/sample

### Danger fo<mark>r pe</mark>ople - characterized in general

Before the commissioning and the operation of the device, it is under all circumstances necessary to go through the operating instructions and especially through the safety notices in detail.

By doing so, you will exclude insecurities when handling the device and the resulting safety risks right from the start for your own safety and in order to avoid damages to the device.

The following instruction manual describes all available functions and parts. Please compare the function scope of the machine to the list at the end of the document.

By using the product, you accept the following regulations:

### Copyright:

Software and data are the property of the Otto Nussbaum GmbH & Co KG customer service or of their suppliers and are protected against duplication by copyright laws, international agreements and other national legal regulations. The duplication or the disposal of data and software or of a part of it is not admissible and is punishable; in case of violations, Otto Nussbaum GmbH & Co KG reserves the right of criminal prosecution and enforcement of damage claims.

### Liability:

All data in this program are based upon manufacturer and importer information as far as possible. The Otto Nussbaum GmbH & Co KG does not assume any guarantee for the correctness and the completeness of software and data; a liability for damages, which are caused by faulty software and data, is excluded. In any case, the liability of the Otto Nussbaum GmbH & Co KG is limited to the amount which the customer has actually paid for this product. This liability exclusion does not apply to damages which have been caused intentionally or by gross negligence on behalf of the Otto Nussbaum GmbH & Co KG.

### Guarantee:

The use of unauthorized hard- and software leads to a change of our products and thus to an exclusion of all liabilities and guarantees, even if the hard- or software has been removed or deleted in the meantime.

Our products must not be modified; furthermore, our products may only be used with original accessories. Otherwise, all guarantee claims will become void.

The present Nussbaum test device may only be operated with operating systems which have been authorized by Nussbaum. If a Nussbaum test device is used with another authorized operating system, this voids our guarantee responsibility according to our delivery conditions. Furthermore, we cannot assume any liability for damages and consequential damages, which are caused by the use of an unauthorized operating system.

# EG- Konformitätserklärung

### gemäß Maschinenrichtlinie Anhang II 1A

Declaration of Conformity according Machinery Directive 2006/42/EG ANNEX II 1A Déclaration de conformité selon directive machines annexe II 1A Declaración de conformidad según Directiva Maquinaria 2006/42/EG ANNEX II 1A Dichiarazione di conformità in accordo alla direttiva 2006/42/EG ANNEX II 1A

| Hiermit erklären wir, daß unser Produkt:                                                                                                    | WUCHT                     | MASCHINE                                              | Ξ/                           |
|----------------------------------------------------------------------------------------------------|---------------------------|-------------------------------------------------------|------------------------------|
| Par la présente nous déclarons que le produit:<br>Por la presente declara, que el producto:<br>Con la presente si dichiara che il producto:                                                                                                    | BM 10<br>BM 11            | BALANCER<br>BM 10-2                                   | BM 15 Tou<br>BM 35 Tou       |
|                                                                                                    | BM 20<br>BM 25<br>BM 30   | BM 20-2<br>BM 25-2<br>BM 30-2                         | BM 45 Tou<br>BM 55 Tou       |
| allen einschlägigen Bestimmungen der folgenden Richtlinien entspricht:<br>fulfils all the relevant provisions of the following Directives:<br>correspond aux normes suivantes:                                                                                                    | BM 35<br>BM 40            | BM 35-2<br>BM 40-2                                    |                              |
| cumple todas las disposiciones pertinentes de las Directivas siguientes:<br>adempie a tutte le richieste delle seguenti direttive:                                                                                                    | BM 45<br>BM 50<br>BM 55   | BM 45-2<br>BM 50-2<br>BM 55-2                         |                              |
|                                                                                                    |                           |                                                       |                              |
| Maschinenrichtlinie / Machinery Directive<br>Niederspannungsrichtlinie / Low Voltage Directive<br>EMV Richtlinie / EMC Directive                                                                                                    | 200<br>200<br>200         | 6/42/EG<br>6/95/EG<br>4/108/EG                        |                              |
| in Übereinstimmung mit den folgenden harmonisierten Normen gefertigt wurde<br>was manufactured in conformity with the harmonized norms<br>fabriqué en conformité selon les normes harmonisées en vigueurs.<br>producido de acuerdo a las siguientes normas armonizadas.<br>è stato fabbricato in conformità con le norme armonizzate |                           |                                                       |                              |
| Elektrische Ausrüstung von Maschinen / Electrical equipment of machines<br>Elektromagnetische Verträglichkeit / Electromagnetic compatibility (EMC)                                                                                                    | EN<br>EN                  | 60204 -1<br>61000-6-2 ,                               | -6-3                         |
|                                                                                                    |                           |                                                       |                              |
| Beauftragter für die Technische Dokumentation<br>Authorised to compile the technical file                                                                                                    | Mar<br>ATT<br>Rob<br>D-77 | cel Ehrharc<br>GmbH<br>ert-Kochstr. 3<br>7694 Kehl-Au | l <b>t</b><br>35<br>ienheim  |
| Seriennummer / Serial number                                                                                                    | <b>MA</b> (<br>10 ≤       | 0000y bis N<br>sy≤99 und 1                            | <b>IA9999y</b><br>0 ≤ M ≤ 99 |
|                                                                                                    |                           |                                                       |                              |
|                                                                                                    | Otto I                    | Nußbaum Gri<br>Korker Stra                            | nbH & Co. KG                 |

# www.rustehnika.ru

DoC\_ATT-BM\_2011-03.doc

Otto Nußbaum GmbH & Co. KG · Korker Str. 24 · D-77694 Kehl-Bodersweier Tel.: +49(0)7853/899-0 · Fax: +49(0)7853/8787 · www.nussbaum-lifts.de

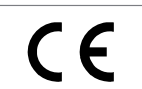

1. A. 77694 Mach Bocersweier

i.A. Thomas Hassler (CE)

บบรรุกรบก

BM 15 Touch BM 35 Touch

BM 45 Touch BM 55 Touch

Dussbaum

39

### 2. Safety notices

Please note the listed safety instructions are for your own safety and for the safety of your customers. The safety instructions will explain to you the possible dangers. At the same time, they contain notices on how you can prevent dangers from occurring by using the equipment properly.

Please see also Installation instructions 1 689 978 478N.

The safety instructions are also contained in the operating instructions. They are characterized by the following symbols:

- Information contains a notice
- Caution points out dangers for the test device/ sample

Danger for persons - designated generally

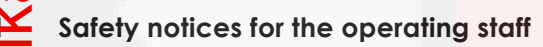

- ease read and understand the accident preventi-
- hen the wheel balancer is not used, switch off the power supply via the main switch. Secure the main switch against unauthorized use.
- for the second second s
- Sorking with the electrical system may only be executed by trained electricians.
- The wheel guard should always be closed during the balancing process.

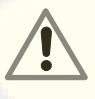

When switching on the wheel balancer, wheels and other objects must not be mounted on the main shaft.

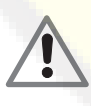

When operating the wheel balancer with an open cover, other people should not be within the machine range!

Danger of life can exist for people around the wheel area.

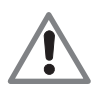

Repairs or other works must not be executed on the wheel balancer if the machine has not been set to the de-energized state (unplugged from mains).

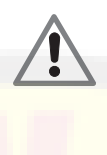

The operational display of the wheel balancer is shown on the monitor. In order to ensure that the operating state (On/Off) can be detected at any time; one must ensure under all circumstances that the monitor is visible at all times.

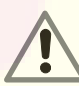

The operating staff must wear working clothes without loose strips and loops. This also includes the work shoes without shoe laces.

Loose strips and shoe laces could get into the wheel balancer and could endanger the operator.

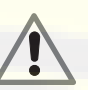

The wheel must be mounted to the wheel balancer with the corresponding clamping means.

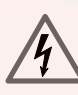

The wheel balancer must be unplugged from the main electricity supply before maintenance work is executed.

Danger of electric shocks!

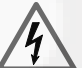

The electric system must be protected against humidity and moisture.

Danger of electric shocks!

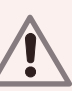

Do not carry out any set-up work while the inspection is being executed.

Danger of injuries!

www.rustehnika.ru

### 3. **Operation and Display Panel**

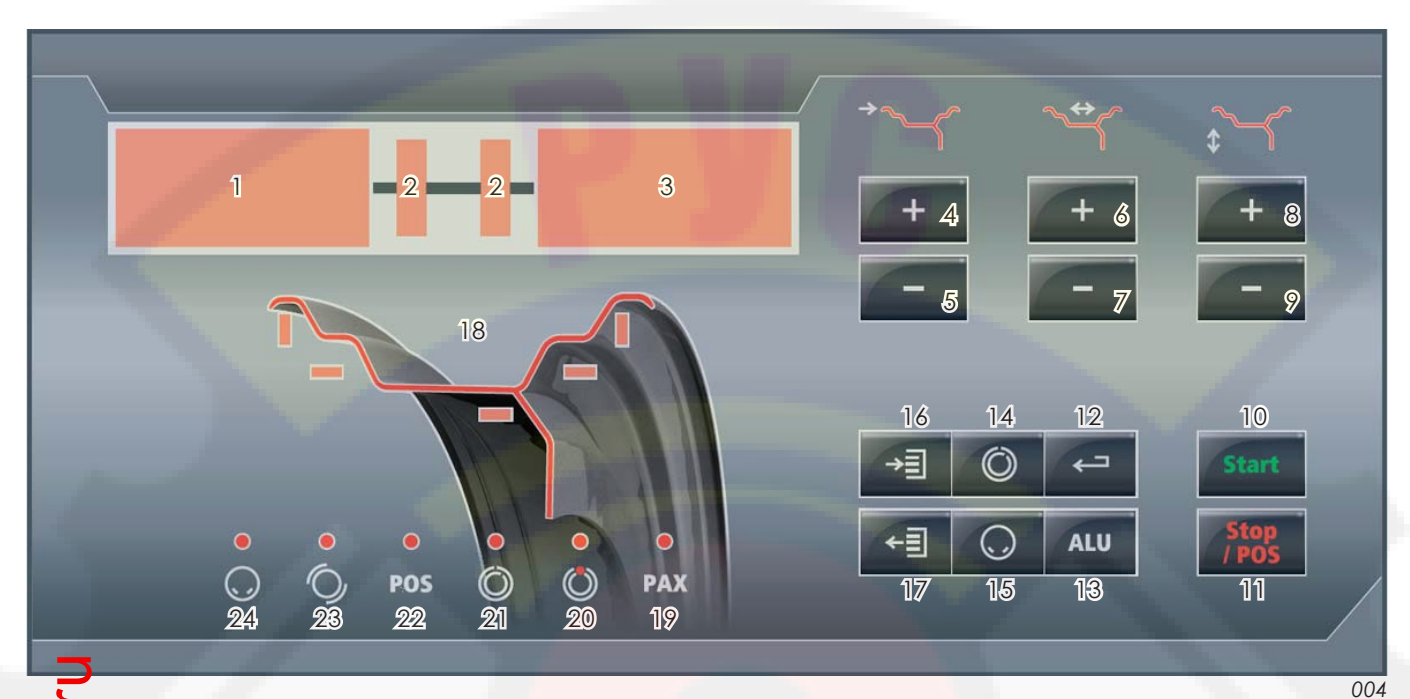

### Display area:

- Gisplay for size of left balance weight gisplay for balance weight position left/right 2
- Sisplay for size of right balance weight 3
- 18 Display of weight placement or selected program
- 19 AX Program enabled
- 20 Cstatic unbalance too high
- 21 Match program enabled 22 Mode POS enabled
- 23 Colding brake enabled 24 Colding brake enabled

### Operator area:

- 4/5 +/-: Increase/decrease machine rim distance input
- 6/7 +/-: Increase/decrease rim width input
- 8/9 +/-: Increase/decrease rim diameter input
- Start: Start of each program function 10
- Stop/Pos.: Cancel enabled function / 11
- Enable/Disable holding function 12 Confirm input / Select menu
- 13 Program selection Mode POS / STANDARD
- 14 Enable match mode
- 15 Enable back spoke positioning
- Save current rim data 16
- 17 Load rim data from memory

### Controls:

- 25 Operation and display panel
- 26 Weight tray
- 27 Main switch
- 28 Wheel guard (not for BM 11)
- Outside measurement gauge (optional) 29
  - Main shaft with clamping means 30
  - 31 Inside measurement gauge
  - 32 Foot switch for Quick-Span 33
  - Calibrating weight Cone holder (optional 34

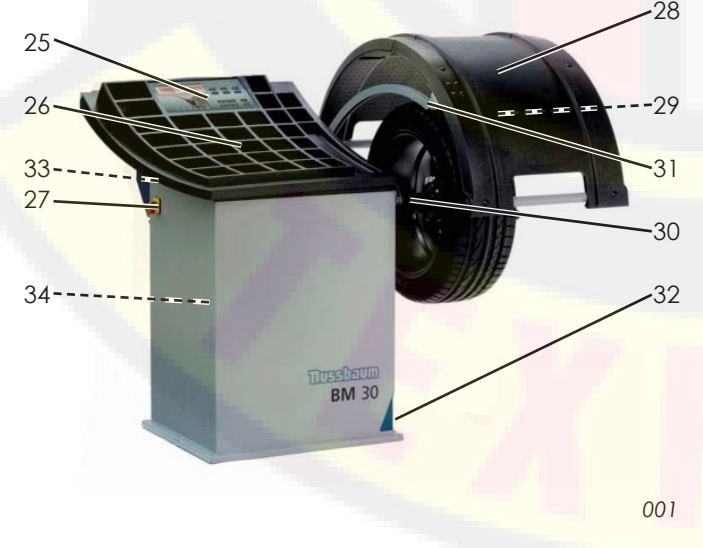

### 3.1 Controls

- Operation and control panel- 25: Displays the measured values and enables necessary information to be inputted.
- Weight tray 26: Container for various weights.
- Main switch 27: Switches the machine on and off.
- Wheel guard 28 (not for BM 11): Protects the user from possible dangers in connection with the rotating wheel.
- Outside measurement gauge (optional) 29: Measures direct the width and enables the positioning of balance weights in the correct position on the outside of the rim.

### - Main shaft with clamping means. 30:

Main shaft with removable clamping means (except BM 50-2). Various types of clamping means can be secured to the main shaft by use of a central securing bolt.

The extend of delivery contains the mid centering device, quick nut, pressure cup, spacer and 3 cones.

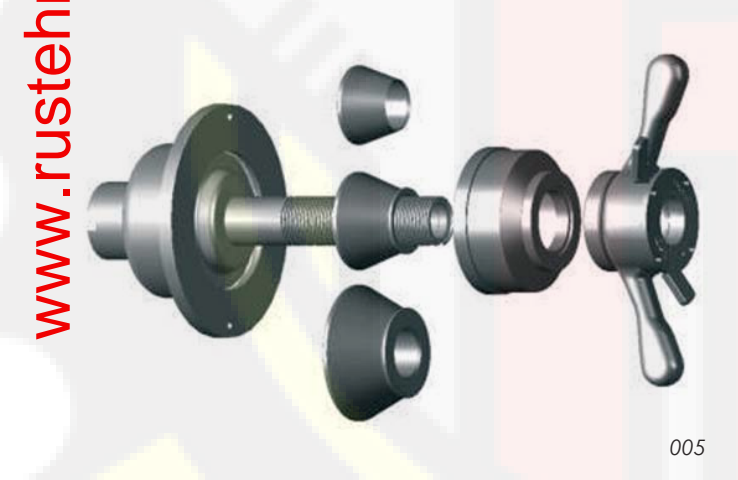

### - Inside gauge 31:

Enables the positioning of the balance weights on the inside of the rim and also calculates the distance between the machine and the left rim of the wheel.

From BM 11 upwards it calculates the radius of the rim, which is saved in the program memory but not directly shown on the display.

In the balancing programs ALU 2 and ALU 3 the inside gauge is used to find the second stick on weight placement position when the corresponding program has been chosen.

### - Quick span 32:

Automatic clamping of the wheel, only available on BM 50-2. The wheel is pneumatically clamped after placing in position on the mains haft and operating the foot pedal.

### 3.2 Keyboard / Key functions

### Button 4/5:

Manual Input of distance between machine and rim flange. Use the +/- button to change the value in increments of 1 mm.

The display is in mm and shown as follows

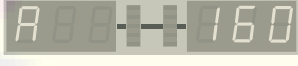

distance A = 160 mm

### Button 6/7:

Manual Input of rim width.

Use the +/- button to change the value in increments of 0, 5 inch (mm in case of PAX programs). Usually the display is inches and shown as follows:

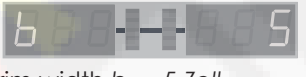

rim width b = 5 Zoll

### Button 8/9:

Manual Input of rim diameter.

Use the +/- button to change the value in increments of 0, 5 inch (mm in case of PAX programs). Usually the display is inches and shown as follows:

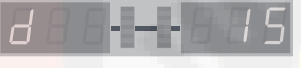

rim diameter d = 15 Zoll

### Button 10:

Starts the balancing, calibrating and Zero run.

### Button 11:

Cancels enabled function.

In case of no active function, pressing the button 11 will enable/disable the axis holding brake which is shown by lamp 23.

### Button 12:

Use this key to confirm a function input. If there is no active function, you will be guided to the menu options. Press +/- button 4/5 to call up the menu functions F1 to F9.

### 4. Instructions for use

### 4.1 Notes for on-site commissioning

- Position the machine and follow the instructions according to the Installation instructions guide.
- Mount the clamping device.
- Pay attention to the following points:
  - Make sure that all gauges are in the home position.
  - First plug the machine into the main power supply before switching on.

After switching on the machine the start routine will automatically activated.

- The position of the gauges is checked.
- If there is a discrepancy in the saved working values, an error code will be displayed. The left side of the display will show a letter for the particular gauge and the right side will show the incremental value.
- The software version is displayed.
- illumination for the display LEDs.

the word "Test" is shown in the display and the LEDs for the weight positions and the function displays for 4 groups are illuminated and extinguished.

position of the gauges (according to type of ma-(me) is shown by the incremental values of the potentiometers. If a gauge is not connected, "nc" will be applayed.

A Distance Diameter Rim width

The mode (12 o´clock or POS) is displayed.

The measuring speed is displayed.

- U 99 for BM 11
- U 150 for BM 10-2, 20-1, 30-2, 40-2 and 50-2

The program then finishes the self test and changes to the standard mode for balancing.

### Abort in the start routine and self test

If the gauge is not in the correct home position, the program will stop the test at this stage. The left side of the display will show the letter for the affected gauge and the right side will show the incremental value. Put the gauge in the correct position and press "enter" to carry on the start routine. If the gauge is in the correct position and the start routine still does not finish, a readjustment of the gauge is necessary (see FAQ or servicing handbook).

During the first installation of the machine it is recommended to carry out a zero run. Lower the wheel guard and run the machine a few times and then carry out the zero run procedure as below or according to chapter 5.1 paragraph F2.

| 4  | Enter- Key (12) press.                                     |
|----|------------------------------------------------------------|
|    | FIBERA                                                     |
| +  | With +/- key (4/5), (6/7) or (8/9) choose func-<br>tion F2 |
| -  | F2 - nul                                                   |
| 47 | With Enter-key (12) choose the zero run func-<br>tion      |
|    |                                                            |

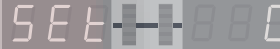

With Start-key (10) start zero run

| 8 | 8 | 8 | - | 8 | 8 |  |
|---|---|---|---|---|---|--|
|   |   |   |   |   |   |  |

Once the main shaft has stopped rotating the zero run is complete and the machine is now ready to be used for balancing. The following points should now be taken into consideration.

### Factory settings (default program)

The unit is in "Standard" (12h) mode.

Measured values lower than 5g will be rounded off to 0g.

- Suppression is 5g

Measured values will be rounded up or down to the next 5 gram value.

- rounding 5g

Automatic start function set to lower wheel guard and start the measuring run by pressing the START button (see chapter 6.1 paragraph F6).

- Automatic start OFF

A safety switch prevents the machine from starting a balance run when the wheel guard is open. Should the wheel guard be opened during the measuring it will be stopped.

- Safety switch ON
- Changes to the safety switch function see chapter 6.1 paragraph F8

### 4.2 Selecting modes of operation

In order to adapt the machine to user requirements, the modes of operation can be changed at any time.(see chapter 6.1)

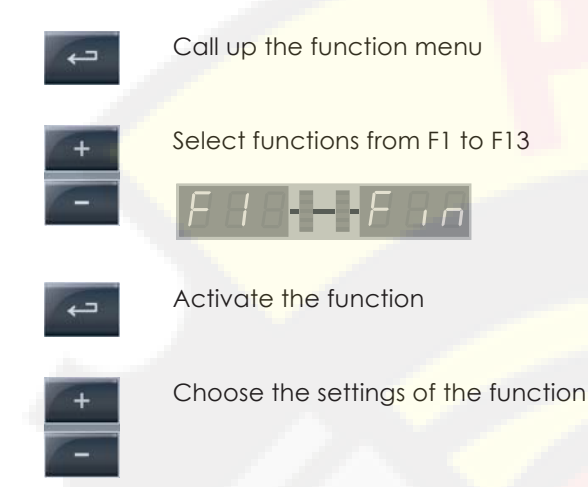

Start the function (e.g. Zero run – calibration run)

### 5 Balancing a wheel

### 5.1 Clamp the wheel

Select and secure the correct clamping means to the machine. Secure the wheel by choosing the correct cone or centering means and tighten the correct clamp.

Make sure that the surface of the mid centering device and the rim are clean.

Choose the right cone for the mid center hole of the rim and place it on the shaft.

Place the wheel on the shaft as far as possible to the left side and hold with the hand. Place the quick nut on the shaft and tighten the wheel properly.

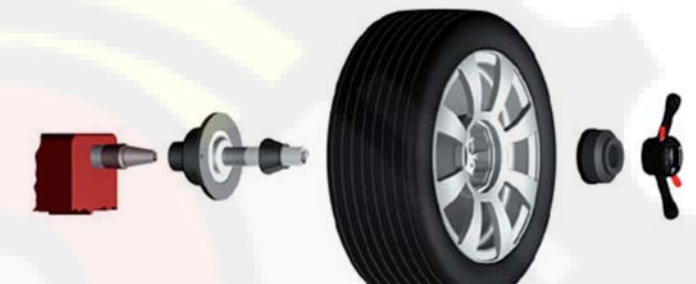

009

### 5.2 Select program

Pressing the ALU button 2 different modes can be selected.

### Mode STANDARD 12h (Factory setting)

There are wheel balancing programs available. The choice of these programs is conditioned by the geometry of the rim and the position of the weight placement. Placement of the weights is ALWAYS done in the 12 o'clock position.

In Mode Standard the area where the gauge arm needs to be placed for reading the data is shown with a blinking LED (18).

The various balancing programs can be selected by pressing the ALU button. The program chosen is displayed with the LED in the pictorial of the rim.

### Mode POS

In Mode POS the balancing programs are detected automatically depending on where the gauge arm is placed on the rim. The automatic selected program can be corrected from ALU 2 to ALU 3 and vice versa by pushing the ALU button.

Only the most common balancing programs A (Steel rims), D (ALU 2) und E (ALU 3) are available. The activation of Mode POS is shown by LED POS (22).

Placing the clip on wheel weights is done in the 12 o'clock position, placing adhesive wheel weights is AL-WAYS done by using the gauge arm. Switching between mode STANDARD and POS is done by press and hold the ALU button for 3 seconds.

During the measurement of the data the real values of the correction planes on the rim are detected. The nominal values of the rim are calculated from those real values. The display of the nominal values is meant as an indication only, those are not relevant for the imbalance measurement.

Out of this it might happen that the nominal values displayed do not exactly correspond with the values of the rim, i.e. a width of 5 inches is displayed while the rim is 5,5 inch rim.

### 5.3 Setting the wheel data

The wheel balancer automatically detects that wheel data are entered.

Is the wheel positioned in any other position that the 12 o'clock position and the gauge arm is moved from its home position the balancer switches to "read wheel data".

Is the wheel positioned in the 12 o'clock position "place achesive wheel weights with gauge arm" is active. In order to read wheel data the wheel simply has to be moved out of the 12 o'clock position.

### BM 10-2

Enter rim diameter manually via the +/- button.

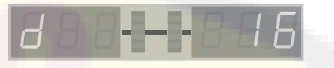

The actual value is automatically stored when another button is pressed or the wheel guard is closed to start the measuring run.

### BM 11 / 20-2 / 30-2 / 40-2 / 50-2

The rim diameter is automatically detected together with the distance by the inner gauge arm.

### BM 10-2 / 11 / 20-2 / 30-2 / 40-2 / 50-2

The rim width is preset depending on distance and diameter. Out of that the value for the rim width does only has manually to be corrected a little or not entered at all.

The preset value for the rim width is displayed after distance and diameter have been stored. The value can be corrected by pressing the +/- button.

Measure the nominal rim width using the rim width gauge or check the dimensions stamped on the rim.

Enter the value manually via the +/- buttons.

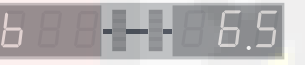

Die Felgenbreite wird bei Drücken jeder anderen Taste oder Schließen des Radschutz automatisch übernommen.

### BM 40-2 / 50-2

Extend the outside gauge to the position 5 (see above) and hold in place until an audible signal is heard. Replace the gauge back into its home position. Wheel data can also be entered by using the +/- keys.

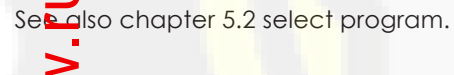

Mode POS - LED POS is light

### 5. 2.1 Program A - STEEL

Fosseel- and alloy rims with clip on weights attached to the rim edge

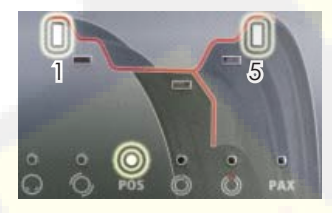

### BM 10-2 / 11 / 20-2 / 30-2 / 40-2 / 50-2

The distance between machine and rim is automatically detected.

Extend the outside gauge to the position 1 and hold in place until an audible signal is heard.

Replace the gauge back into its home position. Wheel data can also be entered by using the +/- keys. A further audible signal is heard for the confirmation that the arm has reached ist home position.

### 5.3.1.2 Program D - ALU 2

For alloy rims with adhesive wheel weights below the rim edge and on the inner side of the rim

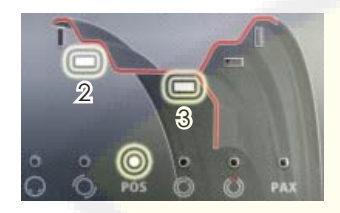

### BM 10-2 / 11 / 20-2 / 30-2 / 40-2 / 50-2

The distance between machine and rim is automatically detected.

Extend the outside gauge to the position 2 and hold in place until an audible signal is heard.

Move the inside gauge directly to position 3 and hold until another audible signal is heard.

Return the gauge to the home position.

Another signal indicates that it is in the home position.

### BM 10-2

ter rim diameter manually via the +/- button.

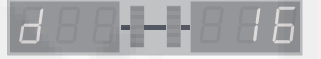

The actual value is automatically stored when another button is pressed or the wheel guard is closed to start the measuring run.

### BM 11 / 20-2 / 30-2 / 40-2 / 50-2

he rim diameter is automatically detected together with the distance by the inner gauge arm.

The rim width is not of meaning in this balancing program.

### 5.3.1.3 Program E - ALU 3

For alloy rims with clip on wheel weights on the rim edge and adhesive wheel weights on the inner side of the rim

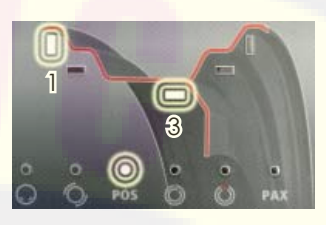

### BM 10-2 / 11 / 20-2 / 30-2 / 40-2 / 50-2

The distance between machine and rim is automatically detected

Extend the outside gauge to the position 1 and hold in place until an audible signal is heard.

Move the inside gauge directly to position 3 and hold until another audible signal is heard.

Return the gauge to the home position.

Another signal indicates that it is in the home position.

### BM 10-2

Enter rim diameter manually via the +/- button.

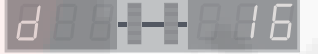

The actual value is automatically stored when another button is pressed or the wheel guard is closed to start the measuring run.

### BM 11 / 20-2 / 30-2 / 40-2 / 50-2

The rim diameter is automatically detected together with the distance by the inner gauge arm.

### 5.3.2 Mode STANDARD (12h)

see also chapter 5.2 Program selection.

### 5.3.2.1 Program A - STEEL

For Steel- and alloy rims with clip on weights attached to the rim edge

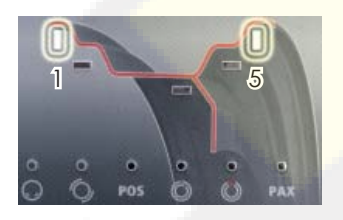

The distance between machine and rim is automatically detected.

Extend the outside gauge to the position 1 and hold in place until an audible signal is heard.

Replace the gauge back into its home position.

Where I data can also be entered by using the +/- keys. A further audible signal is heard for the confirmation that the grm has reached ist home position.

## BM 19-2

Enter rim diameter manually via the +/- button.

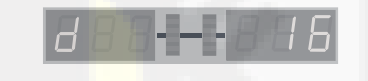

The actual value is automatically stored when another button is pressed or the wheel guard is closed to start the measuring run.

### BM / 20-2 / 30-2 / 40-2 / 50-2

The rim diameter is automatically detected together with the distance by the inner gauge arm.

### BM 10-2 / 11 / 20-2 / 30-2 / 40-2 / 50-2

The rim width is preset depending on distance and diameter. Out of that the value for the rim width does only has manually to be corrected a little or not entered at all.

The preset value for the rim width is displayed after distance and diameter have been stored. The value can be corrected by pressing the +/- button.

Measure the nominal rim width using the rim width gauge or check the dimensions stamped on the rim. Enter the value manually via the +/- buttons.

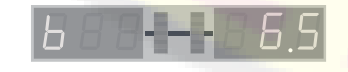

The actual value is automatically stored when another button is pressed or the wheel guard is closed to start the measuring run.

### BM 40-2 / 50-2

Extend the outside gauge to the position 5 (see above) and hold in place until an audible signal is heard. Replace the gauge back into its home position. Wheel data can also be entered by using the +/- keys.

### 5.3.2.2 Program B - STATIC

Static balancing i.e. for motorcycle wheels with only one position for the balancing weights

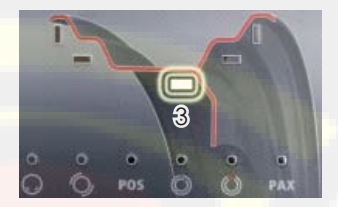

The distance between machine and rim is automatically detected.

Extend the outside gauge to the position 3 and hold in place until an audible signal is heard.

Replace the gauge back into its home position. A further audible signal is heard for the confirmation that the arm has reached ist home position.

### BM 10-2

Enter rim diameter manually via the +/- Button.

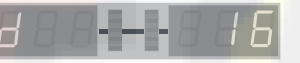

The actual value is automatically stored when another button is pressed or the wheel guard is closed to start the measuring run.

### BM 11 / 20-2 / 30-2 / 40-2 / 50-2

The rim diameter is automatically detected together with the distance by the inner gauge arm.

### 5.3.2.3 Program C - ALU 1

For alloy rims with adhesive wheel weights below both rim edges

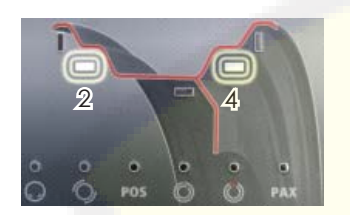

The distance between machine and rim is automatically detected.

Extend the outside gauge to the position 3 and hold in place until an audible signal is heard.

Replace the gauge back into its home position.

A further audible signal is heard for the confirmation that the arm has reached ist home position.

### BM 10-2

D

Enter rim diameter manually via the +/- button.

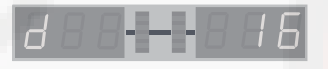

The actual value is automatically stored when another button is pressed or the wheel guard is closed to start the measuring run.

### 50 11 / 20-2 / 30-2 / 40-2 / 50-2

The rim diameter is automatically detected together with the distance by the inner gauge arm.

### M 10-2 / 11 / 20-2 / 30-2

The rim width is preset depending on distance and diameter. Out of that the value for the rim width does only has manually to be corrected a little or not entered at all. The preset value for the rim width is displayed after distance and diameter have been stored. The value can be corrected by pressing the +/- button.

Measure the nominal rim width using the rim width gauge or check the dimensions stamped on the rim. Enter the value manually via the +/- buttons.

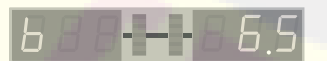

### BM 40-2 / 50-2

Extend the outside gauge to the position 4 (see above) and hold in place until an audible signal is heard. Replace the gauge back into its home position. Wheel data can also be entered by using the +/- keys.

### 5.3.2.4 Program D - ALU 2

For alloy rims with adhesive wheel weights below the rim edge and on the inner side of the rim.

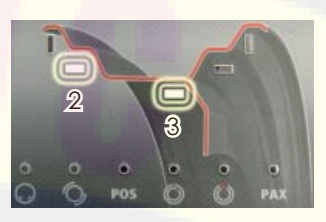

### BM 10-2 / 11 / 20-2 / 30-2 / 40-2 / 50-2

The distance between machine and rim is automatically detected.

Extend the outside gauge to the position 2 and hold in place until an audible signal is heard.

Move the inside gauge directly to position 3 and hold until another audible signal is heard.

Return the gauge to the home position.

Another signal indicates that it is in the home position.

### BM 10-2

Enter rim diameter manually via the +/- button.

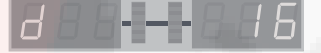

The actual value is automatically stored when another button is pressed or the wheel guard is closed to start the measuring run.

### BM 11 / 20-2 / 30-2 / 40-2 / 50-2

The rim diameter is automatically detected together with the distance by the inner gauge arm.

### 5.3.2.5 Program E - ALU 3

For alloy rims with clip on wheel weights on the rim edge and adhesive wheel weights on the inner side of the rim

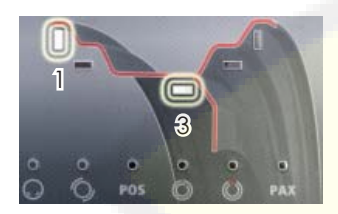

BM 11 / 10-2 / 20-2 / 30-2 / 40-2 / 50-2

The distance between machine and rim is automatically detected.

Extend the outside gauge to the position 1 and hold in place until an audible signal is heard.

Move the inside gauge directly to position 3 and hold until another audible signal is heard.

Return the gauge to the home position.

Another signal indicates that it is in the home position.

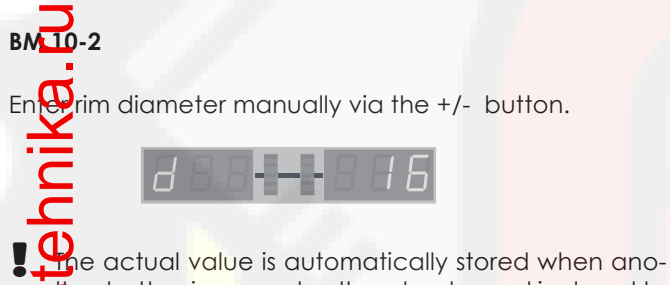

The actual value is automatically stored when anooper button is pressed or the wheel guard is closed to sart the measuring run.

### BM 11 / 20-2 / 30-2 / 40-2 / 50-2

The diameter is automatically detected together with the distance by the inner gauge arm.

The rim width is not of meaning in this balancing program

### 5.3.2.6 Program F - ALU 4

For alloy and steel rims with a clip on weight on the left rim edge and an adhesive weight below the right rim edge

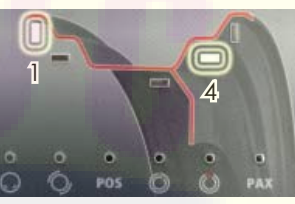

BM 10-2 / 11 / 20-2 / 30-2

The distance between machine and rim is automatically detected.

Extend the outside gauge to the position 1 and hold in place until an audible signal is heard.

Replace the gauge back into its home position. A further audible signal is heard for the confirmation that the arm has reached ist home position.

### BM 10-2

Enter rim diameter manually via the +/- button.

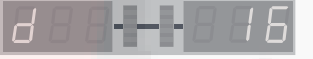

The actual value is automatically stored when another button is pressed or the wheel guard is closed to start the measuring run.

### BM 11 / 20-2 / 30-2 / 40-2 / 50-2

The rim diameter is automatically detected together with the distance by the inner gauge arm.

### BM 10-2 / 11 / 20-2 / 30-2

Enter the value manually via the +/- buttons.

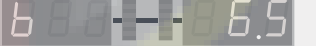

### BM 40-2 / 50-2

Move the inside gauge directly to position 1 and hold until audible signal is heard.

Return the gauge to the home position.

Extend the outside gauge to the position 4 and hold in place until an audible signal is heard.

Return the gauge to the home position. Another signal indicates that it is in the home position.

### 5.3.2.7 Program G - PAX 1

For PAX wheels with adhesive wheel weights below the rim edge and on the inner side of the rim

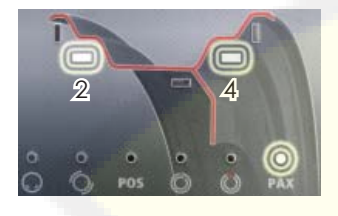

Rim diameter and rim width are displayed in MILLI-METERS. LED for PAX is light.

### BM 10-2 / 11 / 20-2 / 30-2

The distance between machine and rim is automatically detected.

Extend the outside gauge to the position 2 and hold in place until an audible signal is heard.

Move the inside gauge directly to position 3 and hold uptil another audible signal is heard.

Return the gauge to the home position.

Another signal indicates that it is in the home position.

### M 10-2

٦,

Enter rim diameter manually via the +/- button.

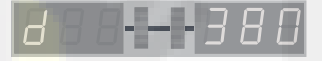

The actual value is automatically stored when another button is pressed or the wheel guard is closed to start the measuring run.

### 🔁 11 / 20-2 / 30-2 / 40-2 / 50-2

The rim diameter is automatically detected together with the distance by the inner gauge arm.

### BM 10-2 / 11 / 20-2 / 30-2

The rim width is preset depending on distance and diameter. Out of that the value for the rim width does only has manually to be corrected a little or not entered at all. The preset value for the rim width is displayed after distance and diameter have been stored. The value can be corrected by pressing the +/- button.

Measure the nominal rim width using the rim width gauge or check the dimensions stamped on the rim. Enter the value manually via the +/- buttons.

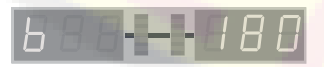

The actual value is automatically stored when another button is pressed or the wheel guard is closed to start the measuring run.

### BM 40-2 / 50-2

Extend the outside gauge to the position 4 and hold in place until an audible signal is heard. Replace the gauge back into its home position. Wheel data can also be entered by using the +/- keys.

### 5.3.2.8 Program H - PAX 2

For PAX wheels with adhesive wheel weights below the rim edge and on the inner side of the rim.

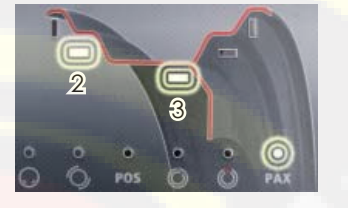

Rim diameter and rim width are displayed in MILLIME-TERS LED for PAX is light.

### BM 10-2 / 11 / 20-2 / 30-2 / 40-2 / 50-2

The distance between machine and rim is automatically detected.

Extend the outside gauge to the position 2 and hold in place until an audible signal is heard.

Move the inside gauge directly to position 3 and hold until another audible signal is heard.

Return the gauge to the home position. Another signal indicates that it is in the home position.

### BM 10-2

Enter rim diameter manually via the +/- button.

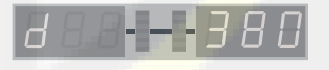

The actual value is automatically stored when another button is pressed or the wheel guard is closed to start the measuring run.

### BM 11 / 20-2 / 30-2 / 40-2 / 50-2

The rim diameter is automatically detected together with the distance by the inner gauge arm.

### 5.4 Starting a balance measurement run

Close the wheel guard and press the START button. At BM 11 only press START button.

Depending on the program settings, the machine will start its run automatically if the auto start function is set to ON, (see chapter 6.1.1 function F6).

During the measuring run the relevant balancing program is displayed.

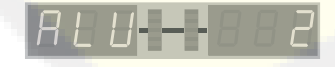

The balance run can be halted at any time by pressing the STOP / POS- button.

The balance run can also be halted by opening the wheel guard whilst the machine is in operation.

Should the wheel guard be opened during the measuring run the error message

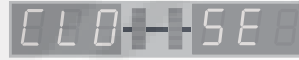

is shown in the display.

pacts or vibrations on the machine can lead to easuring errors.

# . End of balance run

At the end of the balance run the wheel will stop with the desired weight position at 12 o´clock. The centre position LED on the display board shows that the desired weight position is at 12 o´clock.

Or the balancers without electromagnetic brake (BM 10-20-2) the wheel will stop at any position, depending on its mass and diameter.

In models BM 30-2 / 40-2 / 50-2 the 12-o´clock position is approached. Upon reaching the position the Software is activate the electronic parking brake.

The wheel position can be stopped first in both the left 12 o´clock position or the right 12 o´clock (see chapter 6.1.1 Function F13).

The wheel is held in this position in order to attach the weight.

The activation of the brake is indicated by the LED 23.

The size of the balance weights is displayed in the display fields 1 and 3. The values are according to the set values are rounded (see chapter 6.1.1 Function F7).

The position of the balance weights is indicated by the LED arrays 2, separated for the left and right position.

The center LED in each field referring to the 12 o'clock position of the wheel.

On the machines with electronic parking brake (BM 30-2 / 40-2 / 50-2) the wheel by pressing the button 11 STOP / POS is rotated to the next position for the counterweight. Upon reaching the position of the wheel is automatically blocked for the parking brake to apply the second weight.

### Display of static imbalance

If the balancing program B (static) has been chosen the display shows STA in the right display and the actual imbalance value in the left display. The position LEDs are operated synchronously and relate to the position of the single weight.

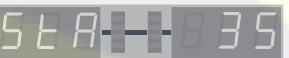

### 5.6 Placing weights in mode STANDARD (12h)

In Mode STANDARD (see chapter 5.1) the wheel weights are **ALWAYS** placed by hand on the 12 o´clock position.

### LEFT CORRECTION PLANE

The wheel is positioned in the 12 o´clock position shown by LED 2.

Attach the weight by hand.

### **RIGHT CORRECTION PLANE**

The wheel is positioned in the 12 o´clock position shown by LED 2. Attach the weight by hand.

### 5.7 Placing clip on weights in mode POS

In Mode POS (see chapter 5.1) the clip on wheel weights are ALWAYS placed by hand on the 12 o´clock position.

### LEFT CORRECTION PLANE

The wheel is positioned in the 12 o´clock position shown by LED 2.

Attach the clip on wheel weight using the a weight hammer.

### **RIGHT CORRECTION PLANE**

The wheel is positioned in the 12 o´clock position shown by LED 2.

Attach the clip on wheel weight using the a weight hammer.

# 5.8 Placing adhesive wheel weights in mode POS

In the balancing programs for adhesive wheel weights (Program D, E,) the gauge arm assists the operator to attach the weights precisely.

As soon as the wheel is positioned in the 12 o´clock position and the gauge arm is moved from its home position the program "attach wheel weights with the gauge arm" is activated.

### LEFT CORRECTION PLANE

The wheel is positioned in the 12 o´clock position shown by LED 2.

Place the adhesive wheel weight on the head of the gauge and remove the adhesive film. With adhesive weights made of steel the weight is hold on the head by means of a magnet.

Move the gauge arm from its home position .

The display switches from showing the imbalance for soth planes into the display for the distance to the correction plane.

The left display shows the imbalance value and the left splay shows the actual distance from the gauge arm the correction position.

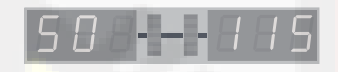

The closer the gauge arm is moved towards the correction plane the smaller the distance value gets. As soon as the correction plane is reached the display shows 0. Is the gauge arm moved over the correction plane the distance is shown with a minus.

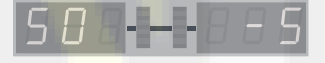

The value of the distance refers to the center of the wheel weights.

Push the head of the gauge arm with the adhesive weight to the rim and attach the weight.

After the gauge arm is returned to the home position the display shows the imbalance values for both planes.

### **RIGHT CORRECTION PLANE**

The wheel is positioned in the 12 o'clock position shown by LED 2.

Place the adhesive wheel weight on the head of the gauge and remove the adhesive film. With adhesive weights made of steel the weight is hold on the head by means of a magnet.

Move the gauge arm from its home position.

The display switches from showing the imbalance for both planes into the display for the distance to the correction plane. The left display shows the imbalance value and the left display shows the actual distance from the gauge arm to the correction position.

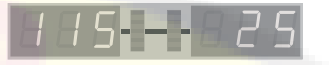

The closer the gauge arm is moved towards the correction plane the smaller the distance value gets. As soon as the correction plane is reached the display shows 0. Is the gauge arm moved over the correction plane the distance is shown with a minus. The value of the distance refers to the center of the wheel weights.

Push the head of the gauge arm with the adhesive weight to the rim and attach the weight.

After the gauge arm is returned to the home position the display shows the imbalance values for both planes.

**Splitting Hidden weight behind the spokes programs** See user handbook chapter 9.

### Matching Optimisation

See user handbook chapter 10.

### 6. Basic settings of the machine

Please read and understand the information about the basic settings and optional settings and how to change them before using the machine.

### 6.1 Menu function

### 6.1.1 Choosing the menu functions

The function menu can be entered by pressing key no. ENTER key 12 and is used to select the basic settings or change them according to the user's requirements. The various menu functions from F1 to F13 can be selected by pressing keys 4 or 5.

In the function menu the keys 4, 6 and 8 have the same operation as do the keys 5, 7 and 9.

When you are in the function menu, an "Fn" is shown on the left side of digital display. The chosen function is shown on the right side of the digital display.

Orce a particular function is desired, it can be chosen by pressing the key 12 again.

### Precision readings

At the end of the balance run the value of the required weights are shown at 5 gram intervals. By selecting the precision reading the suppression of the minor balance recording is switched off and the residual balance left on the wheel is displayed in single grams.

## Routine:

Press ENTER key (12) to select the function menu. Use +/key (4/5), (6/7) or (8/9) to select the Function 1.

Press ENTER key (12) again to activate the function. The balance results will be displayed with the minor suppression shut off (single grams).

The suppression stays off until the next balance run is started when the program returns to suppression on (5 gram increments).

### F2: Zero run

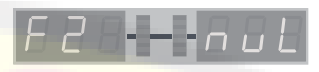

The Zero run is provided to electrically compensate the unbalance of the adaptor or clamping means.

Whenever the clamping means has been dismounted and replaced a compensation of the residual unbalance in the adapter and clamping means should be carried out. The manufacturer's recommendation is for a zero run to be carried out at the start of the days balancing work.

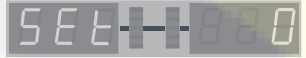

### **Routine**:

Remove the cones and clamp from the adaptor.

Press ENTER key (12) to select the function menu. Use +/- key (4/5), (6/7) or (8/9) to select the Function 2. Press ENTER key (12) again to activate the function.

### Press START (key 10) to start the run.

The residual unbalance of the adaptor is calculated and saved in the memory. (This value stays in the memory even after switching off the power). After the run has finished, the program automatically changes to normal mode.

# F3: Measurement units of the unbalance readings

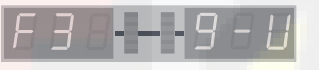

The user can decide which type of measurement unit to use for displaying the unbalance with this function.

### **Routine**:

Press ENTER key (12) to select the function menu. Use +/key (4/5), (6/7) or (8/9) to select the Function 3. Press ENTER key (12) again to activate the function. The LED display shows the actual measurement units available.

- U for Ounce
- G for Grams

The units can be changed by the use of key 4 or 5. Press key ENTER key (12) again to activate the function and the program will automatically return to normal mode.

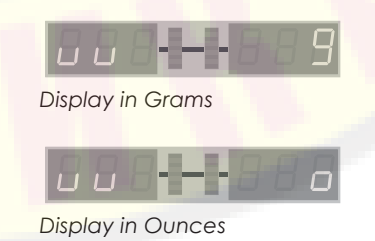

### F4: Factory Settings

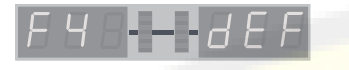

This function will enable all original factory settings for parameters on the machine to be retrieved. These are arranged into two groups:

- a.) Rounding off values, Measurement values or safety settings.
- b.) Calibration values for the main shaft assembly and the gauges as well as the zero calibration value.

### **Routine**:

Activate the function program using ENTER key (12) and select the function F4 using +/- key (4/5), (6/7) or (8/9). Press ENTER key (12) to activate the function.

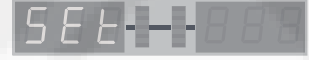

### Option 1

he program can be exited without any changes being made by pressing the "STOP" key (11).

After activating the following procedures, the new data will automatically be saved and all previous saved data will be lost.

### Option 2

Seess the "Save – key" (16) and the display shows "Set SAL".

The calibration data for the gauges, main shaft assemby and zero calibration will then revert to the factory settings as follows:

| Distance A | 20  | Tolerance | 20 |
|------------|-----|-----------|----|
| Diameter d | 225 | Tolerance | 30 |
| Width b    | 525 | Tolerance | 15 |

The zero calibration and the calibration data for the main shaft assembly will revert to the standard values. It is nevertheless important to carry out another zero run and full calibration on the machine.

After the data has been changed, the program will revert to standard calibration mode.

### **Option 3**

Press ENTER key (12). The display will Show

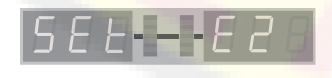

The following settings will revert back to the factory settings:

| Safety settings                | on               |
|--------------------------------|------------------|
| Automatic start function       | off              |
| Wheel data save function       | empty            |
| Unit of weight measurement     | Grams            |
| Unit of measurement for gauges | mm               |
| Rounding off/ Suppression      | 5 / 5            |
| Wheel data (A / d / b)         | 160mm /14" /4,5" |

The data will change automatically and the program will revert to the standard balance mode.

### F5: Calibration

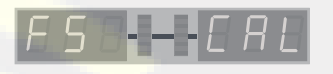

If several measuring runs are necessary to balance a wheel because balance weight size and position have to be readjusted repeatedly, this i soften due to insufficient measurement accuracy. In such cases the operator has the possibility of readjusting the machine.

Readjustment can also be carried out after about 500 measurement runs (see F11). The calibration can only be carried out with the supplied calibration weight and clamping adaptor. The calibration weight can be stored in the recess in the cabinet left and rear of the machine.

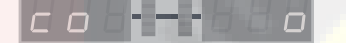

### Routine:

The calibration weight supplied with the machine must be used together with the clamping adapter. Make sure that the threaded hole on the adapter is in line with the red indicator marking on the main shaft.

Remove cone and clamp from the mains haft. Press ENTER key (12) to select the function menu. Use +/key (4/5), (6/7) or (8/9) to select the Function 5. Press ENTER key (12) again to activate the function.

Start the calibration run by pressing the start key 10. After completion of the run the following is displayed:

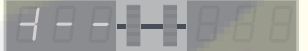

Screw the calibration weight into the threaded recess on the inside of the adapter and press the start key 10 to begin a second run. At the end of the run, the following is displayed:

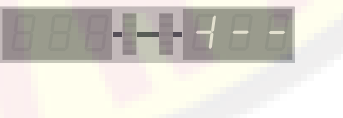

Unscrew the calibration weight from the inside of the adapter and screw it into the same recess on the outside of the adapter. Begin another run by pressing the start key 10. At the end of the run, the following is displayed:

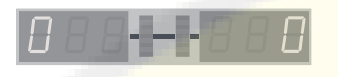

Remove the calibration weight and place back into its storage position. The calculated calibration data is used and saved in the memory, even after switching off the machine or after a software update.

The calibration procedure comes to an end and the machine switches automatically to the normal mode.

### F6: Auto run (not for BM 11)

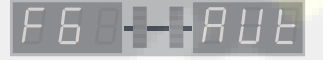

The auto run function enables a measuring run to be sta<del>rts</del> d by closing the wheel guard.

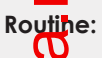

Press ENTER key (12) to select the function menu. Use +/key (4/5), (6/7) or (8/9) to select the Function 6.

Pro-ENTER key (12) again to activate the function. The present setting is shown on the display. The setting

cape changed using the keys 4/5, (6/7) or (8/9).

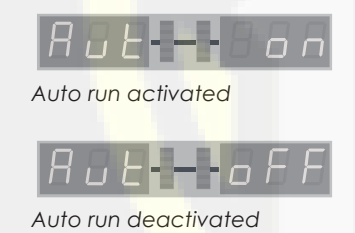

The setting is confirmed by pressing the key ENTER key (12)

### F7: Suppression / Rounding off

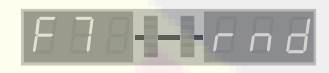

The suppression and rounding off of the balance results can be selected with this function. By suppressing the minor unbalance readings any results less than 5 grams will be shown as 0.

Rounding off will display the balance results in multiples of 5 grams e.g. 32 grams are shown on the display as 30 grams 33 grams are shown as 35 grams.

### **Routine**:

Press ENTER key (12) to select the function menu. Use +/key (4/5), (6/7) or (8/9) to select the Function 7. Press ENTER key (12) again to activate the function.

Using keys 4 or 5 the suppression can be selected in either 1 gram or 0.1 ounce depending on the previous function settings.

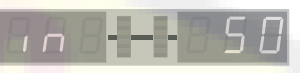

e.g. suppression up to 5 Grams

By pressing key ENTER key (12) again, the setting is acknowledged and the program returns to the function "rnd".

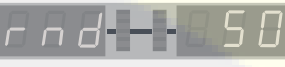

e.g. Rounding off 5 Gram

Here again by using keys 4 and 5 the settings to round off for 1 Gram / 0,1 ounces can be applied.

Press key ENTER key (12) again to activate the function and the program will automatically return to normal mode.

F8: Wheel guard safety switch (not for BM 11)

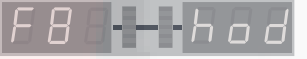

A wheel guard has to be fitted to all balance machines with a rotation speed greater than 100 rpm by law. The safety device is fitted to make sure that the machine only starts when the wheel guard is closed. If the safety device is switched off by the user, the manufacturer will take no responsibility for any resulting damage or injury occurring thereof.

### Routine:

Press ENTER key (12) to select the function menu. Use +/key (4/5), (6/7) or (8/9) to select the Function 8. Press ENTER key (12) again to activate the function.

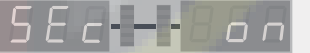

The balance run can be started only when the wheel guard is closed.

For safety reason, this function should not be deactivated!

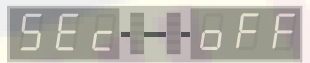

The balance run can be started only when the wheel guard is closed. If the hood is opened during the measuring run the motor is switched off and the wheel runs free. This function is useful to view the run out of the wheel. As soon as the hood is closed again the measurement run will start again from the beginning.

The settings can be changed by the use of keys 4 and 5.

Please check your national regulations and laws before deactivating the safety function.

### F9: Balancer control function

With function F9 several ACTUAL values can be checked. This is helpful when a failure of the machine has to be analyzed.

### Routine:

Press ENTER key (12) to select the function menu. Use +/key (4/5), (6/7) or (8/9) to select the Function 9. Press ENTER key (12) again to activate the function.

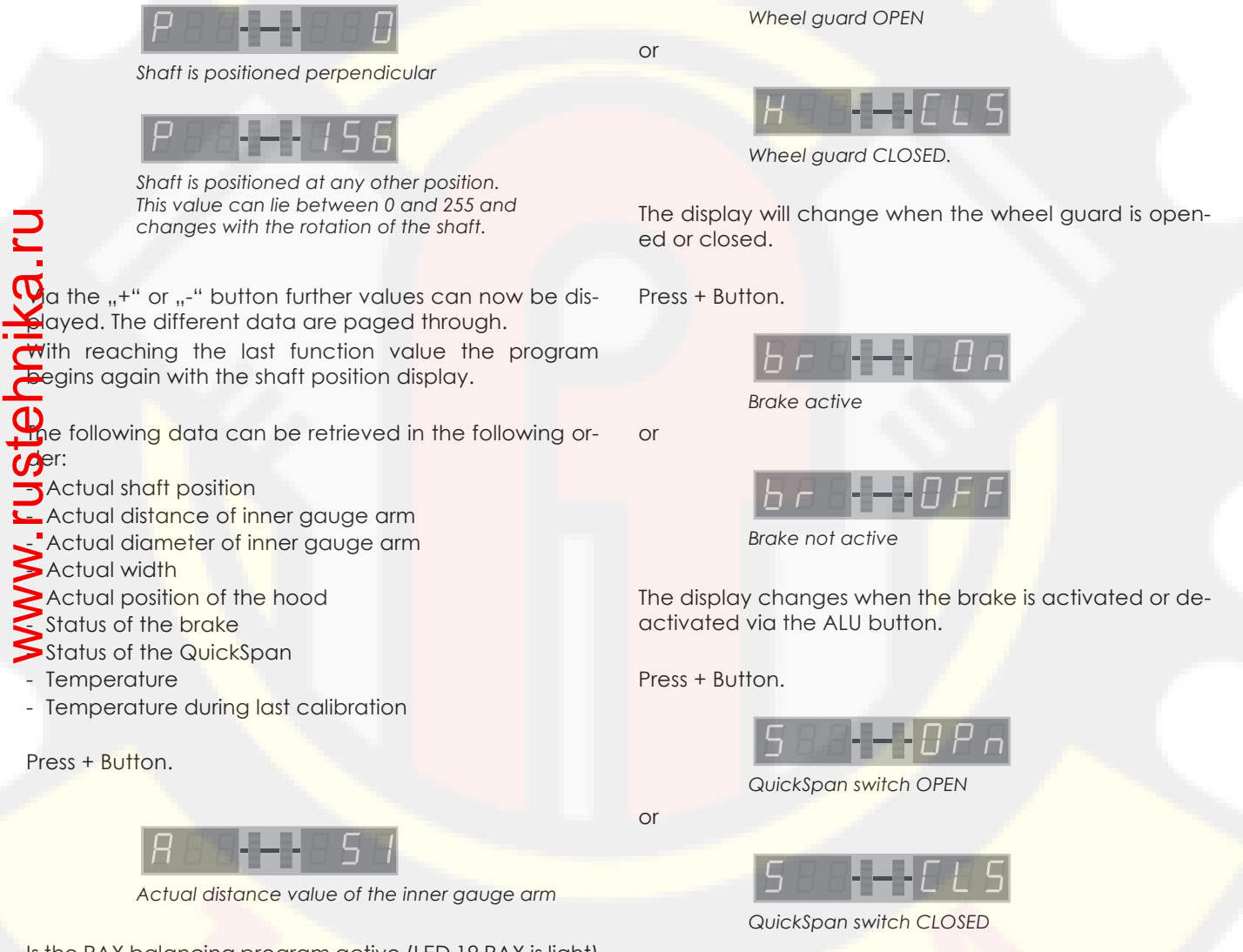

Is the PAX balancing program active (LED 19 PAX is light) the value is displayed in mm. The reference is the edge of the cabinet.

Press + Button.

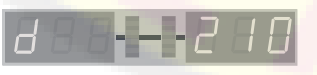

Actual diameter value of the inner gauge arm

Is the PAX balancing program active (LED 19 PAX is light) the value is displayed in mm.

The display changes when the QuickSpan switch is activated or deactivated via the foot pedal.

Press + Button.

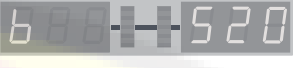

Actual value for the width

Is the PAX balancing program active (LED 19 PAX is light) the value is displayed in mm.

Press + Button.

Anzeige:

| Н | 8 | 8- |  | Р | П |
|---|---|----|--|---|---|
|   |   |    |  |   |   |

1 689 979 917N 27.10.2011

Press + Button.

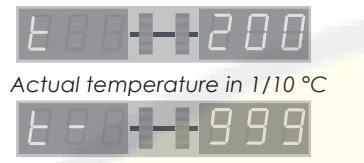

No temperature sensor has been recognized during power up of the machine.

The temperature is measured in a range of 200 to 700 (corresponds to -20°C to +70°C).

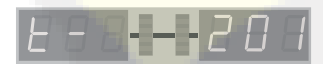

Temperature < -20° C, Outside measuring range

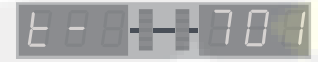

Temperature > 70° C, Outside measuring range

### Press + Button.

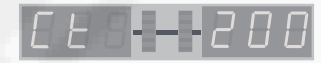

Actual temperature in 1/10 °C at which the machine was calibrated.

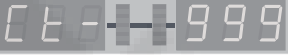

The machine has not yet been calibrated with a temperature sensor in place.

# ustehnika.ru F1 Calibration of the gauges

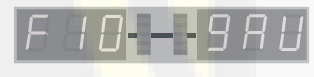

This function enables the inside gauge and if fitted the oussele gauge to be calibrated. This is necessary if incorrect measurement data for the clamped wheel is displayed after using one or both of the gauges. Accurate balance results rely on the correct wheel data being inputted.

- It is important that the gauges are always placed in the home position after measurements as this can result in inaccurate results.
- The brake should be released on all machines that have this function.

### Routine:

Remove the clamp and cone from the main shaft and screw the calibration weight into its threaded recess on the outside of the adapter as shown:

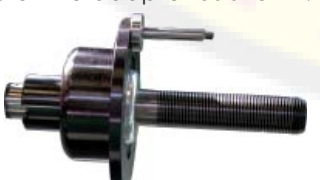

Press ENTER key (12) to select the function menu. Use +/key (4/5), (6/7) or (8/9) to select the Function 10. Press ENTER key (12) again to activate the function. Extend the inside gauge to the position 1 and hold it there until an audible signal is heard, which means the measurement has been accepted:

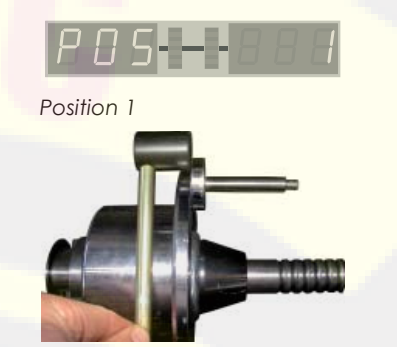

Still in the extended position turn the gauge towards you into position 2 and hold until an audible signal is hear, which means the measurement has been accepted:

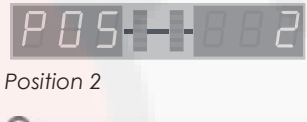

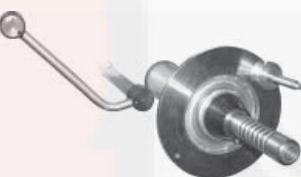

Place the inside gauge back in the home position and an audible signal should be heard.

### Only with machines without an outside gauge

The calibration procedure is complete and the program ret<mark>urns to nor</mark>mal mode.

### Machines with an outside gauge

The procedure carries on and the program requires the outside arm to be brought down to position 3 after changing the location of the calibration weight:

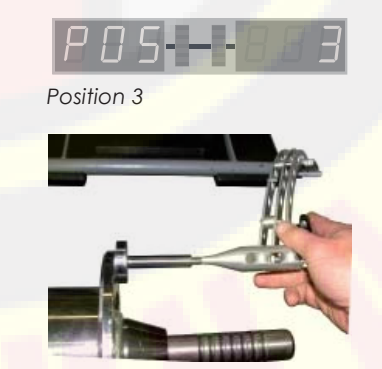

Hold the outside gauge in this position until an audible signal is heard, which means the measurement has been accepted.

Return the outside gauge into the home position and an audible signal is heard and the program returns to normal mode.

If any of the gauges are not returned to the home position, the following error codes are displayed:

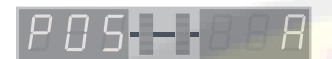

Inside gauge for distance is not in the home position.

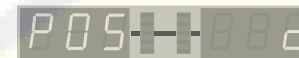

Inside gauge for diameter is not in the home position.

| P | 5- |  | 86 |
|---|----|--|----|
|---|----|--|----|

Outside gauge for width is not in the home position.

The display will only return to normal mode when all gauges are in their home positions.

### Checking the calibration values:

Mount the calibration weight as described below. Extend the inside arm to the position 1.

By holding in position and pressing key 4 the actual valet is shown in the display for the distance between the achine cabinet and the adapter flange. This should how a value of 264 mm plus or minus 5 mm. If the corct value is not displayed, please calibrate again.

### Me<mark>asu</mark>rement run counter

FAREFERE

This function enables the total amount of measurement ins since commissioning of machine to be counted. If will also show the amount of measurement runs carred out since the last calibration and the number of measurement runs since the machine was last switched on. This information can be used for statistical purposes.

### **Routine:**

1:

Press ENTER key (12) to select the function menu. Use +/key (4/5), (6/7) or (8/9) to select the Function 11.

Press ENTER key (12) again to activate the function. The first figure shown is the total number of measurement runs since commissioning of the machine. The figure shown on the display should be multiplied by 10 to get the actual value.

After 10 seconds the program will automatically change to the value since the last calibration and 10 seconds later it will show the value of the number of measurement runs since last switching on the machine. Finally it will change back automatically to normal mode. F12: Select mode

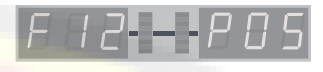

Function F 12 selects if placement of adhesive wheel weights is done with the gauge arm (POS) or manually at the 12 o'clock position (STANDARD).

Switching between the 2 modes is also possible by press and hold the ALU button for 3 seconds.

### Routine:

Press key ENTER key (12) to select the function menu. Use +/- key (4/5), (6/7) or (8/9) to select the Function 12. Press ENTER key (12) again to activate the function.

The actual mode is displayed.

The settings can be changed by the use of keys 4 and 5.

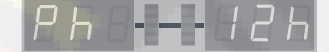

Place adhesive wheel weights manually on the 12 o'clock position

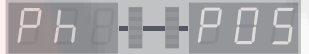

Place adhesive wheel weights using the Gauge arm (only possible in balancing program ALU 2 and ALU 3

### F13: Setting brake (only 30-2 / 40-2 / 50-2)

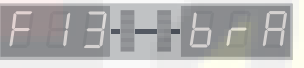

The correction plane in which the wheel is braked after the measuring run can be set individually.

Option 1: Brake active for left correction plane Option 2: Brake active for right correction plane Option 3: Brake switched off

### **Routine:**

Press ENTER key (12) to select the function menu. Use +/key (4/5), (6/7) or (8/9) to select the Function 13. Press ENTER key (12) again to activate the function. The actual setting is displayed.

The settings can be changed by the use of keys 4 and 5.

Anzeige:

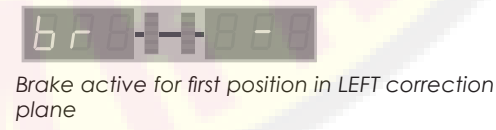

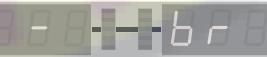

Brake active for first position in RIGHT correction plane

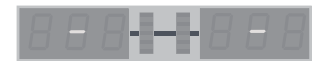

Brake switched off

### 7 Centering and clamping means

Suitable centering and clamping means are required to fix a wheel onto the balance machine. It should be clean and undamaged in order to enable a high accuracy when balancing a wheel.

### 7.1 Mid centering device

(Extend of delivery)

For all car wheels with a hole in the centre and which therefore are able to be clamped using the centering and clamping means provided with the machine. The scope of delivery includes 3 centering cones for rims with a centre bore of between 42 mm and 111 mm.

Further cones and centering means are available as special accessories for larger type wheels such as those for SUVs and transporters.

Important to note that only when dismounting the complete centering means is it important to remount it in the correct position i.e. with the red indication mark on the matrix shaft in line with the threaded hole for the calibration weight.

### 7. 🔁 Clamping the wheel

M

Choose the correct cone that fits into centre hole of the wheel and place onto the main shaft of the clamping means.

Place the wheel onto the main shaft and steady it on the left side with the left hand as close to the adapter flace as possible. Fit the clamp with the right hand by pushing it up to the rim and tighten by turning clockwise.

### 7.2 Universal clamping means

(special accessory) Not suitable for BM 50-2 Some French automotive manufacturers prefer to use rims without centre holes. We can offer as special clamping means ordered from accessories (Art-Nr. 1 987 009 W01N).

The rim is clamped using a centering ring with special wheel bolts to enable a secure fit.

### 7.2.1 Clamping the wheel

Fit and secure the clamping means to the machine following the respective instructions. Select and fit the correct centering ring.

Choose the correct amount and size of mounting bolts according to the amount of mounting holes on the rim i.e. 3-, 4- or 5 hole rims, and screw into the adapter flange and tighten. Carry out a Zero run in order to compensate for any residual unbalance in the clamping means.

Place the wheel onto the adaptor and tighten each bolt to secure the wheel in position.

### 7.3 Motorcycle –Clamping means

(special accessory) not suitable for BM 50-2

We also offer a special clamping means from our accessory program for all types of motorcycle wheels including those with one arm assembly (such as BMW or Ducati )which fit all machines except BM 50-2.

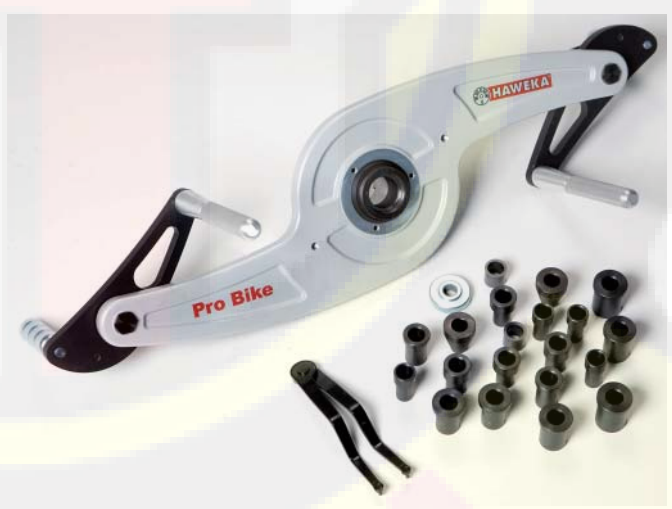

022

Before mounting the clamping means make sure that the cones, main shaft and clamping means are all clean and in good condition. Place the adaptor onto the main shaft conical end and secure using the centre bolt using the supplied Allen Key.

For further information, please see detailed instructions supplied with the tool.

### 7.3.1 Clamping the wheel

Fit and secure the motorbike clamping means to the machine following the respective instructions.

The standard motorbike clamp is not suitable for bikes with a one arm assembly (BMW, Ducati etc. In this case a special adapter is also needed.

Choose the correct cone and distance ring according to the size and width of the centre hole. Place the wheel onto the main shaft and secure. Detail instructions are enclosed with the clamping means.

### 7.4 Centering and clamping means for Quick span machines (only BM 50-2)

Quick span machines do not use a hand clamp to secure the rim to the machine; instead it has a pneumatic powered quick clamping device operated by a foot pedal.

The complete pneumatic clamping unit is connected to the main shaft assembly and uses the same cones to pentre the rims as with the standard machines. Other pecial centring means can also be found in our properam of accessories.

### A.1 Clamping the wheel

A foot clamp found on the bottom right corner of the cabinet is used to operate the pneumatic quick span ssembly (see chapter 3; picture 4, pos. 32). A wheel an be clamped or unclamped by one press of the foot bedal. In order to clamp a wheel, press the foot pedal ince and the grooved shaft moves outwards to open the clamp.

Choose a suitable cone for the rim and place on the shaft the same as the standard clamping means.

Place the wheel onto the main shaft and holding with the left hand so that the wheel is as close to the left flange as possible and slide the quick clamp, (which has an indicator plug incorporated at the front) on with the right hand making sure it is held only by the gripping ring. (Careful, do not hold the clamp anywhere else, danger of trapping fingers).

### Pushing on of the indicator plug

As soon as the indicator plug on the shaft reaches a stop, the handle ring slides to the front and the indicator plug can be pushed onto the rim.

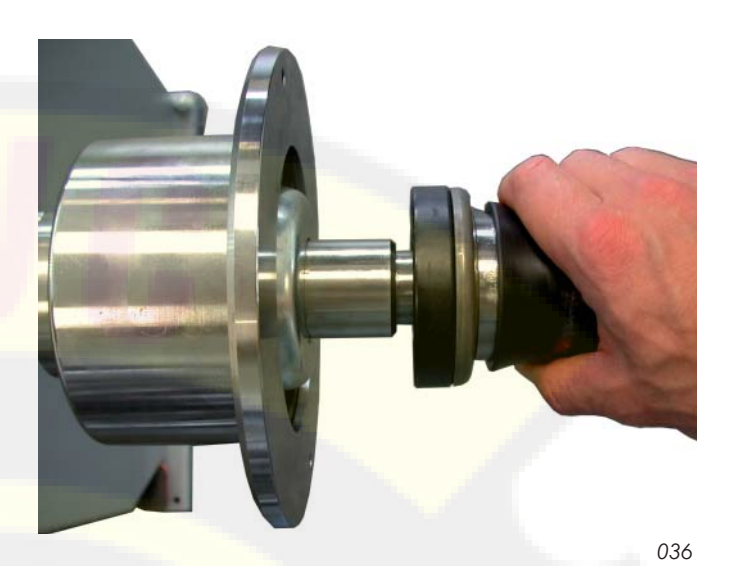

### Indicator plug flush with rim

After letting go of the indicator plug, the handle ring returns to the initial position and locks the indicator plug on the shaft in one of the grooves.

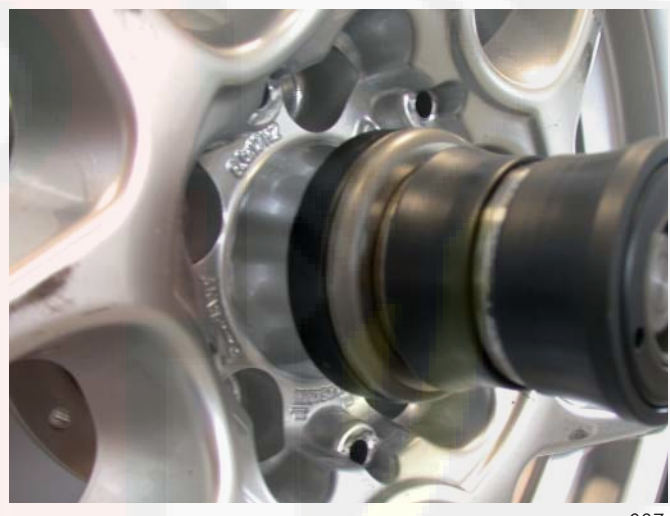

037

After actuating the foot push-button switch, the clamping tool is closed. The groove shaft is tightened and clamps the wheel against the flange.

Now, the balancing process can be started.

### 7.4.2 Unclamping the wheel

The quick clamping device is opened with the foot push-button switch.

Hold the wheel inside the rim with the left hand. Hold the indicator plug at the handle ring and pull it off in external direction across the first resistance.

Now, the indicator plug can be removed via the retainers and the wheel can be removed from the shaft.

### 7.4.3 Zero run on the Quick span machines

The procedure for the zero run is different to that of the balance machines with the standard clamping means in that the clamping sleeve is fitted on the shaft.

The shaft should be actuated outwards and the sleeve placed on it up to the second groove from the left, after which the shaft is actuated to the closed position.

# 7.4.4 Calibration run on Quick Span balance machines

As with the zero run, the calibration procedure is done with the clamping sleeve fitted on the shaft.

The shaft should be actuated outwards and the sleeve placed on it up to the second groove from the left, after which the shaft is actuated to the closed position.

### 8. Saving wheel data measurements

Any wheel data and respective program can be saved using a special program and can be recalled later when required.

A total of 20 positions are available numbered from 0 to 19 on the program.

### 8.1 Saving data

The saving mode can be entered using key 16. A position can be chosen using the keys +/- (4/5). Once the position for saving the information has been decided, press key 12 (enter) to save the data.

Display:

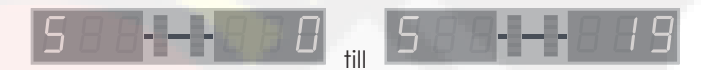

### 8.2 Retrieving wheel data

Wheel data can be retrieved by pressing key 17. Choose the desired position by using the keys +/- (4/5). Once the position has been found, select by pressing key 12 (Enter) and the wheel data is transferred from the memory to the display.

Saved wheel data cannot be deleted, but only overwritten by new data.

### 9. Splitting behind the spokes placement

### **Machines**:

All machines BM with programs B, D, E und H.

This program enables the adhesive weight on the right plane to be split and hidden behind two different spokes of the wheel.

### Reason:

Useful when balancing alloy wheels with wide spokes. When the weight is hidden behind the spokes, it offers the option for the customer to have a balanced wheel without the unsightly weights being in view.

### Routine:

The first weight is positioned on the left hand plane as normal. The wheel is then rotated to the right hand plane 12 o' clock position.

Press key 15 to call up the splitting function. The LED 24 shows that the splitting function is active.

The display shows the message that the wheel needs to be turned into the 12 o´clock position. If mode POS is acturn the wheel into the 12 o´clock position. Hold the heel in this position until an audible signal tone is heard

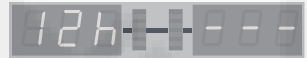

nen the message to turn the first spoke to the 12 o´clock

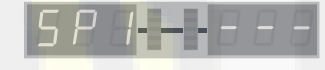

Furn the wheel clock or anti clockwise until the first spoke to located in the 12 o´clock position. Hold the wheel in this position until an audible signal tone is heard

Then the message to turn the second spoke to the 12 o'clock position is shown..

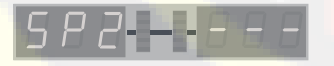

Turn the wheel in the opposite direction until the second spoke is located in the 12 o'clock position. Hold the wheel in this position until an audible signal tone is heard.

The display left of the weight values changes to the new positions selected by the operator at each spoke. In the right and left displays the values change to that for splitting the weights on the two spokes.

If the wheel is rotated, the operator can check to see which weight should be placed behind which spoke.

### Note:

The LED 24 indicates that the machine is in splitting mode.

The program can be left at any time by pressing the stop key 11. The program will change to enable the original values for left and right planes to be shown in the display. A new splitting procedure can be called up at any time by pressing key 15.

### Error:

The program can only split the weights on the right plane of the wheel. If a two tone audible signal is heard after pressing key 15 it means that the balance position is not exactly at 12 o'clock.

The position of the spokes cannot be calculated by the program when they are more than 150°apart and are positioned left and right of the weight placement area.

### 10. Matching

### Machines:

With all machines the BM Digital series and for all programs.

### Reason:

Wheels with large unbalance weights (larger than 60g in either plane) should be matched.

This large unbalance can be caused by the unbalance of the rim and unbalance of the tyre combining together at the same angle causing the wheel to become top heavy.

Matching optimizes the rim to the tyre in the best combination to reduce the large unbalance.

### **Routine:**

The result of a normal balance run is seen to be too high on any plane. The LED 20 illuminates and signals that there is too much static unbalance.

### Step 1:

Pressthe key 14 "matching"

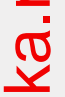

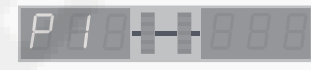

The tED 21 illuminates to show that the matching program is active.

The view off the balance machine and the tyre is a pointed completely from the rim.

### Step 2:

The tim is then replaced without the tyre onto the machine with the valve at the 12 o´clock position.

The tart key is pressed and the unbalance of the rim is call lated.

At the end of the balance run the display shows the folloving:

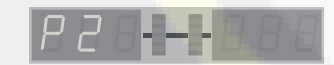

### Step 3:

Mount the tyre to the rim in any position, re-inflate to the correct pressure and secure using the clamping means. Rotate the wheel until the valve is at the 12 o´clock position.

Start the balance run by pressing the start key.

### Step 4:

The machine calculates the unbalance of the tyre without taking into account the unbalance of the rim.

At the end of the balance run the original unbalance value is shown on the display but the Positional LEDs show the positions where a marking should be made on the outside of the tyre at the 12 o'clock position.

### Step 5:

Dismount the wheel and de-inflate the tyre. Turn the tyre on the rim using a tyre changing machine until the previous marking is directly in line with the valve. The matching is now complete. Re-inflate the tyre and mount the wheel back onto the balance machine. Balance the wheel as normal and fix the weights onto the wheel as requested to correct any remaining unbalance.

### 11. Technical data

### 11.1 Feature Summary

| Technical data BM                                            | 10-2      | 11        | 20-2      | 30-2      | 40-2      | 50-2      |
|--------------------------------------------------------------|-----------|-----------|-----------|-----------|-----------|-----------|
| DC Motor                                                     | 24V       | 24V       | 48∨       | 48∨       | 48∨       | 48V       |
| Wheel distance measurement                                   | А         | A         | A         | A         | A         | A         |
| Wheel diameter<br>measurement                                | М         | A         | А         | А         | A         | А         |
| Wheel width measurement                                      | м         | м         | м         | м         | A         | A         |
| Digital display                                              | Х         | Х         | Х         | Х         | Х         | Х         |
| VGA monitor display                                          |           | -         | -         |           |           | -         |
| TFT monitor display                                          |           | -         | -         | -         | N. 94     | -         |
| Stop at the first plane                                      | x         | -         | Х         | х         | х         | х         |
| otation to second plane                                      | -         | -         | -         | Х         | Х         | Х         |
| Holding brake                                                | -         | -         | -         | Х         | Х         | Х         |
| Mechanical clamping means                                    | Х         | Х         | Х         | x         | x         | -         |
| Pneumatic clamping means<br>Quick-Span)                      | -         | -         | -         | -         |           | Х         |
| Extra brack <mark>et fo</mark> r st <mark>oring</mark> cones | opt.      | opt.      | opt.      | opt.      | х         | Х         |
| Wheel guard                                                  | х         | -         | Х         | Х         | х         | Х         |
| Program                                                      | 9         | 9         | 9         | 9         | 9         | 9         |
| Matching                                                     | х         | х         | Х         | Х         | х         | х         |
| Splitting                                                    | Х         | Х         | Х         | х         | Х         | X         |
| Weight                                                       | 135 kg    | 125 kg    | 135 kg    | 135 kg    | 135 kg    | 135 kg    |
| Measuring speed                                              | 150 rmp   | 99 rmp    | 150 rmp   | 150 rmp   | 150 rmp   | 150 rmp   |
| Noise pressure level                                         | <70 dB(A) | <70 dB(A) | <70 dB(A) | <70 dB(A) | <70 dB(A) | <70 dB(A) |

A M X =

=

Automatic data retrieval Manual input Standard scope of delivery Not in scope of delivery Optional accessories =

=

opt. =

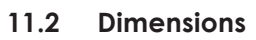

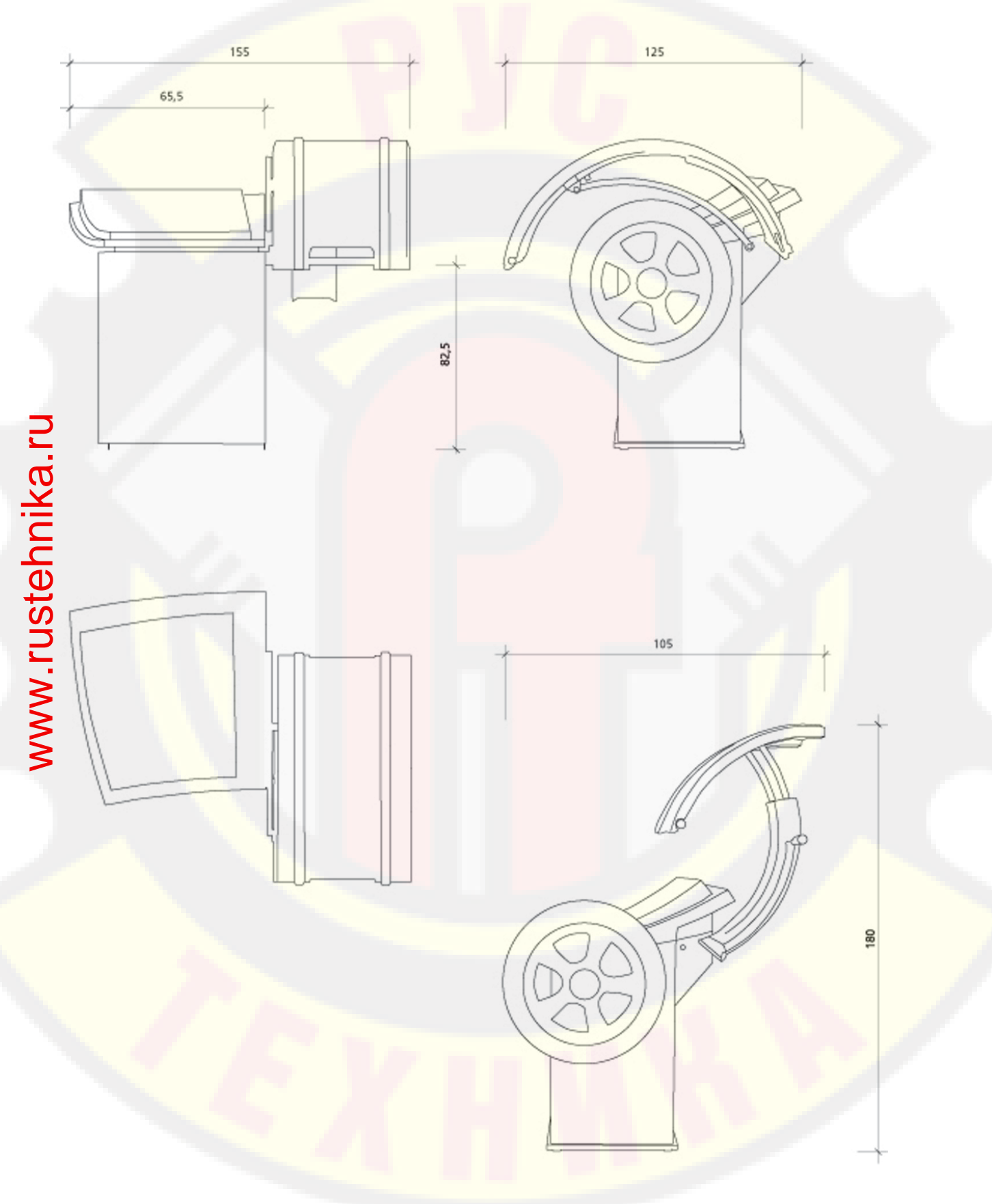

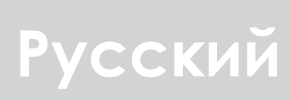

Перевод

# www.rustehnika.ru

### 1. СООБЩЕНИЯ ДЛЯ ПОЛЬЗОВАТЕЛЯ

Эти инструкции по эксплуатации предназначены для операторов и технического персонала, которые эксплуатируют балансировочный станок модели ВМ и S.

Операторы означает обученный персонал в области технического обслуживания автомобилей. Они должны пройти обучение по эксплуатации балансировочного станка (например, обучение с участием специалистов компании Nussbaum).

Технический персонал отвечает за надлежащие эксплуатационные условия балансировочного станка (например: техника безопасности и т.д.).

### Надлежащее использование

Балансировочный станок модели ВМ предназначен для удобной для пользователя проверки автомобильных колес на предмет разбалансировки.

# Не допускайте использования несоответствующих колес или инструментов!

- Ке используйте размер шины, который не предназначен для станка.
- жанавливайте на станок только те предметы, которые применяются для работы на отансировочном станке.

### Ус Вия эксплуатации

- и робочий и дисплейный блок не должны попадать порадать попадать
- Функциональный диапазон: от +5 °С до +40 °С.
- В Эрм Руководстве по эксплуатации используются следующие пиктографические сообщения:
- ИНФОРМАЦИЯ содержит уведомления.
- ПРЕДОСТЕРЕЖЕНИЕ указывает опасности для станка/опытного образца.

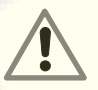

### Опасность для людей, характеризующаяся в общих чертах

Перед вводом в эксплуатацию и эксплуатацию станка обязательно нужно прочитать Руководство по эксплуатации и особенно внимательно нужно прочитать примечание, касающиеся безопасности.

Выполняя это требование, Вы исключите опасности во время эксплуатации станка и риски с самого начала работы на станке с целью обеспечения собственной безопасности и недопущения повреждений станка. В этом Руководстве по эксплуатации описываются все, имеющиеся в наличии функции и детали. Сравните функциональную область станка со списком в конце документа.

Во время эксплуатации изделия нужно соблюдать требования следующих законодательных норм.

### Авторское право:

Программное обеспечение и данные -ЭТО собственность подразделения по работе с клиентами компании Otto Nussbaum GmbH & Co KG или ее поставщиков и они защищаются от копирования в соответствии с законами об авторском праве, соглашениями и международными другими государственными юридическими нормами. Копирование или распоряжение данными, программным обеспечением или их разделами не допускается и наказуемо; в случае нарушений компания Otto Nussbaum GmbH & Co KG оставляет за собой право на уголовное преследование и применение исков о возмещении убытков.

### Ответственность:

Все данные в этой программе основываются на информации изготовителя и импортера в максимально возможной степени. Компания Otto Nussbaum GmbH & Co KG не берет на себя гарантии за правильность и полноту программного обеспечения и данных; ответственность за убытки в результате дефектного программного обеспечения и данных. В любом случае, ответственность компании Otto Nussbaum GmbH & Co KG ограничивается суммой, которую клиент фактически заплатил за это изделие. Это исключение ответственности не применяется к убыткам, которые произошли преднамеренно или по грубой небрежности от имени компании Otto Nussbaum GmbH & Co KG.

### Гарантия:

Использование несанкционированного аппаратного и программного обеспечения приводит к изменению наших изделий и таким образом к аннуляции всей ответственности и гарантий, даже если аппаратное и программное обеспечение было удалено. Запрещается менять конструкцию изделия; более того, наши изделия разрешается использовать с оригинальными деталями дополнительной комплектации. В ином случае, все требования гарантии не будут иметь юридической силы.

Это измерительное оборудование компании Nussbaum разрешается эксплуатировать только с операционными системами, санкционированными компанией Nussbaum. Если измерительное оборудование Nussbaum эксплуатируется с другой санкционированной операционной системой, это аннулирует нашу ответственность по обеспечению гарантии в соответственность по обеспечению гарантии в соответственность по обеспечению гарантии в соответственность по обеспечению гарантии в соответственность по обеспечению гарантии и косвенные убытки, которые произошли по причине использования несанкционированной операционной системы.

# EG- Konformitätserklärung

### gemäß Maschinenrichtlinie Anhang II 1A

Declaration of Conformity according Machinery Directive 2006/42/EG ANNEX II 1A Déclaration de conformité selon directive machines annexe II 1A Declaración de conformidad según Directiva Maguinaria 2006/42/EG ANNEX II 1A Dichiarazione di conformità in accordo alla direttiva 2006/42/EG ANNEX II 1A

| Hiermit erklären wir, daß unser Produkt:                                                                                                    | WUCHTMASCHINE /                   |
|----------------------------------------------------------------------------------------------------|-----------------------------------|
| Hereby we declare that the product:                                                                                                    | WHEEL BALANCER                    |
| Par la presente declara, que el producto:                                                                                                    | BM 10 BM 10-2 BM 15 Touch         |
| Con la presente si dichiara che il prodotto:                                                                                                    | BM 11 BM 35 Touch                 |
|                                                                                                    | BM 20 BM 20-2 BM 45 Touch         |
|                                                                                                    | BM 25 BM 25-2 BM 55 Touch         |
|                                                                                                    | BM 30 BM 30-2                     |
| allen einschlägigen Bestimmungen der felgenden Pichtlinien enterricht:                                                                                                    | BM 35 BM 35-2                     |
| fulfils all the relevant provisions of the following Directives:                                                                                                    | BM 40 BM 40 2                     |
| correspond aux normes suivantes:                                                                                                    | DIVI 40 DIVI 40-2                 |
| cumple todas las disposiciones pertinentes de las Directivas siguientes:                                                                                                    | BM 50 BM 50 0                     |
| ademple a tutte le richieste delle seguenti direttive:                                                                                                    | BIVI 50 BIVI 50-2                 |
|                                                                                                    | BM 55 BM 55-2                     |
|                                                                                                    |                                   |
|                                                                                                    |                                   |
| Maschinenrichtlinie / Machinery Directive                                                                                                    | 2006/42/EG                        |
| Niederspannungsrichtlinie / Low Voltage Directive                                                                                                    | 2006/95/EG                        |
| EMV Richtlinie / EMC Directive                                                                                                    | 2004/108/EG                       |
|                                                                                                    |                                   |
|                                                                                                    |                                   |
| in Übereinstimmung mit den folgenden harmonisierten Normen gefertigt wurde<br>was manufactured in conformity with the harmonized norms<br>fabriqué en conformité selon les normes harmonisées en vigueurs.<br>producido de acuerdo a las siguientes normas armonizadas.<br>è stato fabbricato in conformità con le norme armonizzate |                                   |
| Elektrische Ausrüstung von Maschinen / Electrical equipment of machines<br>Elektromagnetische Verträglichkeit / Electromagnetic compatibility (EMC)                                                                                                    | EN 60204 -1<br>EN 61000-6-2 ,-6-3 |
|                                                                                                    |                                   |
|                                                                                                    |                                   |
|                                                                                                    |                                   |
| Beauftragter für die Technische Dokumentation                                                                                                    | Marcel Ehrhardt                   |
| Authorised to compile the technical file                                                                                                    | ATT GmbH                          |
|                                                                                                    | Robert-Kochstr. 35                |
|                                                                                                    | D-77694 Keni-Auenneim             |
|                                                                                                    |                                   |
|                                                                                                    |                                   |
| Seriennummer / Serial number                                                                                                    | MA0000y bis MA9999y               |
|                                                                                                    |                                   |
|                                                                                                    |                                   |
|                                                                                                    |                                   |
|                                                                                                    |                                   |
|                                                                                                    | Otto Nußbaum GmbH & Co. KG        |
|                                                                                                    | Korker Straße 24                  |
| Kehl- Bodersweier, 22.03.2011                                                                                                    | 1. A. Most And Bocarsweier        |
|                                                                                                    | i.A. Thomas Hassler (CE)          |

DoC\_ATT-BM\_2011-03.doc

Otto Nußbaum GmbH & Co. KG · Korker Str. 24 · D-77694 Kehl-Bodersweier Tel.: +49(0)7853/899-0 · Fax: +49(0)7853/8787 · www.nussbaum-lifts.de

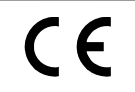

บบรรโลบก

nussbaum

69

### 2. ПРИМЕЧАНИЯ, БЕЗОПАСНОСТИ

### КАСАЮЩИЕСЯ

Примите во внимание, что указанные ниже инструкции по правилам техники безопасности предназначены для обеспечения Вашей индивидуальной безопасности и безопасности Ваших клиентов. Инструкции по правилам техники безопасности объясняют Вам о возможных опасностях или рисках. В то же самое время, они содержат информацию о том, как Вы можете предотвратить опасности посредством надлежащей эксплуатации оборудования.

Смотрите также Инструкции по монтажу 1 689 978 478N.

Инструкции по правилам техник безопасности также содержатся в Руководстве по эксплуатации. Они характеризуются следующими знаками:

- ИНФОРМАЦИЯ содержит уведомления.
- ФЕДОСТЕРЕЖЕНИЕ указывает опасности для станка/опытного образца.

Опасность для людей, характеризующаяся в общих чертах

### ПРИМЕЧАНИЯ, КАСАЮЩИЕСЯ БЕЗОПАСНОСТИ ДЛЯ ОПЕРАТОРОВ

- Дерочитайте и изучите инструкции по правилам жиники безопасности!
- Облансировочный станок не эксплуатируется, выключите электропитание через главный выключатель. Обезопасьте главный выключатель от несанкционированного использования.
- Не оставляйте колес на балансировочном станке в течение длительного промежутка времени.
- Работатьсэлектрической системой разрешается только квалифицированным электрикам.
- Во время балансировочного процесса защитный кожух всегда должен быть закрытым.

Во время включения балансировочного станка колеса и другие предметы не должны быть установлены на главном вале.

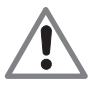

Во время эксплуатации балансировочного станка с открытым кожухом запрещается находиться посторонним лицам в пределах станка! Для людей, находящихся возле колеса может присутствовать риск для жизни.

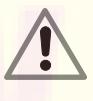

Ремонт или другие работы не должны выполняться на балансировочном станке,еслистанокнебылобесточенный (отключен от сети электропитания).

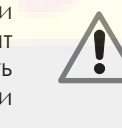

Рабочий экран балансировочного станка показан на мониторе. Чтобы обеспечить, что рабочее состояние (ВКЛ\ВЫКЛ) обнаруживалось в любое время, нужно всегда обеспечить, чтобы при любых обстоятельствах монитор был всегда видимым.

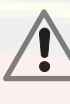

Оператор обязан носить рабочую одежду без свободных полос и петель. Также нужно носить ботинки без шнурков. Свободные полосы и шнурки ботинок могут попасть в балансировочный станок, что может угрожать риску для жизни оператора.

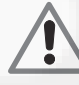

Колесо должно устанавливаться на балансировочный станок при помощи соответствующих зажимов.

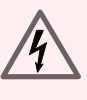

Прежде чем выполнять работы по техническому обслуживанию, нужно отключить балансировочный станок от сети электропитания.

Опасность поражения электрическим током!

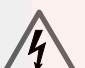

Электрическая система должна быть защищена от влажности и сырости.

Опасность поражения электрическим током!

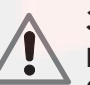

Запрещается выполнять установочные работы, когда выполняется отсмотр станка.

Опасность травматизма!

www.rustehnika.ru

### 3. ОПЕРАЦИОННАЯ И ИНДИКАТОРНАЯ ПАНЕЛЬ

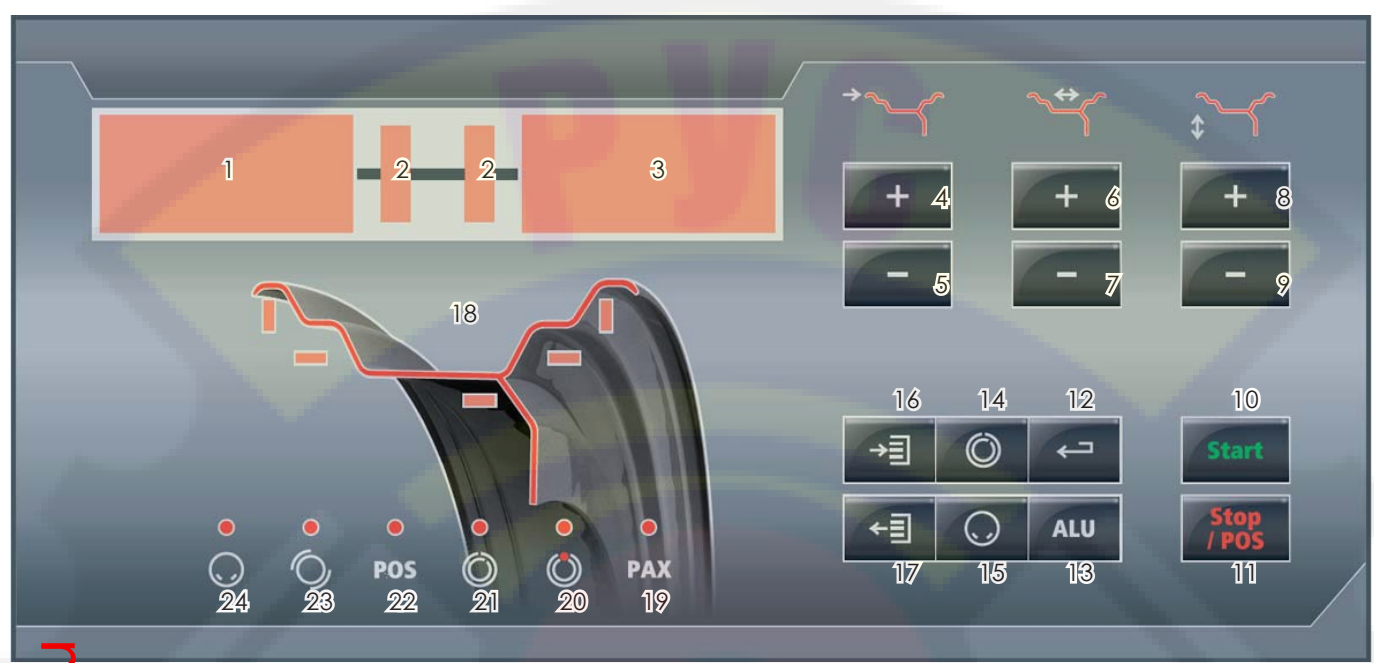

### ОБЛАСТЬ ОТОБРАЖЕНИЯ:

- ндикация размера левого балансировочного грузика Индикация положения левого/правого
- 2
- алансировочного грузика
- 3 Индикация размера правого балансировочного рузика
- 18 Синдикация размещения веса или отобранной Фрограммы АХ – Программа активирована
- 20 Отатическая разбалансировка слишком большая 21 Опрограмма совмешения активирована
- 22 **Д**ежим POS <mark>акти</mark>вирован
- 24 🖵 рограмма <mark>разд</mark>еления активирована

### ОБЛАСТЬ ОПЕРАТОРА:

004

- +/-: Увеличение/уменьшение данных ввода расстояния 4/5 диска
- +/-: Увеличение/уменьшение данных ввода ширины 6/7 диска
- 8/9 +/-: Увеличение/уменьшение данных ввода диаметра диска
- 10 Start: Запуск каждой функциональной программы
- 11 Stop/Pos.: Отмена активированной функции / Включение/Отключение функции захватывания
- 12 Подтверждение ввода / Выбор меню
- 13 Программа выбора режима позиционирования (Mode Pos) / Стандартного режима
- 14 Активация режима совмещения
- 15 Активация размещения сзади спицы
- 16 Сохранение текущих данных диска
- 17 Загрузка данных диска из памяти

### СРЕДСТВА УПРАВЛЕНИЯ:

- 25 Операционная и индикаторная панель
- 26 Лоток для грузиков
- 27 Главный выключатель
- 28 Защитный кожух (не для ВМ 11)
- 29 Наружный измеритель (дополнительная комплектация)
- 30 Главный вал с зажимами (фиксаторами)
- 31 Внутренний измеритель
- 32 Педальный выключатель быстрого вращения
- 33 Калибровочный грузик
- 34 Конусный держатель (дополнительная комплектация)

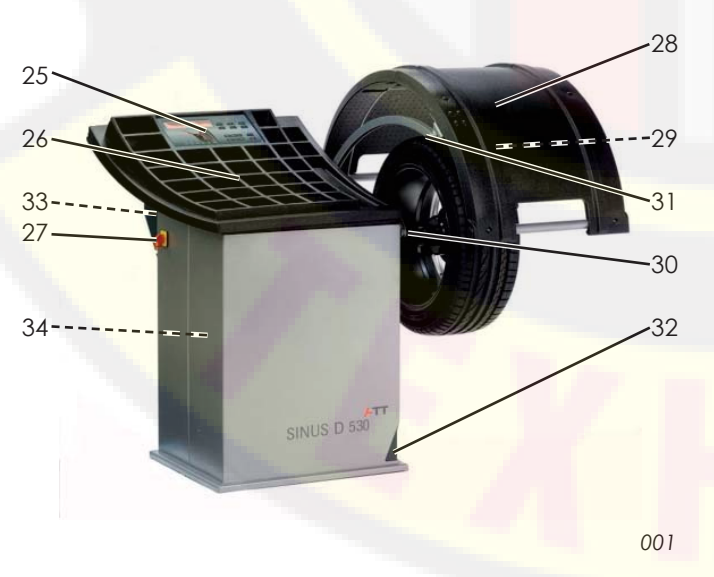
#### 3.1 СРЕДСТВА УПРАВЛЕНИЯ

- Операционная и индикаторная панель 25: Показывает измеренные значения и активирует необходимую информацию, которую нужно вводить.
- Лоток для грузиков 26: Контейнер для различных грузиков.
- Главный выключатель 27: Включает и выключает станок.
- Защитный кожух колеса 28 (не для ВМ 11): Защищает пользователя от возможных опасностей в связи с вращающимся колесом.
- Наружный измеритель (дополнительная комплектация) 29:

Позволяет измерить ширину и разместить балансировочные грузики в правильном положении на наружной стороне диска.

Главный вал с зажимами (фиксаторами) – 30:

Главный вал со съемными зажимами (кроме ВМ 50-2). Различные типы зажимов могут крепиться к главному валу при помощи центрального зажимного болта.

Комплект поставки включает центрирующее устройство, быстросъемную гайку, кольцо, прокладка и 3 конуса.

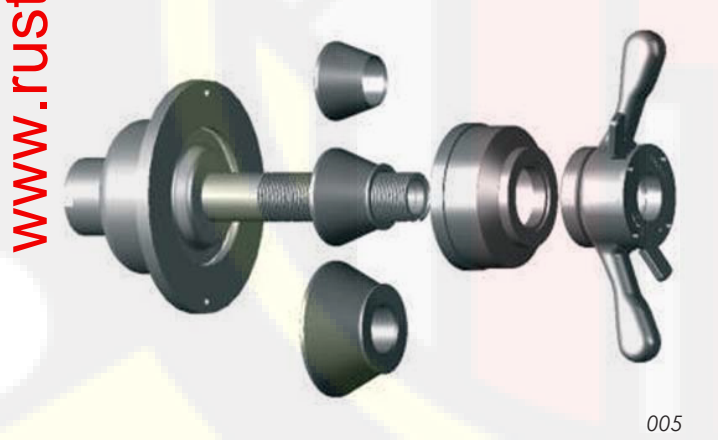

#### Внутренний измеритель – 31:

Позволяет разместить балансировочные грузики на внутренней стороне диска и также вычисляет расстояние между машиной и левым диском колеса.

От BM 20-2 вверх он вычисляет радиус диска, который сохраняется в памяти программы, но не отображается непосредственно на дисплее.

В балансировочных программах ALU 2 и ALU 3 используется внутренний измеритель, чтобы найти вторую метку в положении размещения грузика, когда выбрана соответствующая программа.

#### - 1) Быстрый зажим – 32:

Автоматический зажим колеса только доступный на ВМ 50-2. Колесо пневматически зажимается после размещения на главном валу и воздействия на педальный выключатель.

## 3.2 ФУНКЦИИ КЛАВИАТУРЫ / КНОПОК

Кнопка 4/5: Ручной ввод расстояния между станком и ребордой диска. Используйте кнопку +/-, чтобы изменить значение на увеличение в 1 мм.

Отображение результата обеспечивается в мм и показывается образом:

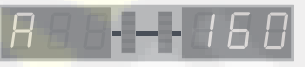

расстояние А=160 мм

Кнопка 6/7: Ручной ввод ширины диска.

Используйте кнопку +/-, чтобы изменить значение на увеличение в 0, 5 дюйма (мм в случае программ РАХ).

Обычно значение отображается в дюймах и показывается следующим образом:

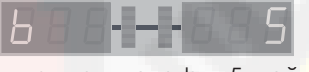

ширина диска b = 5 дюй<mark>мов</mark>

Кнопка 8/9: Ручной ввод диаметра диска.

Используйте кнопку +/-, чтобы изменить значение на увеличение 0, 5 дюйма (мм в случае РАХ программ).

Обычно значение отображается в дюймах и показывается следующим образом:

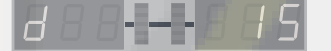

диаметр диска d = 15 дюймов

Кнопка 10: Запускает балансировку, калибровку и установку на ноль.

- Кнопка 11: Отменяет включенную функцию. Если нет активной функции, нажатие на кнопку 11 включает/отключает тормоз вала, который показан при помощи индикатора 23.
- Кнопка 12: Используйте кнопку, чтобы ЭTV Если подтвердить ввод функции. активной функции, Вам будет нет предоставлена инструкция перейти к опциям меню. Нажмите +/- кнопка 4/5, чтобы вызвать функции меню от F1 до F9.

# 4. ИНСТРУКЦИИ ПО ЭКСПЛУАТАЦИИ

# 4.1 ИНСТРУКЦИИ ПО ВВОДЕ В ЭКСПЛУАТАЦИЮ НА МЕСТЕ

- Установите станок и придерживайтесь инструкций в соответствии с инструкциями по монтажу.
- Установите зажим
- Обратите внимание на следующее:
  - Проверьте, что все датчики находятся в исходном положении.
  - Перед включением сначала подключите станок к сети электропитания.

После включения станка последовательность пуска активируется автоматически.

- Проверяется положение датчиков.

Если есть несоответствие в сохраненных рабочих значениях, отображается код ошибки. На левой стороне дисплея покажется буквенный знак для определенного датчика, и правая сторона покажет возрастающее значение.

фисплее отображается версия программного спечения.

Выполняется тестовое включение индикаторов. На дисплее отображается слово "Test" и индикаторы положения грузиков на 4 группы включаются.

Положение датчиков (в соответствии с типом станка) показывается посредством возрастающих значений потенциометров. Если датчик не полключен, то показывается сообщение "nc".

- **Б**Расстояние
- d = Диаметр
- b = Ширина диска

Отображается установленный модус (12h или POS)

Отображается кол-во оборотов.

| U | 99  | ДЛЯ | BM 11                              |
|---|-----|-----|------------------------------------|
| U | 150 | ДЛЯ | BM 10-2, BM 20-2, BM 30-2, BM 40-2 |

und BM 50-2

Затем программа завершает самопроверку и переходит к стандартному режиму балансировки.

# ПРЕКРАЩЕНИЕ ПОСЛЕДОВАТЕЛЬНОСТИ ЗАПУСКА И САМОПРОВЕРКИ

Если датчик не находится в правильном исходном положении, программа остановит тест на данном этапе. На левой стороне дисплея покажется буквенный символ неисправного датчика, а на правой стороне покажется возрастающее значение. Установите датчик в правильное положение и нажмите "ENTER", чтобы продолжить запуск режима работы. Если датчик находится в правильном положении, а режим запуска все еще не заканчивается, нужно выполнить повторную регулировку датчика (смотрите раздел "Часто задаваемые вопросы" или Руководство по техническому обслуживанию). На дисплее отображается версия программного обеспечения станка.

Во время первой установки станка рекомендуется выполнить установку на ноль. Опустите защитный кожух и запустите станок несколько раз машиной несколько раз и затем выполните последовательность действий по установке на ноль, как указано ниже или в соответствии с Главой 5.1, параграф F2.

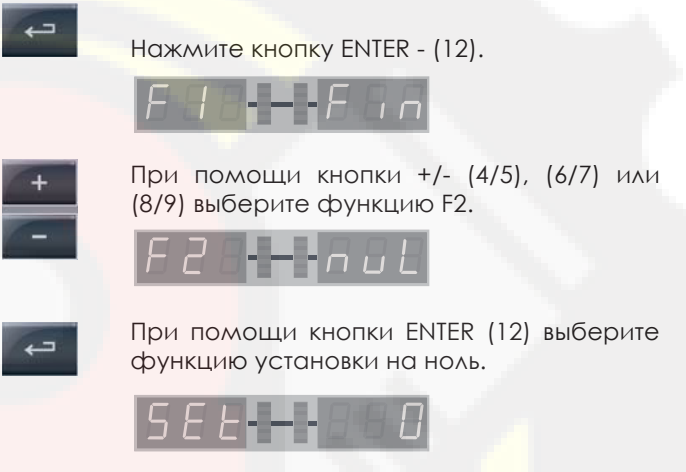

При помощи кнопки START (ПУСК) (10) запустите режим выполнения установки на ноль.

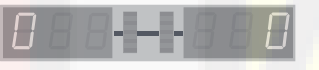

Как только главный вал прекратил вращаться, установка на ноль завершена и станок теперь готов для выполнения балансировки. Нужно принять во внимание следующее.

# ЗАВОДСКИЕ НАСТРОЙКИ (ПРОГРАММА ПО УМОЛЧАНИЮ)

Станок находится в "Стандартном" режиме работы.

Измеренные значения меньше 5 грамм будут округлены в меньшую сторону к 0 грамм.

- Подавление составляет 5 грамм.

Измеренные значения меньше будут окружены в большую или меньшую сторону на следующее значение в 5 грамм.

- Округление 5 грамм.

Функция автоматического запуска устанавливается при опускании защитного кожуха и запускается режим измерения при помощи кнопки START (смотрите Главу 6.1, параграф F6).

Автоматический запуск ВЫКЛ.

Предохранительный выключатель не допускает запуск режима балансировки, когда защитный кожух открыт. Если защитный кожух отрыть во время измерения, режим измерения остановится.

- Предохранительный выключатель ВКЛ.
- Изменения функций предохранительного выключателя смотрите в Главе 6.1, параграф F8.

# 4.2 ВЫБОР РЕЖИМОВ РАБОТЫ

Чтобы привести станок в соответствие с требованиями пользователя, в любое время можно изменить режимы работы (смотрите Главу 6.1.1).

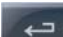

Вызовите функциональное меню.

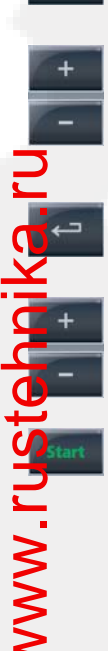

Выберите функции от F1 до F13.

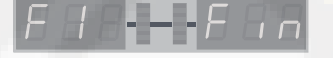

Активируйте функцию.

Выберите настройки функции

Запустите функцию (например, Установка на ноль – Калибровка).

# 5 БАЛАНСИРОВКА КОЛЕСА

# 5.1 КРЕПЛЕНИЕ КОЛЕСА

Выберите и закрепите правильные средства крепления (зажимы). Закрепите колесо, выбирая правильный конус или центровочное приспособление, и зажмите правильный зажим.

Проверьте, что поверхность центровочного приспособления и диска чистая.

Выберите правильный конус в соответствии с центровочным отверстием диска и установите его на вал.

Установите колесо на вал как можно дальше к левой стороне и придержите его рукой. Установите быстросъемную гайку на вал и зажмите колесо надлежащим образом.

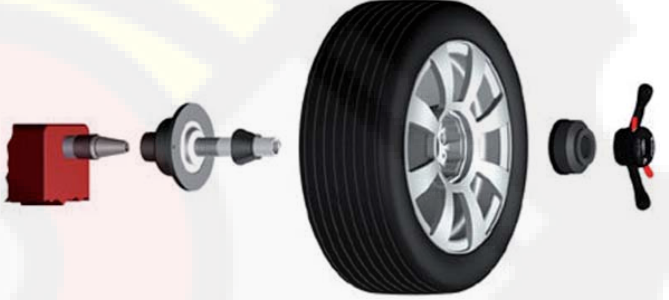

009

# 5.2 ВЫБОР ПРОГРАММЫ

При помощи нажатия кнопки ALU можно выбрать 2 разных режима.

#### Стандартный режим 12h (заводская настройка)

Для балансировки колес имеются балансировочные программы. Выбор этих программ обусловлен геометрией диска и положением установки грузика.

Установка грузика ВСЕГДА выполняется в положении на 12 часов.

В СТАНДАРТНОМ РЕЖИМЕ пространство, где нужно расположить измерительный рычаг для считывания данных, показывается при помощи мигающего светодиодного индикатора (18).

Различные программы балансировки можно выбрать при помощи нажатия на кнопку ALU. Выбранная программа отображается посредством индикатора с графическим изображением диска.

#### РЕЖИМ РОЅ

В РЕЖИМЕ POS балансировочные программы обнаруживаются автоматически в зависимости от того, куда на диск устанавливается измерительный рычаг. Автоматически выбранная программа может быть откорректирована от ALU 2 до ALU 3 и наоборот, нажимая на кнопку ALU. Доступны только самые распространенные балансировочные программы А (Стальные диски), D (ALU 2) и Е (ALU 3). Активация РЕЖИМА РОЗ показывается при помощи индикатора РОS (22).

Установка набивных грузиков на колесо выполняется в положении на 12 часов, установка клеящихся грузиков ВСЕГДА выполняется при помощи измерительного рычага.

Переключение между СТАНДАРТНЫМ режимом и режимом POS выполняется при помощи нажатия и удерживания кнопки ALU в течение 3 секунд.

Во время измерения данных обнаруживаются фактические значения плоскостей на диске. Номинальные значения диска вычисляются от фактических значений. Отображение на дисплее номинальных значений означает только индикацию, они не имеют значения для измерения разбалансировки.

В результате этого может случиться, что отображенные номинальные значения не совсем точно соответствуют значениям диска, то есть, отображается ширина 5 дюймов, в то время как значение диска составляет 5,5 мм.

# УСТАНОВКА ДАННЫХ КОЛЕСА

Ба<mark>кан</mark>сировочный станок автоматически обнаруживает ввод данных колеса.

Если колесо установлено в другом положении, а со в положении на 12 часов и измерительный рынат перемещен с исходного положения, болансировочный станок переключается к "считыванию данных колеса".

Есликолесо установлено в положении на 12 часов, акточруется "установка крепящих грузиков при полощи измерительного рычага". Чтобы прочитать данные колеса, колесо просто нужно переместить с положения на 12 часов.

# 5.3.1 РЕЖИМ POS – ВКЛЮЧЕН ИНДИКАТОР POS

Также смотрите Главу 5.2 "Выбор программы".

# 5.3.1.1 ПРОГРАММА А – СТАЛЬНЫЕ ДИСКИ

На стальные и легкосплавные диски крепящие грузики крепятся к закраине диска.

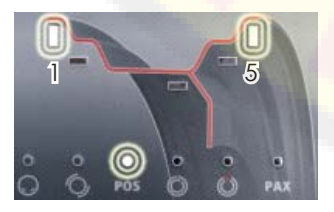

#### BM 10-2 / BM 11 / BM 20-2 / BM 30-2 / BM 40-2 / BM 50-2

Расстояние между станком и диском обнаруживается автоматически.

Вытяните наружный измеритель в положение 1 и придержите до тех пор, пока не прозвучит звуковой сигнал.

Установите измеритель обратно в исходное положение. Далее звучит звуковой сигнал, чтобы подтвердить, что рычаг достиг своего исходного положения.

#### BM 10-2

Введите диаметр диска вручную при помощи кнопки +/-.

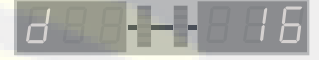

Фактическое значение сохраняется автоматически, когда нажимается другая кнопка, или защитный кожух закрывается, чтобы запустить измерение.

#### BM 11 / BM 20-2 / BM 30-2 / BM 40-2 / BM 50-2

Диаметр диска обнаруживается автоматически вместе с расстоянием при помощи внутреннего измерительного рычага.

#### BM 10-2 / BM 11 / BM 20-2 / BM 30-2 / BM 40-2 / BM 50-2

Ширина диска устанавливается предварительно в зависимости от расстояния и диаметра. В результате этого, значение ширины диска должно немного корректироваться вручную или не вводиться вообще.

Предварительно установленное значение ширины диска показывается после того, когда сохранены расстояние и диаметр. Значение можно откорректировать при помощи нажатия на кнопку +/-.

Измерьте номинальное значение ширины диска, используя измеритель ширины диска, или проверьте размеры, наштампованные на диске.

Введите значение вручную при помощи кнопки +/-.

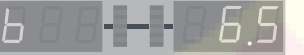

Фактическое значение сохраняется автоматически, когда нажимается другая кнопка, или защитный кожух закрывается, чтобы запустить измерение.

#### BM 40-2 / BM 50-2

Вытяните наружный измеритель в положение 5 (смотрите выше) и придержите его до тех пор, пока не прозвучит звуковой сигнал.

Установите измеритель обратно в исходное положение. Данные колеса могут также вводится при помощи кнопок +/-.

# 5.3.1.2 ПРОГРАММА D – ALU 2

На легкосплавных дисках крепящий грузик фиксируется под закраину диска и на внутреннюю сторону диска.

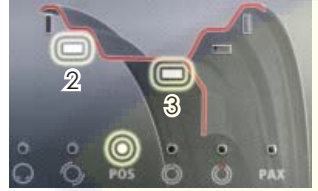

#### BM 10-2 / BM 11 / BM 20-2 / BM 30-2 / BM 40-2 / BM 50-2

Расстояние между станком и диском обнаруживается автоматически.

Вытяните наружный измеритель в положение 2 и придержите до тех пор, пока не прозвучит звуковой сигнал.

Переместите внутренний измеритель в положение 3 и придержите до тех пор, пока не прозвучит еще один звуковой сигнал.

Жстановите измеритель обратно в исходное положение.

Еце один звуковой сигнал указывает, что измеритель Фаходится в исходном положении.

# ₩ 10-2

ведите диаметр диска вручную при помощи кнопки

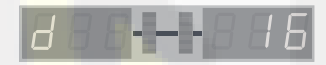

Фактическое значение сохраняется автоматически, когда нажимается другая кнопка, или защитный кожух закрывается, чтобы запустить измерение.

#### BM 11 / BM 20-2 / BM 30-2 / BM 40-2 / BM 50-2

Диаметр диска обнаруживается автоматически вместе с расстоянием при помощи внутреннего измерительного рычага.

Ширина диска не имеет значения в этой балансировочной программе.

#### 5.3.1.3 **ПРОГРАММА E – ALU 3**

На легкосплавных дисках крепящий грузик фиксируется на закраину диска, а зацепляющий грузик к внутренней стороне диска.

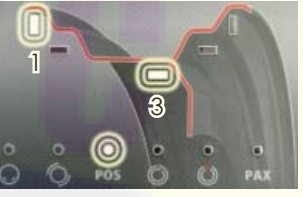

#### BM 10-2 / BM 11 / BM 20-2 / BM 30-2 / BM 40-2 / BM 50-2

Расстояние между станком и диском обнаруживается автоматически.

Вытяните наружный измеритель в положение 1 и придержите до тех пор, пока не прозвучит звуковой сигнал.

Переместите внутренний измеритель в положение 3 и придержите до тех пор, пока не прозвучит еще один звуковой сигнал.

Верните измеритель обратно в исходное положение. Еще один звуковой сигнал указывает, что измеритель находится в исходном положении.

# BM 10-2

Введите диаметр диска вручную при помощи кнопки +/-.

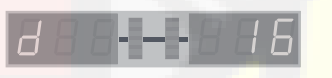

Фактическое значение сохраняется автоматически, когда нажимается другая кнопка, или защитный кожух закрывается, чтобы запустить измерение.

#### BM 11 / BM 20-2 / BM 30-2 / BM 40-2 / BM 50-2

Диаметр диска обнаруживается автоматически вместе с расстоянием при помощи внутреннего измерительного рычага.

Ширина диска не имеет значения в этой балансировочной программе.

# 5.3.2 СТАНДАРТНЫЙ РЕЖИМ (12h)

Введите значение вручную при помощи кнопки +/-.

Смотрите Главу 5.2 "Выбор программы".

# 5.3.2.1 ПРОГРАММА А – СТАЛЬНЫЕ ДИСКИ

Расстояние между станком и диском обнаруживается автоматически.

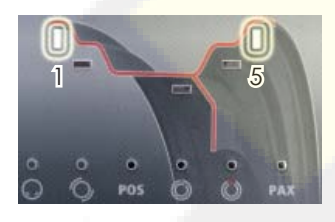

Вытяните наружный измеритель в положение 1 и придержите до тех пор, пока не прозвучит звуковой сигнал.

Установите измеритель обратно в исходное положение.

Доттые колеса могут также вводится при помощи кнопок +/-.

Дадее звучит звуковой сигнал, чтобы подтвердить, что рього достиг своего исходного положения.

# BM 10-2

Ввемите диаметр диска вручную при помощи кнопки

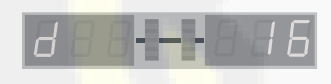

актическое значение сохраняется втоматически, когда нажимается другая кнопка, или защитный кожух закрывается, чтобы запустить змерение.

#### BM 11 / BM 20-2 / BM 30-2 / BM 40-2 / BM 50-2

Диаметр диска обнаруживается автоматически вместе с расстоянием при помощи внутреннего измерительного рычага.

#### BM 10-2 / BM 11 / BM 20-2 / BM 30-2 / BM 40-2 / BM 50-2

Ширина диска устанавливается предварительно в зависимости от расстояния и диаметра. В результате этого, значение ширины диска должно немного корректироваться вручную или не вводиться вообще.

Предварительно установленное значение ширины диска показывается после того, когда сохранены расстояние и диаметр. Значение можно откорректировать при помощи нажатия на кнопку +/-.

Измерьте номинальное значение ширины диска, используя измеритель ширины диска, или проверьте размеры, наштампованные на диске.

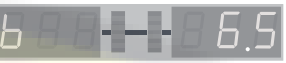

Фактическое значение сохраняется автоматически, когда нажимается другая кнопка, или защитный кожух закрывается, чтобы запустить измерение.

#### BM 40-2 / BM 50-2

Вытяните наружный измеритель в положение 5 (смотрите выше) и придержите его до тех пор, пока не прозвучит звуковой сигнал.

Установите измеритель обратно в исходное положение.

Данные колеса могут также вводится при помощи кнопок +/-.

# 5.3.2.2 ПРОГРАММА В – СТАТИЧЕСКАЯ БАЛАНСИРОВКА

Статическая балансировка, например, для колес мотоцикла, выполняется только с одним положением балансировочных грузиков.

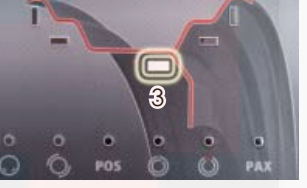

Расстояние между станком и диском обнаруживается автоматически.

Вытяните наружный измеритель в положение 3 и придержите до тех пор, пока не прозвучит звуковой сигнал.

Установите измеритель обратно в исходное положение.

Далее звучит звуковой сигнал, чтобы подтвердить, что рычаг достиг своего исходного положения.

# BM 10-2

Введите диаметр диска вручную при помощи кнопки +/-.

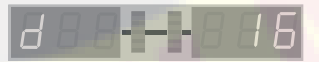

Фактическое значение сохраняется автоматически, когда нажимается другая кнопка, или защитный кожух закрывается, чтобы запустить измерение.

#### BM 11 / BM 20-2 / BM 30-2 / BM 40-2 / BM 50-2

Диаметр диска обнаруживается автоматически вместе с расстоянием при помощи внутреннего измерительного рычага.

Ширина диска не имеет значения в этой балансировочной программе.

# 5.3.2.3 **ПРОГРАММА С - ALU 1**

На легкосплавные диски закрепляющие грузики крепятся под обе закраины диска.

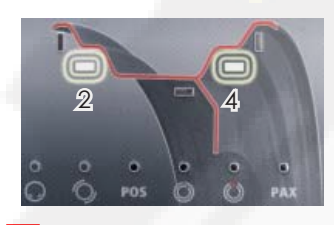

Расстояние между станком и диском обнаруживается автоматически.

вляните наружный измеритель в положение 2 и придержите до тех пор, пока не прозвучит звуковой сигнал.

Становите измеритель обратно в исходное положение.

алее звучит звуковой сигнал, чтобы подтвердить, что рычаг достиг своего исходного положения.

# BM 10-2

Ведите диаметр диска вручную при помощи кнопки ≫-.

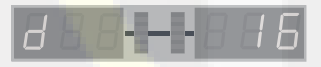

Фактическое значение сохраняется автоматически, когда нажимается другая кнопка, или защитный кожух закрывается, чтобы запустить измерение.

#### BM 11 / BM 20-2 / BM 30-2 / BM 40-2 / BM 50-2

Диаметр диска обнаруживается автоматически вместе с расстоянием при помощи внутреннего измерительного рычага.

#### BM 10-2 / BM 11 / BM 20-2 / BM 30-2

Измерьте номинальное значение ширины диска, используя измеритель ширины диска, или проверьте размеры, наштампованные на диске.

Введите значение вручную при помощи кнопки +/-.

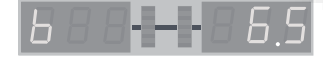

#### BM 40-2 / BM 50-2

Вытяните наружный измеритель в положение 3 (смотрите выше) и придержите до тех пор, пока не прозвучит звуковой сигнал.

Установите измеритель обратно в исходное положение.

#### 5.3.2.4 ПРОГРАММА D - ALU 2

На легкосплавные диски закрепляющие грузики крепятся под закраину диска и на внутреннюю сторону диска.

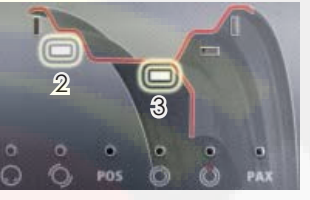

#### BM 10-2 / BM 11 / BM 20-2 / BM 30-2 / BM 40-2 / BM 50-2

Расстояние между станком и диском обнаруживается автоматически.

Вытяните наружный измеритель в положение 2 и придержите до тех пор, пока не прозвучит звуковой сигнал.

Переместите внутренний измеритель в положение 3 и придержите до тех пор, пока не прозвучит еще один звуковой сигнал.

Верните измеритель обратно в исходное положение. Еще один звуковой сигнал указывает, что измеритель находится в исходном положении

#### BM 10-2

Введите диаметр диска вручную при помощи кнопки +/-.

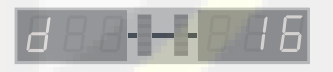

Фактическое значение сохраняется автоматически, когда нажимается другая кнопка, или защитный кожух закрывается, чтобы запустить измерение.

#### BM 11 / BM 20-2 / BM 30-2 / BM 40-2 / BM 50-2

Диаметр диска обнаруживается автоматически вместе с расстоянием при помощи внутреннего измерительного рычага.

Ширина диска не имеет значения в этой балансировочной программе.

# 5.3.2.5 **ПРОГРАММА E - ALU 3**

На алюминиевых дисках крепящий грузик фиксируется на закраину диска, а зацепляющий грузик к внутренней стороне диска.

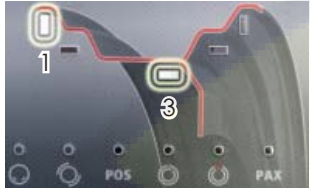

#### BM 10-2 / BM 11 / BM 20-2 / BM 30-2 / BM 40-2 / BM 50-2

Расстояние между станком и диском обнаруживается автоматически.

Вытяните наружный измеритель в положение 1 и придержите до тех пор, пока не прозвучит звуковой сигнал.

Переместите внутренний измеритель в положение 3 и придержите до тех пор, пока не прозвучит еще один звуковой сигнал.

Вертите измеритель обратно в исходное положение. Еще один звуковой сигнал указывает, что измеритель находится в исходном положении.

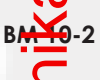

Введите диаметр диска вручную при помощи кнопки

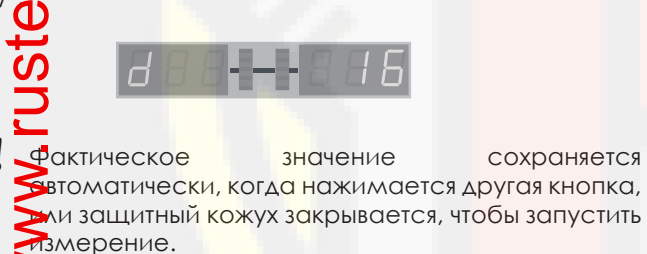

#### BM 11 / BM 20-2 / BM 30-2 / BM 40-2 / BM 50-2

Диаметр диска обнаруживается автоматически вместе с расстоянием при помощи внутреннего измерительного рычага.

Ширина диска не имеет значения в этой балансировочной программе.

#### 5.3.2.6 **ПРОГРАММА F – ALU 4**

На алюминиевых и стальных дисках крепящий грузик фиксируется на левую закраину диска, а зацепляющий грузик под правой закраиной диска.

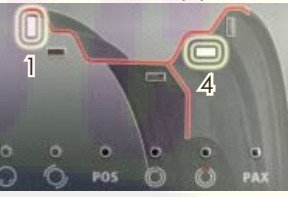

#### BM 10-2 / BM 11 / BM 20-2 / BM 30-2

Расстояние между станком и диском обнаруживается автоматически.

Вытяните наружный измеритель в положение 1 и придержите до тех пор, пока не прозвучит звуковой сигнал.

Установите измеритель обратно в исходное положение.

Далее звучит звуковой сигнал, чтобы подтвердить, что рычаг достиг своего исходного положения.

#### BM 10-2

Введите диаметр диска вручную при помощи кнопки +/-.

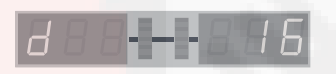

Фактическое значение сохраняется автоматически, когда нажимается другая кнопка, или защитный кожух закрывается, чтобы запустить измерение.

#### BM 11 / BM 20-2 / BM 30-2 / BM 40-2 / BM 50-2

Диаметр а также растояние до диска измеряется автоматически.

#### BM 10-2 / BM 11 / BM 20-2 / BM 30-2

Введите диаметр диска при помощи кнопки +/-.

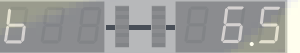

#### BM 40-2 / BM 50-2

Переместите внутренний измеритель в положение 1 и придержите до тех пор, пока не прозвучит один звуковой сигнал.

Верните измеритель обратно в исходное положение. Вытяните наружный измеритель в положение 4 и придержите до тех пор, пока не прозвучит звуковой сигнал.

Верните измеритель обратно в исходное положение. Еще один звуковой сигнал указывает, что измеритель находится в исходном положении.

# 5.3.2.7 ПРОГРАММА G – РАХ 1

На колесах РАХ зацепляющие грузики крепятся под закраиной диска и на внутренней стороне диска.

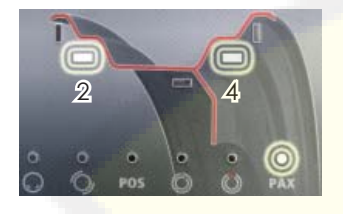

Ľ

Диаметр диска и ширина диска отображаются в МИЛЛИМЕТРАХ. Светодиодный индикатор колес РАХ светится.

#### BM 10-2 / BM 11 / BM 20-2 / BM 30-2

Расстояние между станком и диском обнаруживается автоматически.

Вытяните наружный измеритель в положение 2 и придержите до тех пор, пока не прозвучит звуковой сигнал.

Сереместите внутренний измеритель в положение 3 и придержите до тех пор, пока не прозвучит еще Один звуковой сигнал.

Стще один звуковой сигнал указывает, что измеритель находится в исходном положении.

# 10-2 У полнати и полнати и по

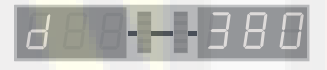

Фактическое значение сохраняется автоматически, когда нажимается другая кнопка, или защитный кожух закрывается, чтобы запустить измерение.

#### BM 11 / BM 20-2 / BM 30-2 / BM 40-2 / BM 50-2

Диаметр а также растояние до диска измеряется автоматически.

#### BM 10-2 / BM 11 / BM 20-2 / BM 30-2

Ширина диска устанавливается предварительно в зависимости от расстояния и диаметра. В результате этого, значение ширины диска должно немного корректироваться вручную или не вводиться вообще.

Предварительно установленное значение ширины диска показывается после того, когда сохранены расстояние и диаметр. Значение можно откорректировать при помощи нажатия на кнопку +/-.

Измерьте номинальное значение ширины диска, используя измеритель ширины диска, или проверьте размеры, наштампованные на диске.

Введите значение вручную при помощи кнопки +/-.

Фактическое значение сохраняется автоматически, когда нажимается другая кнопка, или защитный кожух закрывается, чтобы запустить измерение.

Введите диаметр диска при помощи кнопки +/-.

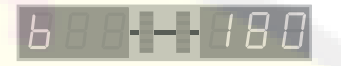

Фактическое значение сохраняется автоматически, когда нажимается другая кнопка, или защитный кожух закрывается, чтобы запустить измерение.

#### BM 40-2 / BM 50-2

Переместите внутренний измеритель в положение 1 и придержите до тех пор, пока не прозвучит один звуковой сигнал.

Верните измеритель обратно в исходное положение. Вытяните наружный измеритель в положение 4 и придержите до тех пор, пока не прозвучит звуковой сигнал.

Верните измеритель обратно в исходное положение. Еще один звуковой сигнал указывает, что измеритель находится в исходном положении.

# **5.3.2.8 ПРОГРАММА Н – РАХ 2**

На колесах РАХ зацепляющие грузики крепятся под закраиной диска и на внутренней стороне диска.

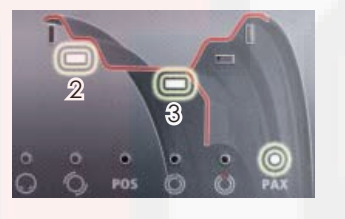

Диаметр диска и ширина диска отображаются в МИЛЛИМЕТРАХ. Светодиодный индикатор колес РАХ светится.

#### BM 10-2 / BM 11 / BM 20-2 / BM 30-2 / BM 40-2 / BM 50-2

Расстояние между станком и диском обнаруживается автоматически.

Вытяните наружный измеритель в положение 2 и придержите до тех пор, пока не прозвучит звуковой сигнал.

Переместите внутренний измеритель в положение 3 и придержите до тех пор, пока не прозвучит еще один звуковой сигнал.

Верните измеритель обратно в исходное положение. Еще один звуковой сигнал указывает, что измеритель находится в исходном положении.

#### BM 10-2

Введите диаметр диска вручную при помощи кнопки +/-.

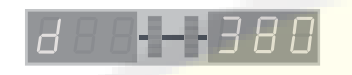

Фактическое значение сохраняется автоматически, когда нажимается другая кнопка, или защитный кожух закрывается, чтобы запустить измерение.

# BM 11 / BM 20-2 / BM 30-2 / BM 40-2 / BM 50-2

Диаметр диска обнаруживается автоматически вместе с расстоянием при помощи внутреннего измерительного рычага.

Ширина диска не имеет значения в этой балансировочной программе

# 5. **С** ЗАПУСК ИЗМЕРИТЕЛЬНОГО ЦИКЛА БАЛАНСИРОВКИ

Зенеройте защитный кожух и нажмите кнопку START (ПУСК). В зависимости от настроек программы станок запустит цикл автоматически, если функция автоматического запуска установлена на ОN (ВКЛ) (смотрите Главу 6.1.1, функция F6).

Во ремя измерительного цикла, на дисплее отображается соответствующая программа балансировки.

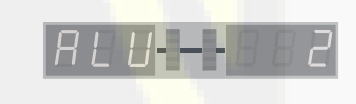

Цикл балансирования может быть остановлен в любое время при помощи нажатия на кнопку STOP/ POS.

Цикл балансирования также может быть остановлен при помощи открытия защитного кожуха колеса, когда станок работает.

Если защитный кожух колеса будет открыт во время измерения, на дисплее покажется сообщение об ошибке.

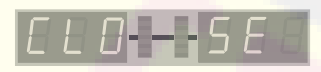

Толчки или колебания на станке могут привести к ошибкам измерения.

# 5.5 ЗАВЕРШЕНИЕ БАЛАНСИРОВКИ

В конце балансировки колесо остановится при нужном положении грузика на 12 часов. Светодиодный индикатор центрального положения на дисплейной панели показывает, что нужное положение грузика находится на 12 часов.

В балансировочных станках без электромагнитного тормоза (ВМ 10-2 / ВМ 20-2) колесо остановится в любом положении, в зависимости от его массы и диаметра.

В моделях D BM 30-2 / BM 40-2 / BM 50-2 положение на 12 часов подходит. По достижению положения программа включает электронный стояночный тормоз.

Положение колеса может быть остановлено в обоих положениях, сначала в положении на 12 часов на левой стороне или в положении на 12 часов на правой стороне (смотрите Главу 6.1.1, Функция F13).

Колесо придерживается в этом положении, чтобы прикрепить грузик.

Включение тормоза обозначается при помощи светодиодного индикатора 23.

Размер балансировочных грузиков показывается в полях дисплея 1 и 3. Значения соответственно заданных значений округляются (смотрите Главу 6.1.1, Функция F13).

Положение балансировочных грузиков обозначается индикаторными рядами 2, разделенными на левое и правое положение.

Центральный индикатор в каждом поле относится к положению на 12 часов колеса.

В станках с электронным стояночным тормозом (D BM 30-2 / BM 40-2 / BM 50-2) колесо при нажатии на кнопку 11 / STOP поворачивается к следующему положению грузика.

Когда колесо достигает своего положения, колесо автоматически блокируется для крепления второго грузика.

#### ОТОБРАЖЕНИЕ СТАТИЧЕСКОЙ РАЗБАЛАНСИРОВКИ

Если выбрана балансировочная программа В (статическая), отображается STA на правом экране и фактическое значение разбалансировки на левом экране. Индикаторы положения работают синхронно и определяют соотношение одного грузика к положению.

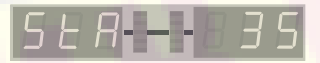

# 5.6 УСТАНОВКА ГРУЗИКОВ В СТАНДАРТНОМ РЕЖИМЕ (12h)

В СТАНДАРТНОМ РЕЖИМЕ (смотрите Главу 5.1) грузики ВСЕГДА устанавливаются вручную в положении на 12 часов.

# ЛЕВАЯ ПЛОСКОСТЬ КОРРЕКЦИИ

Колесо устанавливается в положении на 12 часов, показанное при помощи светодиода 2. Прикрепите грузик вручную.

#### ПРАВАЯ ПЛОСКОСТЬ КОРРЕКЦИИ

Колесо устанавливается в положении на 12 часов, показанное при помощи светодиода 2. Прикрепите грузик вручную.

### 5.7 УСТАНОВКА НАБИВНЫХ БАЛАНСИРОВОЧНЫХ ГРУЗИКОВ В РЕЖИМЕ РОS

РЕЖИМЕ POS (смотрите Главу 5.1) 5) н а б и в н ы е алансировочные грузики ВСЕГДА устанавливаются вручную в положении на 12 часов.

# ТЕВАЯ ПЛОСКОСТЬ КОРРЕКЦИИ

Прлесо устанавливается в положении на 12 часов, приказанное при помощи светодиода 2.

Прикрепите грузик вручную при помощи молотка для грузиков.

# **ЖРАВАЯ ПЛОСКОСТЬ КОРРЕКЦИИ**

олесо устанавливается в положении на 12 часов, показанное при помощи светодиода 2.

Прикрепите грузик вручную при помощи молотка для грузиков.

### 5.8 УСТАНОВКА ЗАЦЕПЛЯЮЩИХ БАЛАНСИРОВОЧНЫХ ГРУЗИКОВ В РЕЖИМЕ РОЅ

В балансировочных программах с зацепляющими грузиками (Программа D, E,) измерительный рычаг помогает оператору точно прикрепить грузик.

 Как только колесо установлено в правильное положение, показанное при помощи светодиода
 и измерительный рычаг перемещается с его исходного положения, активируется программа "крепление грузиков при помощи измерительного рычага".

#### Процесс:

#### ЛЕВАЯ ПЛОСКОСТЬ КОРРЕКЦИИ

8) Колесо устанавливается в правильное положение, показанное при помощи светодиода 2. Установите закрепляющий грузик на измерительную головку и снимите клейкую пленку. Стальные закрепляющие грузики держаться на головке при помощи магнита.

Переместите измерительный рычаг с его исходного положения.

Индикация переключается с отображения разбалансировки обеих плоскостей на индикацию отображения расстояния к плоскости коррекции.

Левый дисплей показывает значение разбалансировки, а правый дисплей показывает фактическое значение расстояния от измерительного рычага до положения коррекции.

Сообщение:

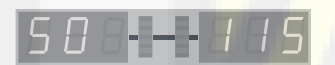

Чем ближе измерительный рычаг перемещается к плоскости коррекции, тем меньшее получается значение расстояния. Как только плоскость коррекции достигнута, на дисплее отображается 0. Если измерительный рычаг отодвинут от плоскости коррекции, значение расстояния показано с минусом.

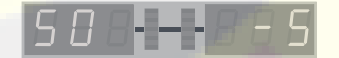

Значение расстояния относится к центру балансировочных грузиков.

Протолкните головку измерительного рычага с закрепляющим грузиком к диску и прикрепите грузик.

После того, как измеритель возвращается в исходное положение, отображаются значения разбалансировки обеих плоскостей.

#### ВНУТРЕННЯЯ ПЛОСКОСТЬ КОРРЕКЦИИ

10) Колесо устанавливается в правильное положение, показанное при помощи светодиода 2. Установите закрепляющий грузик на измерительную головку и снимите клейкую пленку. Стальные закрепляющие грузики держаться на головке при помощи магнита.

Переместите измерительный рычаг с его исходного положения.

Индикация переключается с отображения разбалансировки обеих плоскостей на индикацию отображения расстояния к плоскости коррекции.

Правый дисплей показывает значение разбалансировки, а левый дисплей показывает фактическое значение расстояния от измерительного рычага до положения коррекции.

#### Сообщение:

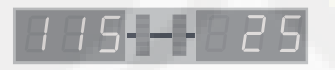

Чем ближе измерительный рычаг перемещается к плоскости коррекции, тем меньшее получается значние расстояния. Как только плоскость комекции достигнута, на дисплее отображается 0. Если измерительный рычаг отодвинут от плоскости корекции, значение расстояния показано с минусом.

Значение расстояния относится к центру боловочных грузиков.

Протрлкните головку измерительного рычага с закоепляющим грузиком к диску и прикрепите грузик.

Посе того, как измеритель возвращается в истраное положение, отображаются значения разоалансировки обеих плоскостей.

# ПРОГРАММЫ РАЗДЕЛЕНИЯ СКРЫТЫХ ГРУЗИКОВ СЗАДИ СПИЦ

Смотрите Главу 9 Руководства по эксплуатации.

#### ВЫРАВНИВАНИЕ / ОПТИМИЗАЦИЯ

Смотрите Главу 10 Руководства по эксплуатации.

# 6. ОСНОВНЫЕ НАСТРОЙКИ СТАНКА

Внимательно прочитайте и изучите информацию об основных настройках, дополнительных настройках и как их изменить их прежде, чем эксплуатировать станок.

# 6.1 ФУНКЦИОНАЛЬНОЕ МЕНЮ

# 6.1.1 ВЫБОР ФУНКЦИЙ МЕНЮ

В функциональное меню можно войти, нажимая кнопку ENTER, 12 и оно используется для выбора основных настроек или их изменения в соответствии с требования пользователя. Можно выбрать разные функциональные меню от F1 до F13, нажимая кнопки 4 или 5.

В функциональном меню кнопки 4, 6 и 8 имеют аналогичные операции, как кнопки 5, 7 и 9.

Когда Вы находитесь в функциональном меню, с тевой стороны цифрового дисплея показывается сообщение "Fn". Выбранная функция отображается оправой стороны цифрового дисплея.

Стра нужно выбрать определенную функцию, нажмите снова кнопку 12.

ТОЧНЫЕ ДАННЫЕ

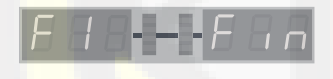

В конце балансировки значение нужного грузика тображается в интервалах 5 грамм. Выбирая очные данные, подавление считывания неосновных данных балансировки выключается и отображается статочный баланс, который остался на колесе в одиночных граммах.

#### ПОСЛЕДОВАТЕЛЬНОСТЬ ВЫПОЛНЕНИЯ ДЕЙСТВИЙ:

Нажмите кнопку ENTER (12), чтобы выбрать функциональное меню. Используйте кнопку +/- (4/5), (6/7) или (8/9), чтобы выбрать Функцию 1.

Нажмите кнопку ENTER (12) снова, чтобы активировать функцию.

Результаты балансировку будут отображены с отключением незначительного подавления (однократные граммы).

Подавление остается выключенным до запуска следующей балансировочной операции, когда программа возвращается к включению подавления (увеличение на 5 грамм).

#### F2: НУЛЕВОЙ РЕЖИМ

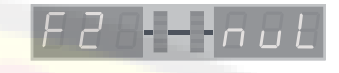

Нулевой режим предназначен для электрической компенсации разбалансировки переходники или зажимов.

Всякий раз, когда снимаются или меняются зажимы, нужно выполнить компенсацию остаточной разбалансировки в переходнике и зажимах. Производитель рекомендует выполнить нулевой режим работы а начале выполнения повседневной балансировочной работы.

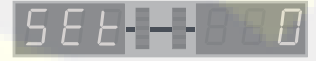

#### ПОСЛЕДОВАТЕЛЬНОСТЬ ВЫПОЛНЕНИЯ ДЕЙСТВИЙ:

Снимите конусы и зажим с переходника. Нажмите кнопку ENTER (12), чтобы выбрать функциональное меню. Используйте кнопку +/- (4/5), (6/7) или (8/9), чтобы выбрать Функцию 2. Нажмите кнопку ENTER (12) снова, чтобы активировать функцию.

Нажмите кнопку START (ПУСК) (кнопка 10), чтобы запустить режим работы.

Остаточная разбалансировка переходника вычисляется и сохраняется в памяти. (Это значение остается в памяти даже после выключения электропитания). После завершения работы, программа автоматически переходит к нормальному режиму.

#### F3: ЕДИНИЦЫ ИЗМЕРЕНИЯ ЗНАЧЕНИЙ РАЗБАЛАНСИРОВКИ

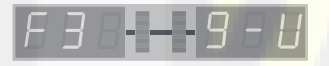

При помощи этой функции пользователь может решить, какой тип единиц измерения использовать для вывода на дисплей значений разбалансировки.

#### ПОСЛЕДОВАТЕЛЬНОСТЬ ВЫПОЛНЕНИЯ ДЕЙСТВИЙ:

Нажмите кнопку ENTER (12), чтобы выбрать функциональное меню. Используйте кнопку +/- (4/5), (6/7) или (8/9), чтобы выбрать Функцию 3.

Нажмите кнопку ENTER (12) снова, чтобы активировать функцию.

Светодиодный индикатор показывает доступные единицы измерения.

- · U УНЦИИ.
- G ГРАММЫ.

Единицы можно изменить при помощи кнопок 4 или 5.

Нажмите кнопку ENTER (12) снова, чтобы активировать функцию, ипрограмма автоматически возвращается к нормальному режиму работы.

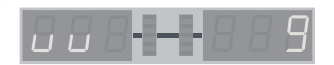

Индикация в Граммах

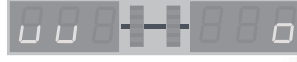

Индикация в Унциях

#### F4: ЗАВОДСКИЕ НАСТРОЙКИ

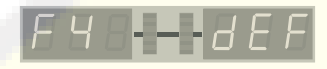

Эта функция запускает все оригинальные заводские настройки параметров станка, которые выбираются.

- a.) а.) Значения округления, значения измерений или защитные (предохранительные) значения.
- b.) а.) Значения калибровки главного вала и измерителей, а также значение нулевой калибровки.

#### ПОСЛЕДОВАТЕЛЬНОСТЬ ВЫПОЛНЕНИЯ ДЕЙСТВИЙ:

Актерируйте программу функции, нажимая на кнопку ENTER (12) и выберите функцию F4, используя кнопку +/- (4/5), (6/7) или (8/9). Нажмите кнопку ENTER (1100 гобы активировать функцию.

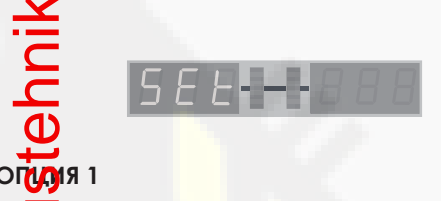

Из<mark>сп</mark>рограммы можно выйти, не выполняя любых изменений, нажимая кнопку "STOP" (11).

росле активации следующих процедур овтоматически будут сохранены новые данные, все предыдущие сохраненные данные будут утеряны.

#### ОПЦИЯ 2

Нажмите кнопку SAVE (Сохранить) и на дисплее будут показано сообщение "Set CAL".

Данные калибровки измерителей, главного вала и нулевой калибровки датчиков затем возвращаются к заводским настройкам, как указывается ниже:

| Расстояние А | 20  | Допуск | 20 |
|--------------|-----|--------|----|
| Диаметр d    | 225 | Допуск | 30 |
| Ширина b     | 525 | Допуск | 15 |

Данные нулевой калибровки и калибровки главного вала возвращаются к стандартным данным.

Однако важно выполнить еще одну нулевую калибровку и полную калибровку на станке.

После того, как данные были изменены, программа вернется к стандартному режиму калибровки.

#### ОПЦИЯ З

Нажмите кнопку ENTER (12). На дисплее покажется:

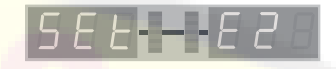

Следующие настройки возвращаются к заводским настройкам:

| Защитные (предохранительные) настройки | <u>л</u> ВКЛ.       |
|----------------------------------------|---------------------|
| Функция автоматического запуска        | <mark>ВЫ</mark> КЛ. |
| Функция сохранения данных колеса       | ПУСТО               |
| Единица измерения грузиков             | ГРАММЫ              |
| Единица измерения для измерителей МИЛ. | лиметры             |
| Округление / Подавления                | 5/5                 |
| Данные колеса (a /d / b) 160 мм /      | 14 " / 4,5"         |

Данные изменятся автоматически, и программа вернется к стандартному режиму балансировки.

#### F5: КАЛИБРОВКА

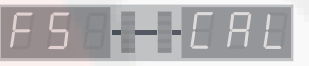

Если нужно выполнить несколько режимов балансировки, чтобы отбалансировать колесо, потому что размер балансировочного грузика и положение нужно регулировать повторно, а также по причине недостаточной точности измерения. В таких случаях оператор может повторно настроить балансировочный станок.

Повторную регулировку также можно выполнить после 500 измерительных циклов (смотрите F11). Калибровка можно выполнять только с калибровочным грузиком и зажимным переходником, которые входят в комплект поставки. Калибровочный грузик может храниться в нише кабинета слева или сзади станка.

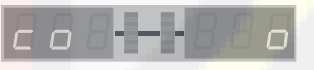

#### ПОСЛЕДОВАТЕЛЬНОСТЬ ВЫПОЛНЕНИЯ ДЕЙСТВИЙ:

Калибровочный грузик, который поставляется в комплектации со станком, должен использоваться с зажимным переходником. Проверьте, что резьбовое отверстие на переходнике совпадает с красной индикаторной меткой на главном волу.

Снимите конус и зажим с главного вала.

Нажмите кнопку ENTER (12), чтобы выбрать функциональное меню. Используйте кнопку +/- (4/5), (6/7) или (8/9), чтобы выбрать Функцию 5.

Нажмите кнопку ENTER (12) снова, чтобы активировать функцию.

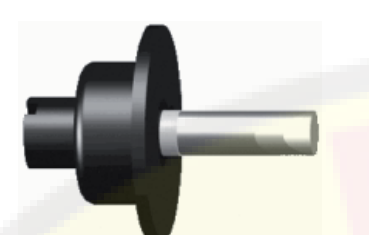

Запустите калибровку, нажимая на кнопку запуска 10. После завершения операции на дисплее отображается следующее:

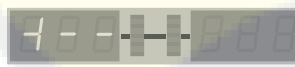

Завинтите калибровочный грузик в резьбовое углубление с внутренней стороны переходника

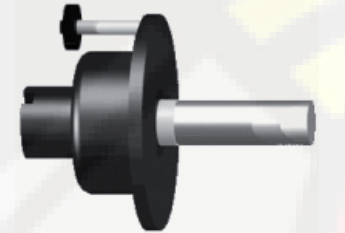

нажмите кнопку 10, чтобы вторую операцию. В конце ыполнения операции на дисплее отображается следующее:

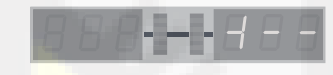

Отвинтите калибровочный грузик из внутренней отороны переходника и завинтите его в аналогичное Оглубление с наружной стороны переходника.

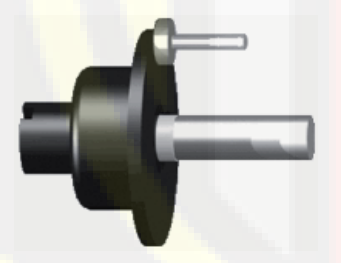

Начтите выполнять другую операцию, нажимая на кнопку 10. В конце выполнения операции на дисплее отображается следующее:

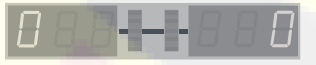

Снимите калибровочный грузик и поставьте его на место, где он храниться. Вычисленные данные калибровки используются и сохраняются в памяти даже после выключения станка или после обновления программного обеспечения.

Операция калибровки завершается, и станок автоматически переключается к нормальному режиму работы.

#### F6: АВТОМАТИЧЕСКАЯ РАБОТА (не для ВМ 11)

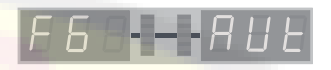

Функция автоматической работы дает возможность запустить измерительную операцию, опуская защитный кожух колеса.

#### ПОСЛЕДОВАТЕЛЬНОСТЬ ВЫПОЛНЕНИЯ ДЕЙСТВИЙ:

Нажмите кнопку ENTER (12), чтобы выбрать функциональное меню. Используйте кнопку +/- (4/5), (6/7) или (8/9), чтобы выбрать Функцию 6.

Нажмите кнопку ENTER (12) снова, чтобы активировать функцию.

Текущее значение отображается на дисплее. Установочное значение можно изменить, нажимая на кнопки 4/5, (6/7) или (8/9).

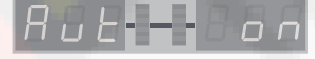

Автоматическая работа активирована

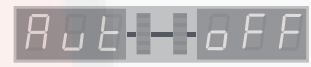

Автоматическая работа отключена

Установочное значение подтверждается нажатием на кнопку ENTER (12)

# **F7:** ПОДАВЛЕНИЕ / ОКРУГЛЕНИЕ

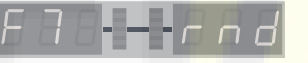

Подавление и округление результатов балансировки могутвыбираться припомощи этой функции. Подавляя незначительные значения разбалансировки, любые результаты меньше 5 грамм будут отображены, как 0.

Округление отобразит результаты балансировки кратные 5 грамм, например, 32 грамма отображаются на дисплее, как 30 граммов, 33 грамма показывают как 35 граммов.

#### ПОСЛЕДОВАТЕЛЬНОСТЬ ВЫПОЛНЕНИЯ ДЕЙСТВИЙ:

Нажмите кнопку ENTER (12), чтобы выбрать функциональное меню. Используйте кнопку +/- (4/5), (6/7) или (8/9), чтобы выбрать Функцию 7.

Нажмите кнопку ENTER (12) снова, чтобы активировать функцию.

При помощи кнопок 4 или 5 подавление может быть выбрано или в 1 грамме или в 0.1 унции в зависимости от предыдущих настроек.

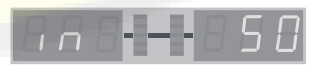

Например, подавление до 5 граммов

Нажимая кнопку ENTER (12) снова, настройка подтверждается, и программа возвращается к функции "rnd" (округление).

Сообщение:

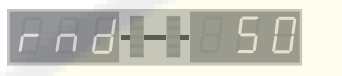

Например, округление в 5 граммов

Опять, используя кнопки 4 и 5, можно применить настройки для округления в 1 грамм / 0,1 унции.

Нажмите кнопку ENTER (12) снова, чтобы активировать функцию, и программа автоматически вернется к нормальному режиму работу.

F8: ПРЕДОХРАНИТЕЛЬНЫЙ ВЫКЛЮЧАТЕЛЬ ЗАЩИТНОГО КОЖУХА (не для ВМ 11)

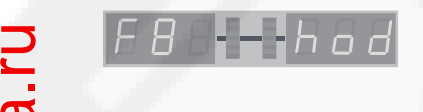

Занутный кожух колеса должен устанавливаться на вс алансировочные станки со скоростью вращения больше 100 оборотов в минуту в соответствии требованием законодательства. Защитное C реобранием законовине обеспечить, что обеспечить, что V@ стонок запускается только тогда, когда закрывается защитный кожух колеса. Если защитное устройство бу выключено пользователем, производитель не несот ответственности за любое повреждение или травматизм, которые произошли вследствие этого.

# ПОБЛЕДОВАТЕЛЬНОСТЬ ВЫПОЛНЕНИЯ ДЕЙСТВИЙ:

Нажмите кнопку ENTER (12), чтобы выбрать футициональное меню. Используйте кнопку +/- (4/5), (6/7) или (8/9), чтобы выбрать Функцию 8.

Нажмите кнопку ENTER (12) снова, чтобы активировать функцию.

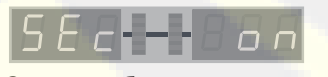

Операция балансировки запускает только в том случае, когда закрывает защитный кожух колеса.

Для обеспечения безопасности запрещается отключать эту функцию!

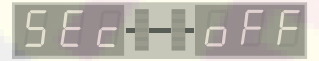

Операция балансировки запускает только в том случае, когда закрывает защитный кожух колеса. Если кожух открывается время измерительной операции, электромотор отключается и колесо вращается свободно. Эта функция полезна, чтобы рассмотреть биение колеса. Как только кожух закрывается снова, измерительная операция запускается сначала.

Настройки могут быть изменены при помощи кнопок 4и5.

Прежде чем отключать защитную функцию, проверьте требования действующего законодательства.

F9:

ФУНКЦИЯ КОНТРОЛЯ БАЛАНСИРОВКИ (с версии программного обеспечения 1.11)

| $\mathbf{n}$ |  |  |   |   |
|--------------|--|--|---|---|
| ב            |  |  | כ | E |

С помощью функции F9 можно проверить несколько ФАКТИЧЕСКИХ значений. Эта функция полезна, когда нужно проанализировать неисправность станка.

#### ПОСЛЕДОВАТЕЛЬНОСТЬ ВЫПОЛНЕНИЯ ДЕЙСТВИЙ:

Нажмите кнопку ENTER (12), чтобы выбрать функциональное меню. Используйте кнопку +/- (4/5), (6/7) или (8/9), чтобы выбрать Функцию 9.

Нажмите кнопку ENTER (12) снова, чтобы активировать функцию.

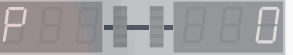

Вал устанавливается перпендикулярно.

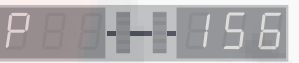

Вал устанавливается в любое другое положение. Это значение находится в пределах 0 и 255 и меняется с вращением вала.

Через кнопку "+" или "-" могут отображаться дальнейшие значения. Просматриваются различные данные.

С достижением последнего функционального значения программа опять начинается с отображения положения вала.

Данные, указанные ниже могут быть восстановлены в следующем порядке:

- фактическое положение вала;
- фактическое расстояние внутреннего измерительного рычага;
- фактический диаметр внутреннего измерительного рычага;
- фактическая ширина;
- фактическое положение защитного кожуха;
- состояние тормоза;
- состояние QuickSpan (быстрое вращение);
- температура;
- температура во время последней калибровки.

Нажмите кнопку +.

Сообщение:

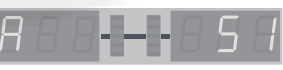

Фактическое значение расстояния внутреннего измерительного рычага

Если активна программа РАХ (включен индикатор РАХ, 19), значение отображается в миллиметрах. Ориентир – край кабинета.

Нажмите кнопку +.

188---280

Фактическое значение диаметра внутреннего измерительного рычага

Если активна программа РАХ (включен индикатор РАХ, 19), значение отображается в миллиметрах. Нажмите кнопку +.

| Б | R | R | <br>- | ς | 7 | П |
|---|---|---|-------|---|---|---|
|   |   |   |       |   |   |   |

Фактическое значение ширины

Если активна программа РАХ (включен индикатор РАХ, 19), значение отображается в миллиметрах. Нажмите кнопку +.

ообщение: Защитный кожух ОТРЫТ А Защитный кожух ЗАКРЫТ Ообщение на дисплее будет меняться, когда ащитный кожух открывается или закрывается.

Нажмите кнопку + .

Сообщение:

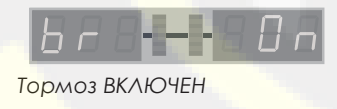

или

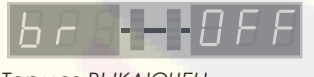

Тормоз ВЫКЛЮЧЕН

Сообщение на дисплее меняется, когда тормоз включается или выключается при помощи кнопки ALU.

Нажмите кнопку +.

Сообщение:

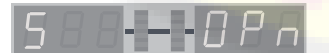

Выключатель QuickSpan (быстрое вращение) ОКЛЮЧЕН ИЛИ

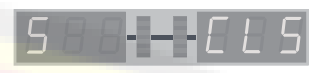

Выключатель QuickSpan (быстрое вращение) ВКЛЮЧЕН

Сообщение на дисплее меняется, когда выключатель QuickSpan включается или выключается при помощи ножной педали.

Нажмите кнопку + .

Сообщение:

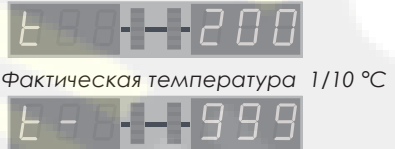

Ни один датчик не идентифицирован во время подключения станка.

Температура измерения в диапазоне от 200 до 700 (соответствует - 20°С, +70°С).

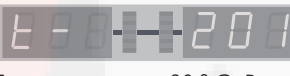

Температура <-20 ° С, Вне пределов измерений

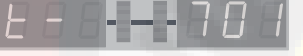

Температура > 70 ° С, Вне пределов измерений

Результаты измерения изменяются с изменением температуры измерительных сенсоров.

Нажмите кнопку +.

Сообщение:

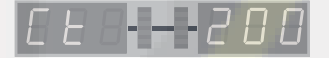

Фактическая температура 1/10 °С, при которой станок калибровался.

C E **- - -** 9 9 9

Станок еще не откалиброван с температурным датчиком на месте.

F10: KAANBPOBKA ИЗМЕРИТЕЛЬНЫХ УСТРОЙСТВ (Ab Softwareversion 1.4)

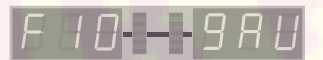

Эта функция включает внутреннее измерительное устройство и если он установлен, выполнить калибровку наружного измерительного устройства. Это необходимо, если на дисплее отображаются неправильные измерительные данные измерения закрепленного колеса после использования одного или обоих измерительных устройств. Точные результаты балансировки полагаются на правильные введенные данные колеса.

- Важно, чтобы измерительные устройства всегда устанавливались в исходное положение после измерений, поскольку это может привести к неточным результатам.
- Тормоз должен быть выключен на всех станках, у которых есть эта функция.

# ПОСЛЕДОВАТЕЛЬНОСТЬ ВЫПОЛНЕНИЯ ДЕЙСТВИЙ:

Снимите зажим и конус с главного вала и привинтите калибровочный грузик резьбовую выемку снаружи адаптера, как показано:

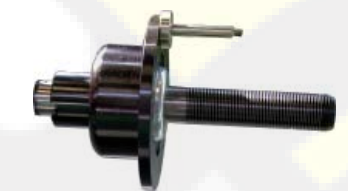

Нажмите кнопку ENTER (12), чтобы выбрать функциональное меню. Используйте кнопку +/- (4/5), (6/7) или (8/9), чтобы выбрать Функцию 10.

Натучите кнопку ENTER (12) снова, чтобы активировать функцию. Вытяните внутренний измеритель к положению 1 и придерживайте его там до тех пор, пото не прозвучит звуковой сигнал, который означает, что змерение было принято:

#### Станки с наружным измерителем

Продолжается выполнение операции и программа требует переместить наружный измеритель к положению 3 после изменения месторасположения калибровочного грузика:

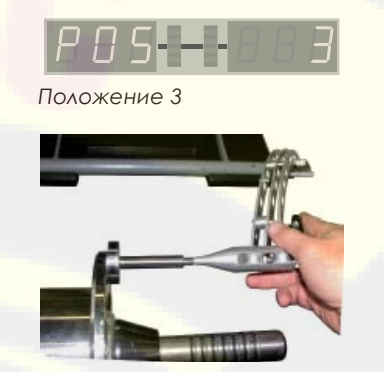

Придержите наружный измеритель в этом положении, пока не прозвучит звуковой сигнал, который означает, что измерение было принято.

Верните наружный измеритель в исходное положение, слышится звуковой сигнал, и программа возвращается к нормальному режиму работы.

Если любой измеритель не возвращается в исходное положение, на дисплее отображаются коды ошибки:

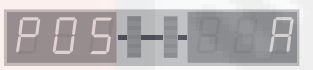

Внутренний измеритель расстояния не находиться в исходном положении

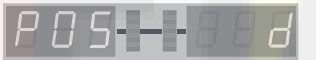

Внутренний измеритель диаметра не находиться в исходном положении.

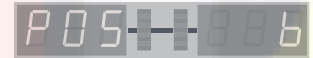

Внутренний измеритель ширины не находиться в исходном положении.

Дисплей вернется к нормальному режиму, когда все измерители будут находиться в исходных положениях.

#### ПРОВЕРКА ЗНАЧЕНИЙ КАЛИБРОВКИ:

Установите калибровочный грузик, как описано ниже. Вытяните измерительный рычаг в положение 1.

Удерживая его в этом положении и нажимая кнопку 4, на дисплее отображается фактическое значение расстояния месту кабинетом станка и фланцем переходника. Должно быть показано значение 264 мм плюс или минус 5 мм. Если правильное значение не показано, выполните калибровку заново.

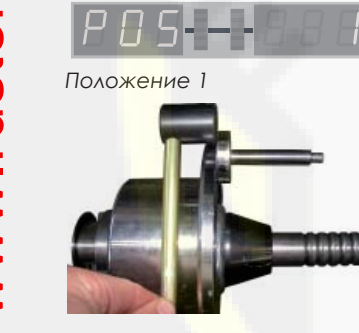

Когда измеритель вытянут, поверните его к себе в положение 2 и придержите до тех пор, пока не прозвучит звуковой сигнал, который означает, что измерение было принято:

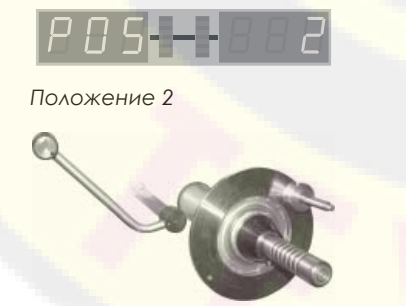

Установите внутренний измеритель в исходное положении, должен прозвучать звуковой сигнал.

#### Только на станках без наружного измерителя

Когда операция по калибровке завершена, программа возвращается к нормальному режиму работы.

#### F11: СЧЕТЧИК ИЗМЕРИТЕЛЬНЫХ ЦИКЛОВ

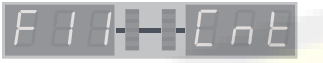

Эта функция позволяет посчитать суммарное количество измерительных циклов с момента ввода станка в эксплуатацию. Она также показывает количество измерительных циклов, выполненных с момента последней калибровки и количество измерительных циклов с момента последнего выключения станка. Эта информация может использоваться для статистических целей.

#### ПОСЛЕДОВАТЕЛЬНОСТЬ ВЫПОЛНЕНИЯ ДЕЙСТВИЙ:

Нажмите кнопку ENTER (12), чтобы выбрать функциональное меню. Используйте кнопку +/- (4/5), (6/7) или (8/9), чтобы выбрать Функцию 11.

Нажмите кнопку ENTER (12) снова, чтобы активировать функцию.

Первое показанное число – это общее количество жмерительных циклов с момента ввода станка в эксплуатацию. Число, показанное на дисплее, нужно умножить на 10, чтобы получить фактическое чачение.

ерез 10 секунд программа автоматически переходит к значению с момента последней алибровки и через 10 секунд она покажет значение оличества измерительных циклов с момента оследнего выключения станка. В конце она перейдет автоматически к нормальному режиму аботы.

12: РЕЖИМ ВЫБОРА

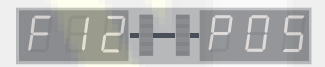

Функция F 12 выбирается, если размещение зацепляющих балансировочных грузиков выполняется при помощи измерительного рычага (РЕЖИМ POS) или вручную в положении на 12 часов (СТАНДАРТНЫЙ РЕЖИМ).

Переход между этими 2 режимами также возможно при помощи нажатия и удерживания кнопки ALU в течение 3 секунд.

# ПОСЛЕДОВАТЕЛЬНОСТЬ ВЫПОЛНЕНИЯ ДЕЙСТВИЙ:

Нажмите кнопку ENTER (12), чтобы выбрать функциональное меню. Используйте кнопку +/-(4/5), (6/7) или (8/9), чтобы выбрать Функцию 12. Нажмите кнопку ENTER (12) снова, чтобы активировать функцию.

На дисплее отображается фактический режим. Настройки можно изменить при помощи кнопок 4 и 5. Сообщение:

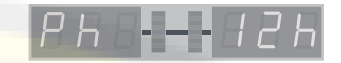

Установите зацепляющие балансировочные грузики вручную в положение на 12 часов.

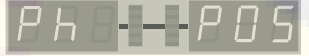

Установите зацепляющие балансировочные грузики при помощи измерительного рычага (только возможно в балансировочной программе ALU 2 и ALU 3).

#### F13: НАСТРОЙКА ТОРМОЗА (только BM 30-2 / BM 40-2 / BM 50-2)

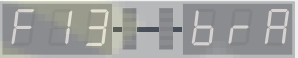

Плоскость коррекции, в которой колесо тормозится после измерительного цикла, может быть установлена отдельно.

| Опция 1: | Тормоз активный для левой плоскости |
|----------|-------------------------------------|
|          | коррекции                           |
| Опция 2: | Тормоз активный для правой          |
|          | плоскости коррекции                 |
| Выбор 3: | Тормоз выключен                     |

#### ПОСЛЕДОВАТЕЛЬНОСТЬ ВЫПОЛНЕНИЯ ДЕЙСТВИЙ:

Нажмите кнопку ENTER (12), чтобы выбрать функциональное меню. Используйте кнопку +/- (4/5), (6/7) или (8/9), чтобы выбрать Функцию 13.

Нажмите кнопку ENTER (12) снова, чтобы активировать функцию.

На дисплее отображается фактическая настройка.

Установочные значения могут быть изменены при помощи кнопок 4 и 5.

Сообщение:

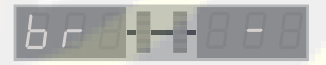

Тормоз активный для первого положения ЛЕВОЙ плоскости коррекции.

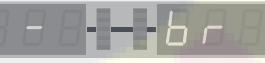

#### Тормоз активный для первого положения ПРАВОЙ плоскости коррекции

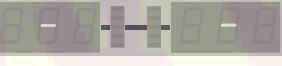

#### Тормоз выключен.

#### 7 ЦЕНТРОВОЧНЫЕ И СРЕДСТВА

**ЗАЖИМНЫЕ** 

7.2

#### УНИВЕРСАЛЬНЫЕ ЗАЖИМЫ

(специальный аксессуар) не подходит для

Соответствующие центровочные и зажимные средства необходимы для установки колеса на балансировочный станок. Они должны быть чистыми и неповрежденными, чтобы обеспечить высокую точность во время балансировки колеса.

#### 7.1 СРЕДНЕЕ ЦЕНТРОВОЧНОЕ УСТРОЙСТВО (ДОПОЛНЕНИЕ КОМПЛЕКТА ПОСТАВКИ)

Все автомобильные колеса с отверстием в центре можно закрепить при помощи зажимов, которые входят в комплектность поставки станка. Комплект поставки включает 3 центровочных конуса для дисков с центральным отверстием в пределах 42 мм и 111 MM.

Дополнительные конусы и центровочные средства можно получить в дополнительной комплектации для больших колес, например для колес внедорожников и транспортеров.

Ва во заметить, что только при демонтаже все центровочные средства нужно снимать в правильном полежении, например, красная индикационная метка на главном валу должна совпадать с вовым отверстием на калибровочном грузике.

# модели ВМ 50-2

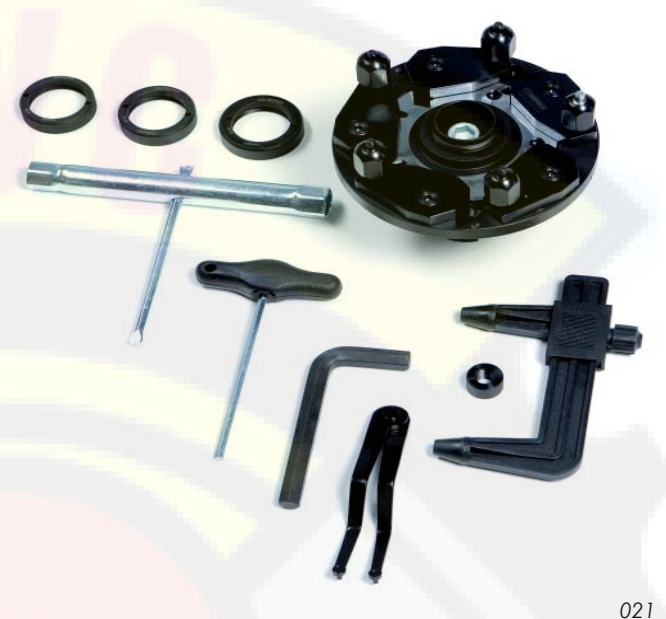

Некоторые французские производители автомобилей предпочитают использовать диски без центральных отверстий. Мы можем предложить специальные зажимы, которые можно заказать из аксессуаров (артикул № 1 987 009 W01N).

Диск зажимается при помощи центровочного кольца со специальными болтами крепления колес, чтобы обеспечить надежное крепление.

# ЗАЖИМ КОЛЕСА

נח

Выбрите правильный конус, который подходит к церральному отверстию колеса и установите на гланый вал зажимы.

Устоновите колесо на главный вал и зафиксируйте его на левой стороне левой рукой как можно ближе к фланцу переходника. Установите зажим правой рукой, толкая его к диску, и затяните, поворачивая по направлению часовой стрелки.

# **7.2.1 ЗАЖИМ КОЛЕСА**

Установите и закрепите зажимы к станку. придерживаясь соответствующих инструкций. Выберите и установите правильное центровочное кольцо.

Выберите крепежные болты надлежащего количества и размера в соответствии с количеством крепежных отверстий на диске, то есть, на диске с 3, 4 или 5 отверстиями, ввинтите переходной фланец и затяните. Выполните нулевой режим, чтобы компенсировать остаточный дисбаланс в зажимах.

Установите колесо на переходник и затяните каждый болт, чтобы закрепить в соответствующем положении.

#### ЗАЖИМЫ ДЛЯ КОЛЕС МОТОЦИКЛА 7.3

(специальный аксессуар) не подходит для модели ВМ 50-2

Мы также предлагаем специальные зажимы из аксессуаров для всех типов колес мотоциклов, в том числе и с одним рычагом (такие как ВМШ или Ducati), которые соответствуют всем станкам ВМ 50-2.

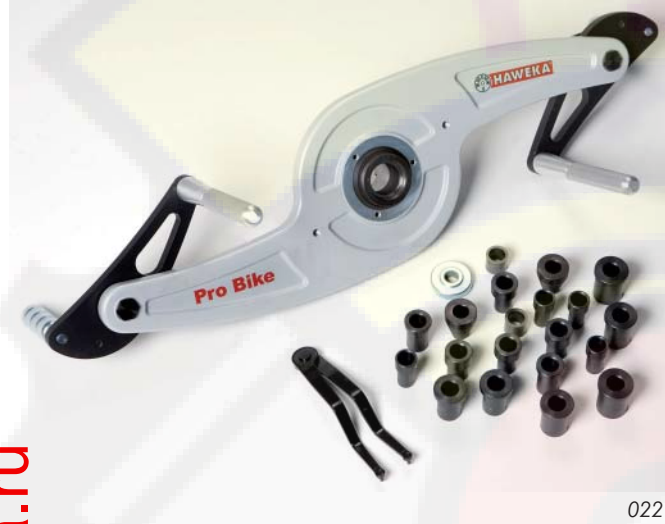

Прежде, чем установить зажимы проверьте, что конусы, главный вал и зажимы чистые и в хорошем состоянии.

становите переходник на коническ<mark>ий край гл</mark>авного ала и закрепите с помощью кр<mark>епежного болта,</mark> нспользуя торцовый ключ.

Чтобы ПОЛУЧИТЬ дополнительную информацию, смотрите подробные инструкции, которые Поставляются с изделием.

Придержите колесо в этом положении и подождите тех пор, пока не прозвучит сигнал.

# **7.3.1 ЗАЖИМ КОЛЕСА**

Установите и закрепите зажимы колес мотоцикла к станку, придерживаясь соответствующих инструкций. Стандартный зажим колеса мотоцикла не подходит для велосипедных колес с одним рычагом (BMW, Ducati и т.д.). В этом случае необходимо использовать специальный переходник.

Выберите правильный конус и дистанционное кольцо в соответствии с размером и шириной центрального отверстия. Установите колесо на главный вал и закрепите его. Подробные инструкции поставляются с зажимами.

#### 7.4 ЦЕНТРОВОЧНЫЕ И ЗАЖИМНЫЕ СРЕДСТВА ДЛЯ СТАНКОВ С БЫСТРЫМ ВРАЩЕНИЕМ (только ВМ 50-2)

На станках С "Быстрым вращением" не используется зажимная ручка для крепления диска к станку, вместо этого у него есть быстросъемный зажим, работающий на пневмоприводе, который управляется ножной педалью.

Пневматический зажим в подключается к главному валу и использует аналогичные конусы ΔЛЯ центрирования дисков, таким образом, как и в стандартных станках. Другие специальные средства центрирования также присутствуют в перечне аксессуаров.

# 7.4.1 ЗАЖИМ КОЛЕСА

Педаль в правом углу внизу кабинета используется для управления пневматическом приводом быстрого вращения (смотрите Главу 3, рисунок 4, позиция 32). Колесо может быть зажато или освобождено одним нажатием на педаль. Чтобы зажать колесо, нажмите на педаль один раз, и насеченный вал выходит наружу, чтобы открыть зажим.

Выберите подходящий конус для диска и установите на вал таким же образом, как и в стандартных станках.

Установите колесо на главный вал и придерживая его левой рукой как можно ближе к левому фланцу, задвиньте быстросъемный зажим (у которого есть метка спереди) правой рукой, проверяя, что он держится только при помощи зажимного кольца. (Внимание, не держите зажим где присутствует опасность затягивания пальцев).

#### ПРОТАЛКИВАНИЕ ИНДИКАТОРНОЙ ВТУЛКИ

Как только индикаторная втулка на валу достигает остановки, съемное кольцо направляется вперед и ИНДИКАТОРНУЮ ВТУЛКУ МОДНО ПРОТОЛКНУТЬ НА ДИСК.

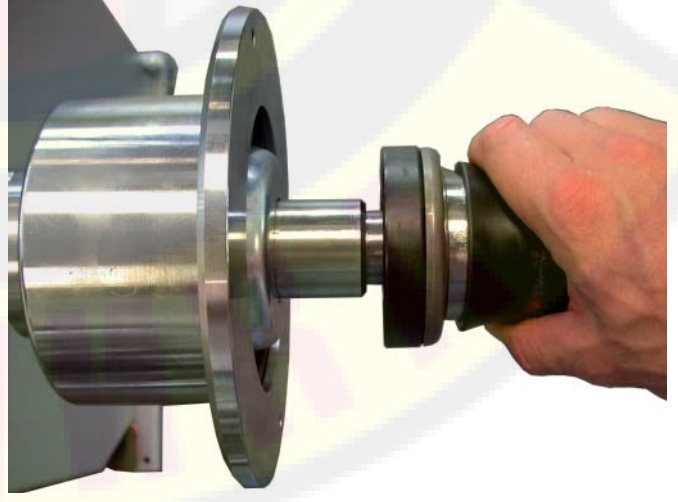

036

#### ИНДИКАТОРНАЯ ВТУЛКА НА ОДНОМ УРОВНЕ С ДИСКОМ

После отпускания индикаторной втулки съемное кольцо возвращается в исходное положение и фиксирует индикаторную втулку на валу на одной из двух канавок.

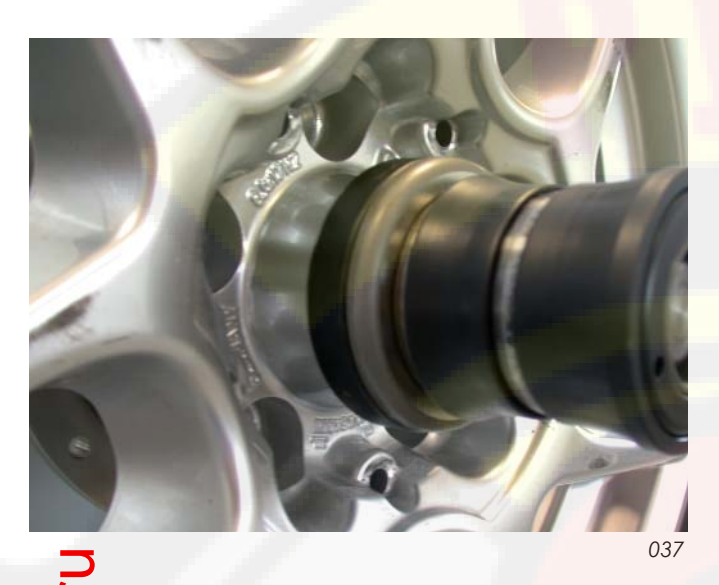

После включения педального тормоза зажимное усубиство замыкается. Вал с канавками затягивается и закимает колесо относительно фланца.

Терерь можно запускать балансировочный цикл.

# .4.2 РАЗЖИМ КОЛЕСА

**(**)

Быстросъемное зажимное устройство открывается призомощи ножной педали.

Удерживайте колесо изнутри диска левой рукой. Удерживайте индикаторную втулку и вытяните ее по направлению наружу через первое сопротивление. Теперь индикаторную втулку можно снять через держатели и колесо можно снять с вала.

#### 7.4.3 НУЛЕВОЙ ЦИКЛ НА СТАНКАХ С БЫСТРЫМ ВРАЩЕНИЕМ

Последовательность операций нулевого цикла отличается на балансировочных станках со стандартными зажимами в том, что на вал устанавливается зажимная втулка.

Вал должен быть приведен в действие наружу и втулка устанавливается до второй канавки слева после чего, пределы и втулка, помещенная в это до второго углубления слева, после которого вал приводится в действие к замкнутому положению.

#### 7.4.4 КАЛИБРОВКА НА БАЛАНСИРОВОЧНЫХ СТАНКАХ С БЫСТРЫМ ВРАЩЕНИЕМ

Также как и в нулевом цикле, последовательность операций по калибровке выполняется с установкой на вал зажимной втулки.

Вал должен быть приведен в действие наружу и втулка устанавливается до второй канавки слева после чего, пределы и втулка, помещенная в это до второго углубления слева, после которого вал приводится в действие к замкнутому положению.

# 8. СОХРАНЕНИЕ ИЗМЕРИТЕЛЬНЫХ ДАННЫХ КОЛЕСА

Любые данные колеса и соответствующая программа могут сохраняться при помощи специальной программы и затем могут вызываться в случае необходимости.

Всего в программе доступно 20 позиций от 0 до 19.

# 8.1 СОХРАНЕНИЕ ДАННЫХ

В режим сохранения данных можно войти, нажимая на кнопку 16. Можно выбрать позицию при помощи кнопок +/-(4/5). Как только позиция для сохранения информации выбрана, нажмите на кнопку 12 (ENTER), чтобы сохранить данные.

Сообщение:

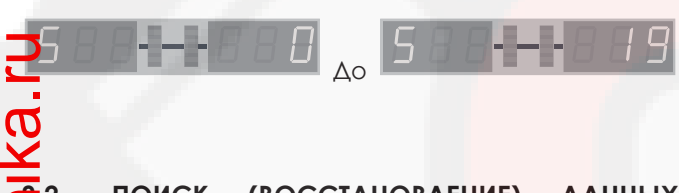

### ПОИСК (ВОССТАНОВЛЕНИЕ) ДАННЫХ КОЛЕСА

Занные колеса могут быть восстановлены ори помощи нажатия на кнопку 17. Выберите необходимую позицию при помощи нажатия на кнопки +/-(4/5). Как только позиция найдена, нажмите на кнопку 12 (ENTER), чтобы выбрать, и данные колеса тередаются из памяти на дисплей.

охраненные данные колеса не могут быть удалены, от только перезаписаны новыми данными.

# 9. РАЗДЕЛЕНИЕ-УСТАНОВКАГРУЗИКОВ СЗАДИ СПИЦ БАЛАНСИРОВОЧНЫЕ СТАНКИ

Все балансировочные станки ВМ с программами В, D, E und H.

Эта программа позволяет разделить зацепляющие грузики на правой плоскости и спрятать из сзади двух на колесе.

#### ПРИЧИНА:

Это полезная функция при балансировке легкосплавных дисков с широкими спицами. Когда грузик прячется сзади спиц, это дает клиенту возможность получить отбалансированное колесо, не видя некрасивых грузиков.

#### ПОСЛЕДОВАТЕЛЬНОСТЬ ВЫПОЛНЕНИЯ ДЕЙСТВИЙ:

Первый грузик устанавливается на левой плоскости, как обычно. Затем колесо тогда поворачивается к правой плоскости в положение на 12 часов.

Нажмите кнопку 15, чтобы вызвать функцию разделения. Индикатор 24 показывает, что функция разделения включена.

На дисплее появляется сигнал, что колесо должно достичь положения 12 часов.

Придержите колесо в этом положении и подождите до тех пор, пока не прозвучит сигнал.

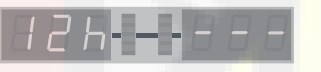

После чего появляется сигнал провернуть первую спицу в положение 12 часов.

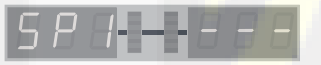

Проверните колесо в позицию где первая спица на 12 часов и удержите в данном положеии до сигнала. На дисплее появляется сигнал, что вторая спица колеса должно достичь положения 12 часов.

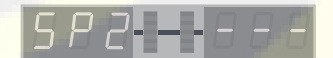

Поверните колесо в обратном направлении до тех пор, пока следующая спица не достигнет положения на 12 часов и не прозвучит сигнал.

На дисплее значения грузиков слева меняется на новые положения, выбранные оператором на каждой спице. На левом и правом дисплее значения меняются на значения разделения грузиков на две спицы.

Если колесо вращается, оператор может проверить, чтобы посмотреть, какой грузик нужно установить сзади спицы.

#### ПРИМЕЧАНИЕ:

Индикатор 24 указывает, что станок находится в режиме разделения.

Из программы можно выйти в любое время, нажимая на кнопку остановки 11. Программа перейдет к активации значений левой и правой плоскости, которые будут отображаться на дисплее. Новый цикл разделения можно вызвать в любой момент, нажимая на кнопку 15.

# ОШИБКА:

Программа может разделять только грузики на правой плоскости колеса. Если звучит 2-х тональный звуковой сигнал после нажатия на кнопку 15, это означает, что положение баланса не точно на 12 часов.

Положение спиц не может быть вычислено программой, когда они больше чем 150° одна от другой и установлены слева или справа от области установки грузика.

# 10 ВЫРАВНИВАНИЕ (СОГЛАСОВАНИЕ)

Сареми машинами ВМ Цифровая серия и для всех пр<del>оп</del>рамм.

# ПРИЧИНА:

<u>otka</u>.

Кольса с большой разбалансировкой (больше 60 г в людый плоскости) должны выравниваться.

Эта большой дисбаланс может быть вызван разбалансировкой диска и разбалансировкой шины, и вместе со всем, при аналогичном углу, который утяжеляет колесо.

Выравнивание оптимизирует диск по отношению к шине в лучшем сочетании для уменьшения большого дисбаланса.

#### ПОСЛЕДОВАТЕЛЬНОСТЬ ВЫПОЛНЕНИЯ ДЕЙСТВИЙ:

Результат нормального балансировочного цикла видится очень высоким на любой плоскости. Включается индикатор 20 иллюминатов и сигналы, показывающие, что присутствует большой статический дисбаланс.

ШАГ 1: Нажмите кнопку 14 "выравнивание"

Сообщение:

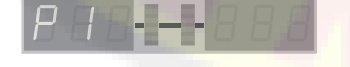

Включает индикатор 21, чтобы показать, что программа выравнивания активна. Колесо снимается с балансировочного станка и

Колесо снимается с балансировочного станка и полностью демонтируется.

ШАГ 2: Затем на станок устанавливается диск без шины с вентилем в положении на 12 часов. Нажимается кнопка ПУСК и вычисляется разбалансировка диска.

В конце балансировочного цикла на дисплее отображается следующее:

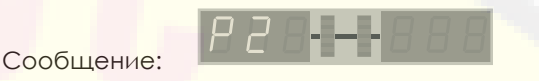

ШАГ 3: Выполните монтаж колеса в любом положении, накачайте колесо к правильному давлению и закрепите его при помощи зажимов.

> Поворачивайте колесо до тех пор, пока вентиль не будет в положении на 12 часов. Запустите балансировочный цикл, нажимая на кнопку ПУСК.

ШАГ 4: Балансировочный станок вычисляет дисбаланс колеса, не принимая в расчет дисбаланс диска.

> В конце балансировочного цикла оригинальное значение дисбаланса отображается на дисплее, а индикаторы положения показывают положения, в которых нужно сделать метки снаружи колеса в положении на 12 часов

ШАГ 5: Демонтируйте колесо и выпустите воздух из колеса. Поверните шину на диске, используя шиномонтажный станок, до тех пор, покапредыдущая метканевыровняется С вентилем. Теперь выравнивание завершено. Накачайте колесо, установите балансировочный станок. его нα Отбалансируйте колесо как обычно и прикрепите грузики на колесо, как необходимо. чтобы скорректировать остаточный дисбаланс.

# 11. ТЕХНИЧЕСКИЕ ХАРАКТЕРИСТИКИ

# 11.1 СВОДНАЯ ТАБЛИЦА ТЕХНИЧЕСКИХ ДАННЫХ

| Технические<br>характеристики ВМ                                | 10-2       | 11        | 20-2       | 30-2       | <u>40-2</u> | 50-2       |
|-----------------------------------------------------------------|------------|-----------|------------|------------|-------------|------------|
| Электромотор с постоянным током                                 | 24 Вольт   | 24 Вольт  | 48 Вольт   | 48 Вольт   | 48 Вольт    | 48 Вольт   |
| Измерение расстояния<br>колеса                                  | А          | A         | A          | А          | A           | A          |
| Измерение диаметра<br>колеса                                    | м          | A         | A          | A          | A           | A          |
| Измерение ширины колеса                                         | м          | М         | м          | м          | A           | А          |
| Цифровой дисплей                                                | X          | Х         | Х          | х          | х           | Х          |
| Монитор стандарта VGA                                           |            | -         | -          |            | -           | -          |
| ЖК- монитор                                                     |            | -         | -          | -          | N - N.      | -          |
| Остановка на первой<br>плоскости                                | x          | -         | х          | х          | х           | Х          |
| вращение к второй<br>плоскости                                  | -          | -         | -          | х          | Х           | Х          |
| Іормоз                                                          | -          | -         | -          | х          | х           | Х          |
| Механиче <mark>ски</mark> е зажимы                              | X          | Х         | Х          | x          | х           | -          |
| Лневматические средства<br>ражима<br>(Быстрое вращение)         | -          | -         | -          |            | 1.          | х          |
| Дополнительный кронштейн<br>Для хранени <mark>я ко</mark> нусов | opt.       | opt.      | opt.       | opt.       | x           | Х          |
| Защитный кожух колеса                                           | x          | -         | х          | х          | x           | Х          |
| Программа                                                       | 9          | 9         | 9          | 9          | 9           | 9          |
| Выравнивание                                                    | X          | х         | х          | х          | х           | Х          |
| Разделение                                                      | X          | Х         | х          | Х          | х           | Х          |
| Вес                                                             | 135 kg     | 125 kg    | 135 kg     | 135 kg     | 135 kg      | 135 kg     |
| Кол-во оборотов                                                 | 150 об/мин | 99 об/мин | 150 об/мин | 150 об/мин | 150 об/мин  | 150 об/мин |
| Уровень шума                                                    | <70 ДБ(А)  | <70 ДБ(А) | <70 ДБ(А)  | <70 ДБ(А)  | <70 ДБ(А)   | <70 ДБ(А)  |

A M X Автоматический поиск данных =

Ручной ввод =

- Стандартная комплектность поставки =
- Не в комплекте поставки =
- = opt. Дополнительная комплектация

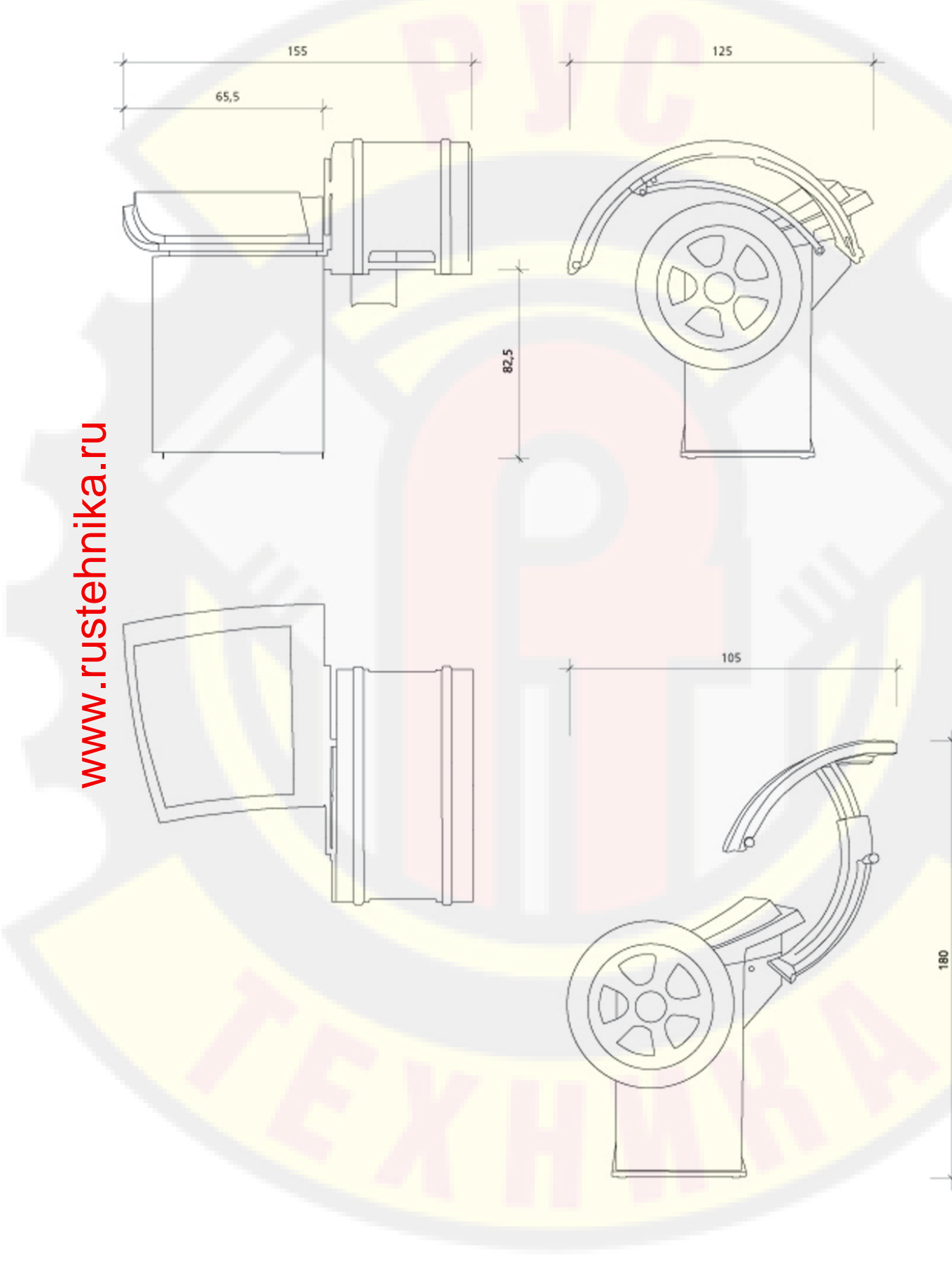

www.rustehnika.ru

# nussboun

Otto Nußbaum GmbH & Co KG Kundendienst Korker Str. 24

D 77694 Kehl-Bodersweier

http://www.nussbaum-lifts.de e-Mail: customer-service@nussbaum-lifts.de

Service Hotline Germany: 0800 5 288 911

Service Hotline International: +49 180 5 288 911